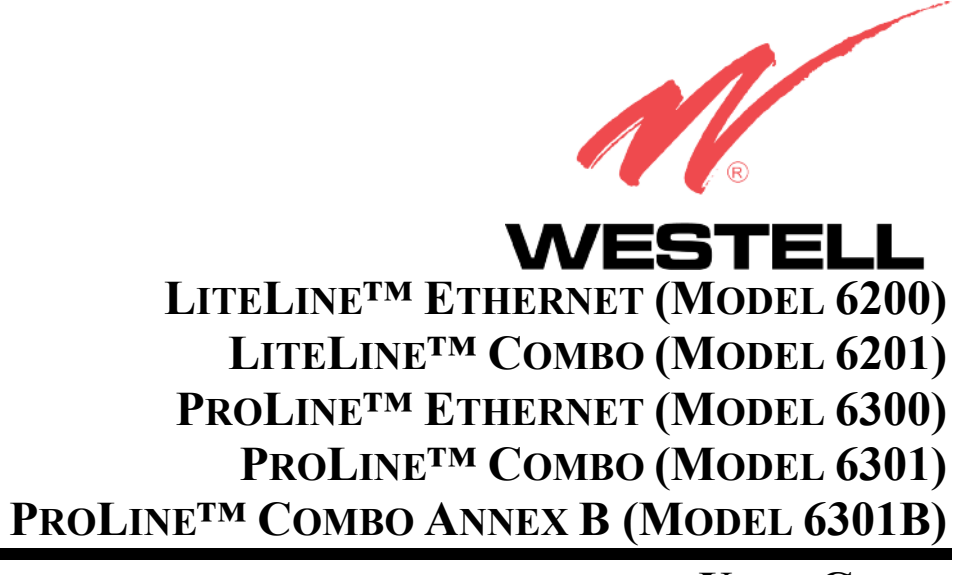

**USER GUIDE** 

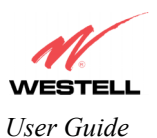

This User Guide provides information about the Westell® LiteLine<sup>TM</sup> Ethernet (Model 6200), the LiteLine<sup>TM</sup> Combo (Model 6201), the ProLine<sup>TM</sup> Ethernet (Model 6300), the ProLine<sup>TM</sup> Combo (Model 6301), and the ProLine<sup>TM</sup> Combo Annex B (Model 6301B). The following table outlines the sections of this document that apply to each Westell product. To determine which product you have, view the label that is affixed to the bottom of the modem. The label displays a model number that identifies your product.

|        | Section                                        | Model 6200 | Model 6201 | Model 6300 | Models     |
|--------|------------------------------------------------|------------|------------|------------|------------|
| 1      | Product Description                            | x          | x          | x          | 0301/0301B |
| 2      | Safety Instructions                            | x          | x          | x          | x          |
| 3      | Regulatory Information                         | x          | x          | x          | x          |
| 1      | Networking Requirements                        | x          | x v        | x          | x          |
| 5      | Installing the Hardware                        | x          | x v        | x          | x          |
| 6      | Installing the USB Drivers                     | Λ          | x v        | Λ          | x          |
| 7      | Configuring the Bouter for Internet Connection | v          | x x        | v          | x          |
| /<br>8 | Setting Un Magintosh OS Y                      | A V        | A V        | A<br>v     | A V        |
| 0      | Setting Up Advanced Configuration              | X          | A V        | A N        | X          |
| 9      | Home Mony                                      | X          | X          | X          | X          |
| 10     | Home Menu                                      | X          | X          | X          | X          |
| 11     | Status Menu                                    | X          | X          | X          | X          |
| 12     | Configuration Menu                             | X          | X          | X          | X          |
| 13     | Setting Up Advanced Service Configuration      | Х          | Х          | Х          | Х          |
| 14     | Maintenance Menu                               | Х          | Х          | Х          | Х          |
| 15     | Troubleshooting (System Self Test) Menu        | х          | х          | х          | х          |
| 16     | NAT Services                                   | X          | Х          | х          | х          |
| 17     | Product Specifications                         | X          | Х          | Х          | Х          |
| 18     | Appendix A- Help                               | х          | Х          | Х          | х          |
| 19     | Appendix B- Hardware Features                  | х          | Х          | Х          | х          |
| 20     | Appendix C- Diagnostic Software                | х          | Х          | Х          | х          |
| 21     | Technical Support Information                  | х          | Х          | Х          | х          |
| 22     | Warranty Information                           | х          | х          | х          | х          |
| 23     | Software License Agreement                     | х          | х          | х          | х          |
| 24     | Publication Information                        | X          | X          | X          | X          |

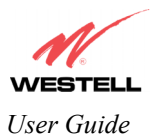

# TABLE OF CONTENTS

| 1.        | PROD           | UCT DESCRIPTION                                                                        | 6  |
|-----------|----------------|----------------------------------------------------------------------------------------|----|
| 2.        | SAFE           | ry instructions                                                                        | 6  |
| 3.        | REGU           | LATORY Information                                                                     |    |
|           | 3.1            | FCC Compliance Note                                                                    | 7  |
| Δ         | 3.2<br>NETW    | Canada Certification Notice                                                            | 8  |
| ч.<br>5.  | INSTA          | LLING THE HARDWARE                                                                     | 10 |
|           | 5.1            | Installation Requirements                                                              | 10 |
|           | 5.2            | Before you begin                                                                       | 10 |
|           | 5.3            | Microfilters                                                                           | 10 |
|           | 5.4            | Recommended Modem Mounting on Hollow Drywall Surface (Optional)                        | 11 |
| 6.        | 5.5<br>INSTA   | Installations<br>LLING THE USB DRIVERS (Models 6201, 6301, 6301B)                      |    |
|           | 6.1            | CD-ROM Installation:                                                                   |    |
|           | 6.2            | Installing the USB Drivers for Windows 98 SE                                           | 15 |
|           | 6.3            | Installing the USB Drivers for Windows ME                                              | 21 |
|           | 6.4            | Installing the USB Driver for Windows 2000                                             | 23 |
| 7.        | 6.5<br>CONF    | Installing the USB Driver for Windows XP<br>IGURING THE ROUTER FOR INTERNET CONNECTION |    |
|           | 7.1            | Setting Up an Account Profile                                                          |    |
|           | 7.2            | Confirming a DSL Sync                                                                  |    |
|           | 7.3            | Establishing a PPP Session                                                             |    |
|           | 7.4            | Disconnecting a PPP Session                                                            |    |
|           | 7.5            | Exiting the User Interface                                                             |    |
| 8.<br>9   | SETTI<br>SETTI | NG UP MACINTOSH OS X<br>NG UP ADVANCED CONFIGURATION                                   |    |
| ).<br>10. | HOME           | B                                                                                      |    |
|           | 10.1           | Editing Account Profiles                                                               | 46 |
|           | 10.2           | Adding Account Profiles                                                                | 47 |
| 11.       | STAT           | JS                                                                                     |    |
|           | 11.1           | Connection Summary                                                                     |    |
| 12.       | 11.2<br>CONF   | About<br>IGURATION                                                                     |    |
|           | 12.1           | VC Configuration                                                                       |    |
|           | 12.2           | DNS Configuration                                                                      | 61 |
|           | 12.3           | DHCP Configuration (Private LAN)                                                       |    |
|           | 12.4           | Private LAN Configuration – Configuring NAT                                            |    |
|           |                |                                                                                        |    |

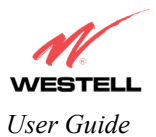

|           | 12.5           | Public LAN Configuration – Multiple IP Address PassThrough                           | 69       |
|-----------|----------------|--------------------------------------------------------------------------------------|----------|
|           | 12.6           | Single Static IP Configuration – Single IP Address PassThrough                       | 73       |
|           | 12.7           | Service Configuration                                                                | 77       |
|           | 12.8           | Firewall Configuration                                                               | 85       |
|           | 12.9           | ATM Loopbacks                                                                        |          |
|           | 12.10          | Turbo TCP                                                                            | 90       |
|           | 12.11          | Route Configuration                                                                  | 92       |
| 13.       | 12.12<br>SETTI | RIP Configuration (Models 6300, 6301, 6301B)<br>NG UP ADVANCED SERVICE CONFIGURATION | 94<br>96 |
|           | 13.1           | Setting Up Port Forwarding Ranges of Ports                                           | 97       |
|           | 13.2           | Adding Port Forwarding Ports                                                         | 98       |
|           | 13.3           | Setting Up Port Forwarding Trigger Ports                                             | 99       |
|           | 13.4           | Adding Local Trigger Ports                                                           | 100      |
|           | 13.5           | Static NAT                                                                           | 101      |
|           | 13.6           | Enabling Static NAT                                                                  |          |
| 14.       | 13.7<br>MAIN   | Disabling Static NAT<br>TENANCE                                                      |          |
|           | 14.1           | Backup/Restore                                                                       | 104      |
|           | 14.2           | Firewall Log                                                                         | 105      |
|           | 14.3           | Change Password                                                                      | 107      |
|           | 14.4           | Remote Access                                                                        |          |
| 15.       | 14.5<br>TROU   | Update Device<br>BLESHOOTING                                                         |          |
|           | 15.1           | System Self Tests                                                                    | 114      |
|           | 15.2           | Diagnostic Logs                                                                      | 116      |
|           | 15.3           | WAN VC Statistics                                                                    | 119      |
|           | 15.4           | Ethernet Statistics                                                                  |          |
|           | 15.5           | Transceiver Statistics                                                               | 121      |
|           | 15.6           | USB Statistics (Models 6201, 6301, 6301B)                                            |          |
|           | 15.7           | LAN Statistics                                                                       |          |
|           | 15.8           | RIP Table (Models 6300, 6301 6301B)                                                  | 124      |
| 16.<br>17 | NAT S          | ERVICES<br>UCT SPECIFICATIONS                                                        |          |
| 18.       | APPEN          | NDIX A – HELP                                                                        |          |
| 19.       | APPEN          | NDIX B – HARDWARE FEATURES                                                           | 143      |
|           | 19.1           | LED Indicators                                                                       | 143      |
|           | 19.2           | Cable Connectors and Switch Locations                                                | 145      |
|           | 19.3           | Connector Descriptions                                                               | 146      |
|           | 19.4           | Pinout Descriptions                                                                  | 147      |

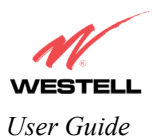

| 20. | APPEN | IDIX C – DIAGNOSTIC SOFTWARE                 | 148  |
|-----|-------|----------------------------------------------|------|
|     | 20.1  | Installing Diagnostic Software for Windows   | .148 |
|     | 20.2  | Uninstalling Diagnostic Software for Windows | .152 |
| 21. | TECH  | VICAL SUPPORT INFORMATION                    | 154  |
| 22. | WARR  | ANTY INFORMATION                             | 154  |
| 23. | SOFTV | VARE LICENSE AGREEMENT                       | 155  |
| 24. | PUBLI | CATION INFORMATION                           | 157  |

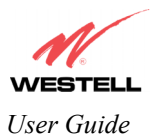

# 1. PRODUCT DESCRIPTION

The Westell® Router provides reliable, high-speed, Internet access to your existing home or office phone line. Your ADSL connection is "always-on" ending the hassles of dial-up modems and busy signals. Installation is easy ... no tools ... no headaches. Simply connect the hardware, apply power, and perform the simple software configuration for your Router and you are on the Internet.

This Router is capable of data rates hundreds of times faster than a traditional analog modem. But unlike analog modems, Westell's Router allows you to use the same phone line for simultaneous voice/fax communications and high-speed Internet access, eliminating the need for dedicated phone lines for voice and data needs.

Hereafter, the Westell Routers discussed in this document will be referred to as "Router" or as "Modem."

## 2. SAFETY INSTRUCTIONS

Never install any telephone wiring during a lightning storm.

Never install telephone jacks in wet locations unless the jack is specifically designed for wet locations.

Never touch non-insulated telephone wires or terminals unless the telephone line has been disconnected at the network interface.

Use caution when installing or modifying telephone lines.

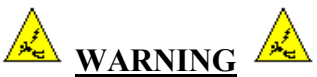

Risk of electric shock. Voltages up to 140 Vdc (with reference to ground) may be present on telecommunications circuits.

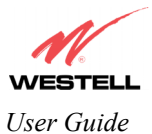

# 3. REGULATORY INFORMATION

## **3.1 FCC Compliance Note**

This equipment has been tested and found to comply with the limits for a Class B digital device, pursuant to Part 15 of the Federal Communication Commission (FCC) Rules. These limits are designed to provide reasonable protection against harmful interference in a residential installation. This equipment generates, uses, and can radiate radio frequency energy, and if not installed and used in accordance with the instructions, may cause harmful interference to radio communications. However, there is no guarantee that interference will not occur in a particular installation. If this equipment does cause harmful interference to radio or television reception, which can be determined by turning the equipment OFF and ON, the user is encouraged to try to correct the interference by one or more of the following measures:

- Reorient or relocate the receiving antenna.
- Increase the separation between the equipment and the receiver.
- Connect the equipment to a different circuit from that to which the receiver is connected.
- Consult the dealer or an experienced radio/TV technician for help.

### PART 68 - COMPLIANCE REGISTRATION

This equipment (Models 6200, 6201, 6300, 6301, 6301B) complies with Part 68 of the ACTA rules and the requirements adopted by the ACTA. A label on the bottom of this equipment contains, among other information, the Ringer Equivalence Number (REN) and the product identifier. For products approved after July 23, 2001 the product identifier is in the format US:AAAEQ##TXXXX. The digits represented by ## are the REN without a decimal point (e.g. 03 is a REN of 0.3). The REN is used to determine the number of devices that may be connected to a telephone line. For earlier products, the REN is separately shown on the label. If requested, this number must be provided to the telephone company.

Excessive RENs on a telephone line may result in the devices not ringing in response to an incoming call. In most, but no all areas, the sum of RENs should not exceed five (5.0). To be certain of the number of devices that may be connected to a line, as determined by the total RENs, contact the local telephone company.

This equipment is designated to connect to the telephone network or premises wiring using a compatible modular jack that is Part 68 compliant. An ACTA compliant telephone cord and modular plug is provided with the equipment. See the Installation Information section of this User Guide for details.

A plug and jack used to connect this equipment to the premises wiring and telephone network must comply with the applicable ACTA 968-A rules and requirements adopted by the ACTA. A compliant telephone cord and modular plug is provided with this product. It is designed to be connected to a compatible modular jack that is also compliant. See installation instruction for details.

If this terminal equipment (Models 6200, 6201, 6300, 6301, 6301B) causes harm to the telephone network, the telephone company may request you to disconnect the equipment until the problem is resolved. The telephone company will notify you in advance if temporary discontinuance of service is required. If advance notification is not practical, the telephone company will notify you as soon as possible. You will be advised of your right to file a complaint with the ACTA if you believe such action is necessary.

If you experience trouble with this equipment (Models 6200, 6201, 6300, 6301, 6301B), do not try to repair the equipment yourself. The equipment cannot be repaired in the field. Contact Westell Technical Support at telephone no. (630) 375-4500 for instructions on product return.

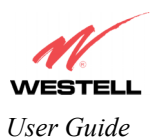

The telephone company may make changes to their facilities, equipment, operations, or procedures that could affect the operation of this equipment. If this happens, the telephone company will provide advance notice in order for you to make the modifications necessary to maintain uninterrupted service.

If your home has specially wired alarm equipment connected to the telephone line, ensure that the installation of this equipment (Models 6200, 6201, 6300, 6301, 6301B) does not disable your alarm equipment. If you have questions about what will disable alarm equipment, consult your telephone company or a qualified installer.

This equipment cannot be used on public coin phone service provided by the telephone company. Connection of this equipment to party line service is subject to state tariffs.

### 3.2 Canada Certification Notice

The Industry Canada label identifies certified equipment. This certification means that the equipment meets certain telecommunications network protective, operations and safety requirements as prescribed in the appropriate Terminal Equipment Technical Requirements document(s). The department does not guarantee the equipment will operate to the user's satisfaction.

This equipment meets the applicable Industry Canada Terminal Equipment Technical Specification. This is confirmed by the registration number. The abbreviation, IC, before the registration number signifies that registration was performed based on a Declaration of Conformity indicating that Industry Canada technical specification were met. It does not imply that Industry Canada approved the equipment. The Ringer Equivalence Number (REN) is 0.0. The Ringer Equivalence Number that is assigned to each piece of terminal equipment provides an indication of the maximum number of terminals allowed to be connected to a telephone interface. The termination on an interface may consist of any combination of devices subject only to the requirement that the sum of the Ringer Equivalence Numbers of all the devices does not exceed five.

Before installing this equipment, users should ensure that it is permissible to be connected to the facilities of the local Telecommunication Company. The equipment must also be installed using an acceptable method of connection. The customer should be aware that compliance with the above conditions may not prevent degradation of service in some situations. Connection to a party line service is subject to state tariffs. Contact the state public utility commission, public service commission, or corporation commission for information.

If your home has specially wired alarm equipment connected to the telephone line, ensure that the installation of this equipment (Models 6200, 6201, 6300, 6301, 6301B) does not disable your alarm equipment. If you have questions about what will disable alarm equipment, consult your telephone company or a qualified installer.

If you experience trouble with this equipment (Models 6200, 6201, 6300, 6301, 6301B), do not try to repair the equipment yourself. The equipment cannot be repaired in the field and must be returned to the manufacturer. Repairs to certified equipment should be coordinated by a representative, and designated by the supplier. Refer to section 22 in this User Guide for further details.

The termination on an interface may consist of any combination of devices subject only to the requirement that the sum of the Ringer Equivalence Numbers of all the devices does not exceed five.

Users should ensure, for their own protection, that the electrical ground connections of the power utility, telephone lines, and internal, metallic water pipe system, if present, are connected together. This precaution may be particularly important in rural areas.

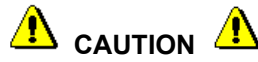

Users should not attempt to make such connections themselves, but should contact the appropriate electrical inspection authority, or electrician, as appropriate.

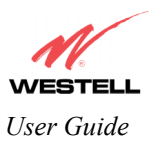

# 4. NETWORKING REQUIREMENTS

The following system specifications are required for optimum performance of the Router via 10/100 Base-T or USB installation.

| MODEL                                                                                                    | CONNECTION<br>TYPE | MINIMUM SYSTEM REQUIREMENTS                                                                                                    |
|----------------------------------------------------------------------------------------------------|--------------------|----------------------------------------------------------------------------------------------------|
| <ul> <li>Pentium® or equivalent and above, or Macin<br/>Microsoft® Windows® (95, 98, 98 SE, 2000<br/>NT 4.0, or XP), Linux, or Macintosh® OS X<br/>installed</li> <li>Computer Operating System CD-ROM on he<br/>G301</li> <li>Gaona</li> <li>ETHERNET</li> <li>ETHERNET</li> <li>G4 MB RAM (128 MB recommended)</li> <li>10 MB of free hard drive space</li> <li>TCP/IP Protocol stack installed</li> <li>10/100 Base-T Network Interface Card (NIC</li> </ul> |                    | <ul> <li>Pentium® or equivalent and above, or Macintosh</li> <li>Microsoft® Windows® (95, 98, 98 SE, 2000, ME, NT 4.0, or XP), Linux, or Macintosh® OS X installed</li> <li>Computer Operating System CD-ROM on hand</li> <li>Internet Explorer 4.x or Netscape Navigator 4.x or higher</li> <li>64 MB RAM (128 MB recommended)</li> <li>10 MB of free hard drive space</li> <li>TCP/IP Protocol stack installed</li> <li>10/100 Base-T Network Interface Card (NIC)</li> </ul> |
| 6201<br>6301<br>6301B                                                                                                    | USB                | <ul> <li>Pentium® or equivalent and above</li> <li>Microsoft® Windows® 98 SE, 2000, ME, or XP installed</li> <li>Computer operating system CD-ROM on hand</li> <li>Internet Explorer 4.x or Netscape Navigator 4.x or higher</li> <li>64 MB RAM (128 MB recommended)</li> <li>10 MB of free hard drive space</li> <li>USB Version 1.0 or higher compliant bus</li> </ul>                                                                                                    |

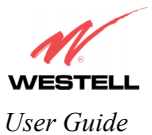

# 5. INSTALLING THE HARDWARE

To obtain additional information on hardware features and installation, see APPENDIX B – Hardware Features.

### 5.1 Installation Requirements

To install the Westell Router, you will need the following:

- A Network Interface Card (NIC) installed in your PC or
- An available USB port installed on your PC
- A DSL line (provided by your Internet service provider)

NOTE: Internet service provider (ISP) subscriber software and connection requirements may vary. Consult your ISP for installation instructions. Please wait until you have received notification from your ISP that your DSL line has been activated before installing this Router and software.

### 5.2 Before you begin

Make sure that your kit contains the following items:

NOTE: If you have purchased Model 6200 or Model 6300, a USB cable will not be provided in the kit. In addition, the 6301B (Annex B version) microfilters are often not used on Annex B services, and a master-splitter is used instead.

| Models 6200, 6300                                                                                        | Models 6201, 6301, 6301B                                                                                      |
|----------------------------------------------------------------------------------------------------|----------------------------------------------------------------------------------------------------|
| <ul> <li>Westell Router</li> <li>Power Supply</li> <li>RJ-45 Ethernet cable (straight-through)</li></ul> | <ul> <li>Westell Router</li> <li>Power Supply</li> <li>RJ-45 Ethernet cable (straight-through)</li></ul>      |
| (yellow) <li>RJ-11 Phone cable</li> <li>Westell CD-ROM containing User Guide in</li>                     | (yellow) <li>USB cable (blue)</li> <li>RJ-11 Phone cable</li> <li>Westell CD-ROM containing USB software</li> |
| PDF format <li>Quick Start Guide</li> <li>Microfilters</li>                                              | drivers and User Guide in PDF format <li>Quick Start Guide</li> <li>Microfilters</li>                         |

### 5.3 Microfilters

ADSL signals must be blocked from reaching each telephone, answering machine, fax machine, computer modem or any similar conventional device. Failure to do so may degrade telephone voice quality and ADSL performance. Install a microfilter if you desire to use the DSL-equipped line jack for telephone, answering machine, fax machine or other telephone device connections. Microfilter installation requires no tools or telephone rewiring. Just unplug the telephone device from the baseboard or wall jack and snap in a microfilter, next snap in the telephone device. You can purchase microfilters from your local electronics retailer, or contact the original provider of your DSL equipment.

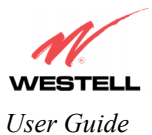

### 5.4 Recommended Modem Mounting on Hollow Drywall Surface (Optional)

Follow the steps below to mount the ADSL modem on a wall:

### NOTE: Westell does not provide the hardware needed to wall mount this unit.

- 1. Obtain two #8 pan-head screws and two #8 wall anchors.
- 2. Place the modem against the wall where it is to be mounted. Using a pencil, mark one of the two corresponding screw locations. Mark the other at 4" apart horizontally.
- 3. Drill a 3/16" hole for the wall anchors and insert the anchors. Screw in the #8 screws until the face of the screws are approximately 1/8" from the wall.
- 4. Test-fit the unit on the screws and adjust the screw depth for a sliding fit.

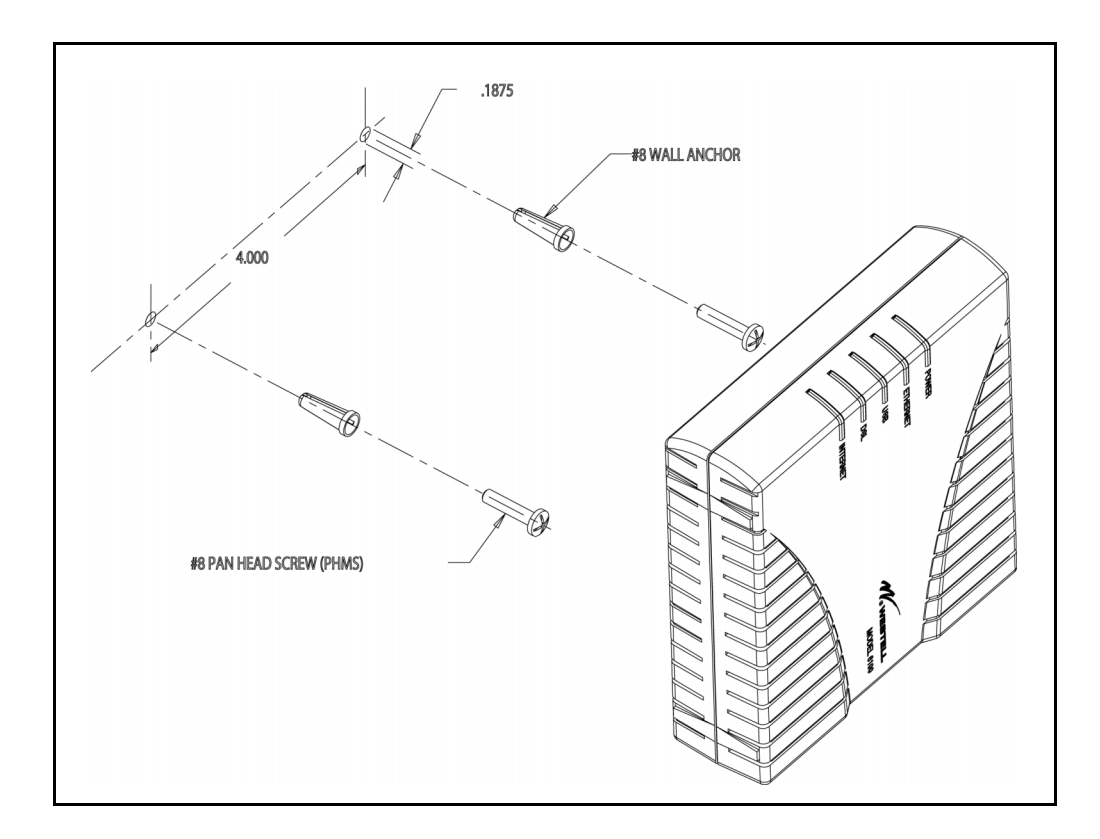

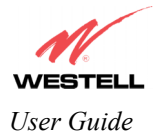

## 5.5 Installations

This section explains the procedures for installing the Router via 10/100 Base-T/Ethernet only, or USB only, or both Ethernet and USB simultaneously for a dual connection.

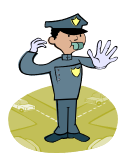

NOTE: Please wait until you have received notification from your Internet service provider (ISP) that your DSL line has been activated before installing your Router.

NOTE: If you are using a Westell Router in conjunction with an Ethernet Hub or Switch, refer to the manufacturer's instructions for proper installation and configuration. Westell recommends the use of a surge suppressor to protect equipment attached to the AC power supply.

### 5.5.1 Installation via 10/100 Base-T Ethernet (All Models)

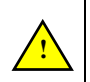

NOTE: Before you connect via 10/100 Base-T, you must have an available Ethernet card installed in your computer. If your Ethernet card does not auto-negotiate, you must set it to half duplex. Refer to the Ethernet card manufacturer's instructions for installing and configuring your Ethernet card.

- 1. Connect the power supply cord to the power connector marked **15V** on the rear panel of the Router. Plug the other end of the power supply into a wall socket.
- 2. Connect the DSL phone cable from the connector marked on the rear panel of the Router to the jack marked **DSL/HPN** on the microfilter. (The microfilter must be plugged into a DSL-equipped phone jack on the wall.) You must use the phone cable that was provided with the kit.
- 3. Connect the yellow Ethernet cable from the Ethernet connector marked 🛄 💭 on the rear panel of the Router to the Ethernet port on your computer.

Congratulations! You have completed the Ethernet hardware installation. No software installation is required when using only an Ethernet connection. You must now proceed to section 7 for instructions on configuring the Router for Internet connection.

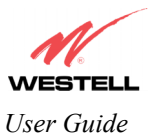

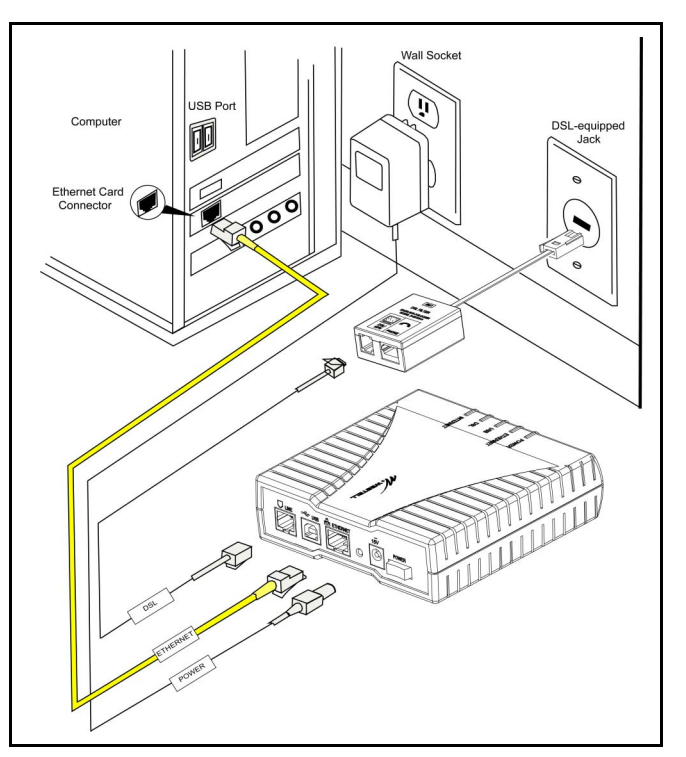

Figure 1. Connection via 10/100 Base-T Ethernet

## 5.5.2 Installation via USB (Models 6201, 6301, 6301B)

STOP: Before you begin this installation, insert the Westell CD that you received in the kit into your PC's CD-ROM drive.

NOTE: The USB installation will not function for Macintosh computers. Macintosh computers must install via Ethernet connection. See section 5.4.1 for installation instructions.

- 1. Connect the power supply cord to the power connector marked **15V** on the rear panel of the Router. Plug the other end of the power supply into a wall socket.
- 2. Connect the DSL phone cable from the connector marked on the rear panel of the Router to the jack marked **DSL/HPN** on the microfilter. (The microfilter must be plugged into a DSL-equipped phone jack on the wall.) You must use the phone cable that was provided with the kit.
- 3. Connect the blue USB cable from the USB connector marked on the rear panel of the Router to the USB port on the PC.

Congratulations! You have completed the USB hardware installation for your Router. You must now go to section 6 to begin the USB software installation.

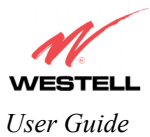

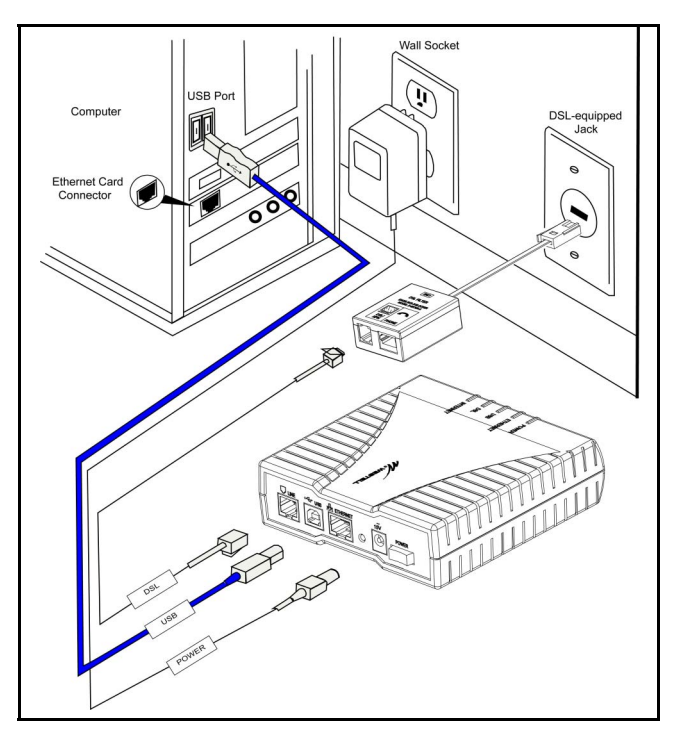

Figure 2. Connection via USB

# 5.5.3 Installation via 10/100 Base-T Ethernet and USB (Simultaneous Installation for Models 6201, 6301, 6301B)

STOP: Before you begin this installation, insert the Westell CD that you received in the kit into your PC's CD-ROM drive.

Models 6201, 6301, and 6301B support simultaneous use of 10/100 Base-T Ethernet and USB ports. The following instructions explain how to install your Router for simultaneous use of Ethernet and USB ports. Refer to Figure 1 or Figure 2 for illustrations on hardware installation.

- 1. Connect the power supply cord to the power connector marked **15V** on the rear panel of the Router. Plug the other end of the power supply into a wall socket.
- Connect the DSL phone cable from connector marked so the rear panel of the Router to the jack marked DSL/HPN on the microfilter. (The microfilter must be plugged into a DSL-equipped phone jack on the wall.) You must use the phone cable that was provided with the kit.
- 3. Connect the yellow Ethernet cable from the Ethernet connector marked 🛄 🖾 on the rear panel of the Router to the Ethernet port on your PC.
- 4. Connect the blue USB cable from the USB connector marked on the rear panel of the Router to the USB port on your PC.

Congratulations! You have completed the simultaneous hardware installation. You must now go to section 6 to begin the USB software installation. (No software installation is required when using only an Ethernet connection.)

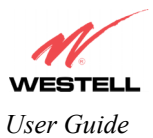

## 6. INSTALLING THE USB DRIVERS (MODELS 6201, 6301, 6301B)

If you are using only Ethernet ports, USB driver installation is not necessary. The Microsoft® Plug and Play autodetect feature recognizes when new hardware has been installed. After you connect the Router to the PC, the Router will be detected automatically.

Before you begin the USB driver software installation, determine which operating system is installed on your PC. Then, follow the instructions that match your operating system (e.g., for Microsoft Windows 98 SE, refer to the instructions in section 6.2). Next, begin the USB driver software installation. When the installation has completed, proceed to section 7 to configure the modem for Internet connection. The following table provides a quick reference to the USB software driver instructions.

| Your Operating System | Refer to this section for USB driver instructions |
|-----------------------|---------------------------------------------------|
| Windows 98 SE         | 6.2                                               |
| Windows ME            | 6.3                                               |
| Windows 2000          | 6.4                                               |
| Windows XP            | 6.5                                               |

### 6.1 CD-ROM Installation:

- 1. Place the CD-ROM that you received in the Router kit into the CD-ROM drive of the PC that is connected to the USB port.
- 2. Go to the USB driver installation section that matches your operating system and follow the procedures outlined in that section.
- Verify the connection to the computer by observing the state of the USB LED. Once the USB drivers have been
  installed, the USB LED should be solid green. Solid green indicates a USB connection has been established.
  Refer to see APPENDIX B –Hardware Features for additional information on LED States.

### 6.2 Installing the USB Drivers for Windows 98 SE

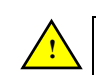

**IMPORTANT**: Confirm that the CD-ROM provided with the Router kit is inserted in the appropriate drive before continuing this installation.

### NOTE: The actual information displayed in the USB screens may vary according to product.

1. After you connect the Router to your PC, the **Found New Hardware** window will appear (Figure 3). After a brief delay, the Add **New Hardware Wizard** window will appear (Figure 4). Click **Next**.

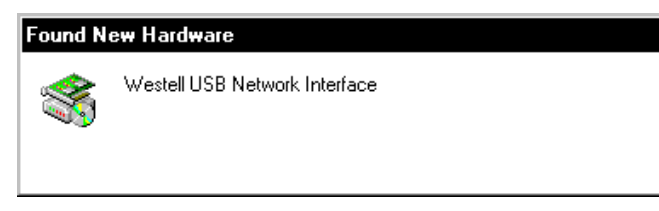

### Figure 3. Windows 98 SE

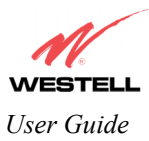

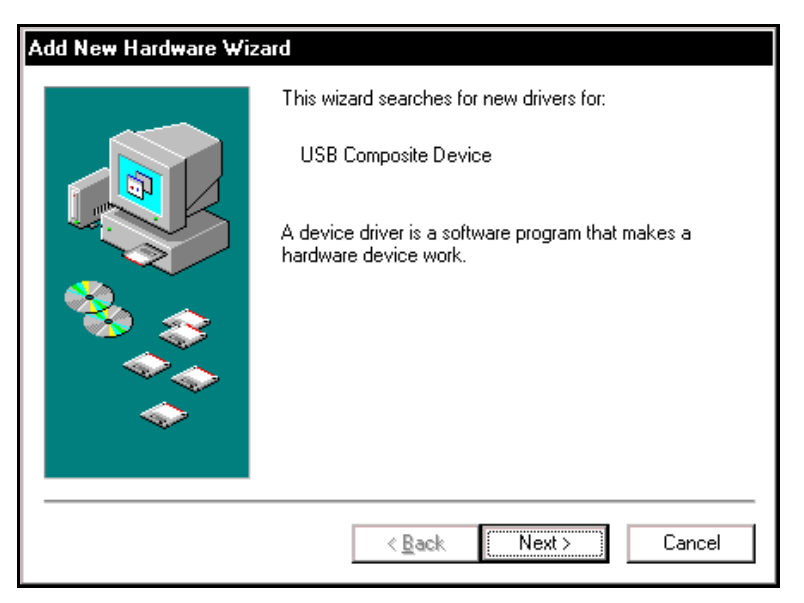

Figure 4. Windows 98 SE

2. Windows 98 SE: Select Search for the best driver for your device. (Recommended). See Figure 5. Click Next.

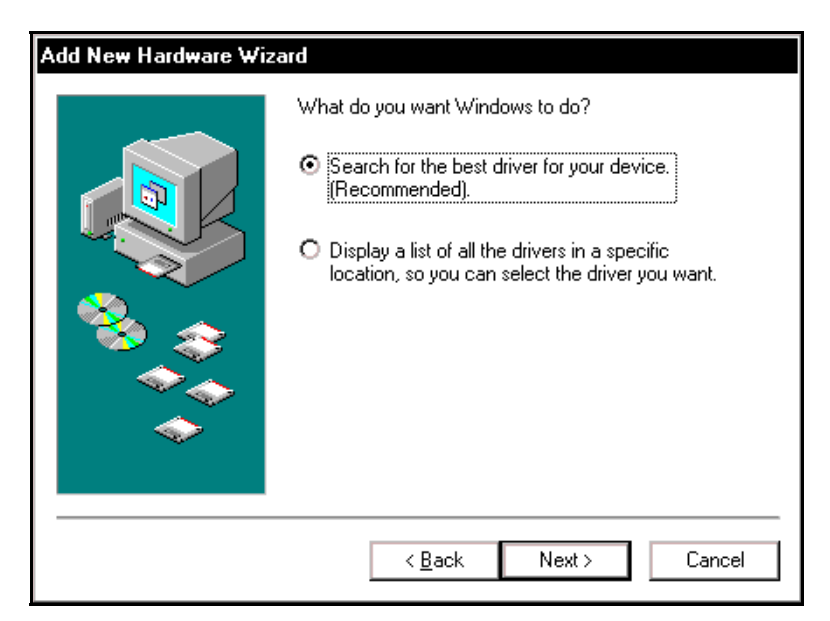

Figure 5. Windows 98 SE

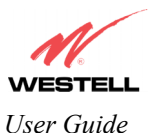

3. Windows 98 SE: Select CD-ROM drive (Figure 6). Click Next. Windows will search for the driver.

| Add New Hardware Wizard |                                                                                                    |  |
|-------------------------|----------------------------------------------------------------------------------------------------|--|
|                         | Windows will search for new drivers in its driver database<br>on your hard drive, and in any of the following selected<br>locations. Click Next to start the search. |  |
|                         | < <u>B</u> ack Next > Cancel                                                                                                    |  |

Figure 6. Windows 98 SE

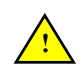

**Note**: If Figure 6 does not appear at this step, and Figure 7 appears with the text 'USB Composite device', 'C:\Windows\Inf\USB.Inf', do not continue. Click **Back** to Step 3 and specify the location of the Westell CD-ROM.

4. Windows 98 SE: Select The updated driver (Recommended) Westell USB Network Interface (Figure 7). Click Next.

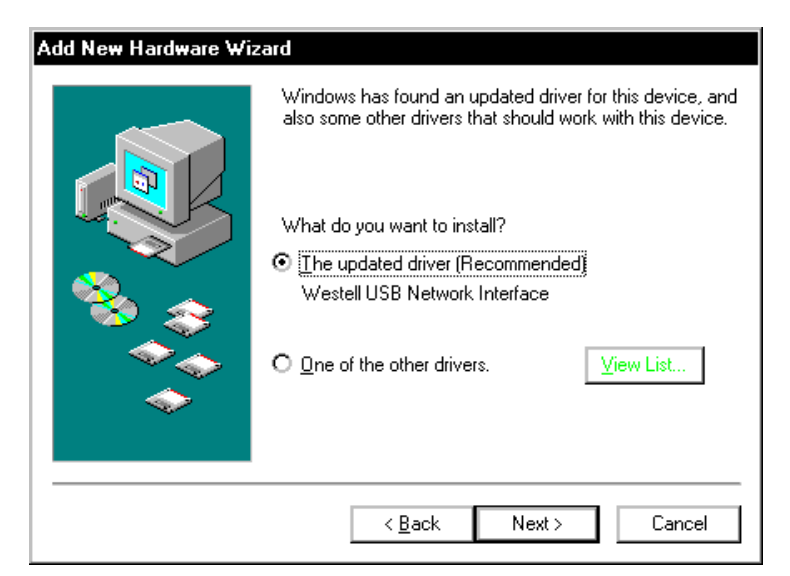

Figure 7. Windows 98 SE

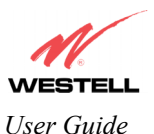

5. Windows 98 SE: Windows will display the location of the driver (Figure 8). Click Next. Note: The drive "letter" may vary.

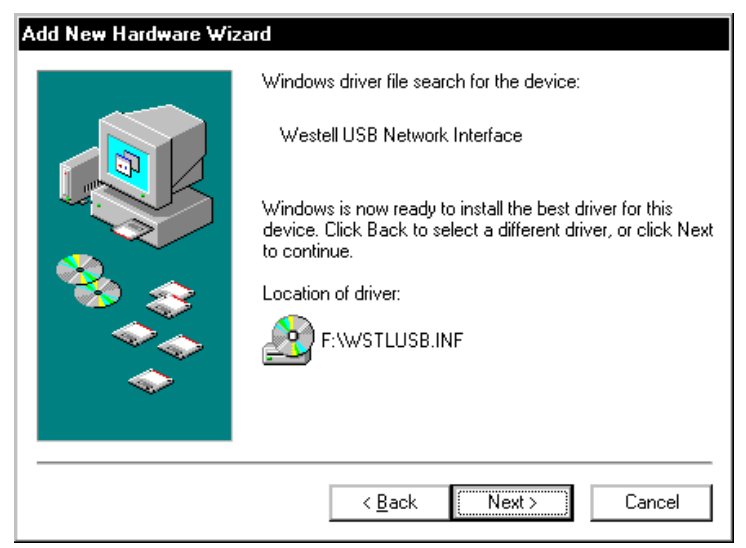

Figure 8. Windows 98 SE

6. Windows 98 SE: Remove the Westell CD from the CD-ROM Drive. Next, insert the Windows operating system CD into the CD-ROM Drive (Figure 9). Click OK.

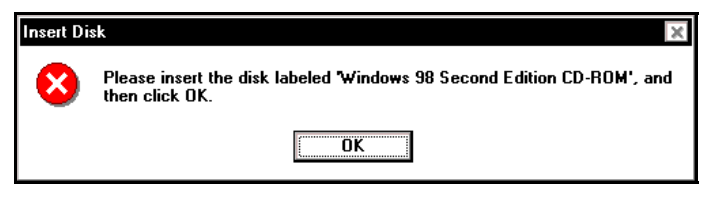

Figure 9. Windows 98 SE

7. Windows 98 SE: The system will begin copying files (Figure 10).

| Copying Files                                                           |
|-------------------------------------------------------------------------|
| Source:<br>Windows 98 Second Edition CD-ROM<br>Destination:<br>Scanning |
| 57%                                                                     |
| Cancel                                                                  |

Figure 10. Windows 98 SE

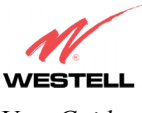

User Guide

8. Windows 98 SE: Figure 11 may pop up, depending on how Windows 98 SE was installed on the computer. The installation of the Westell Router requires files that are supplied by Microsoft for Windows 98 SE. If Figure 13 pops up, insert the Windows 98 SE Operating System CD into the computers CD-ROM drive, wait a moment for the CD to be recognized by the system, and then click on **OK**. The system should find the required files on the Windows 98 SE CD-ROM and automatically complete the installation.

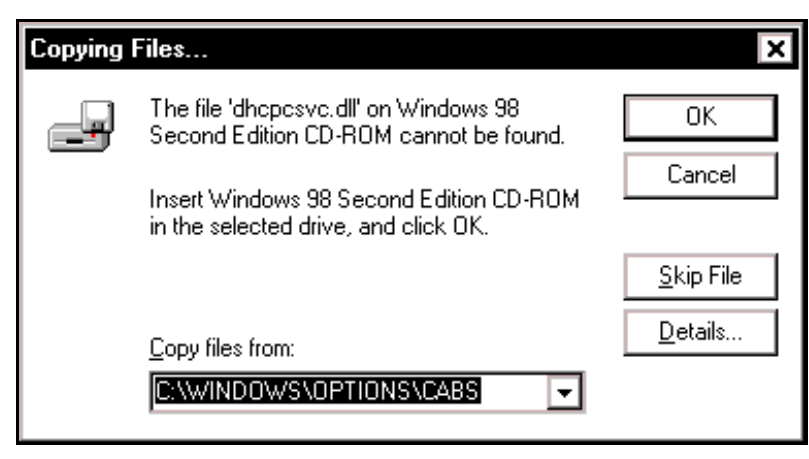

Figure 11. Windows 98 SE

If the Operating System CD is not available, or if Figure 11 pops up again, you will have to manually specify the location of the files. The required files may be stored on your hard drive. A common location for these files is "C:\Windows\Options\Cabs." Try specifying this path or the path to your CD-ROM drive (usually "D:\") by clicking the **Browse...** button in the **Insert Disk** screen (Figure 12). When you have specified the correct path, click on **OK**. The system will begin copying the files.

NOTE: It is very important that the Windows 98 SE files be installed. Do not click on **Cancel** or **Skip File** in the dialogs, doing so will result in an improper installation and the Router will not function correctly.

| Insert Di | sk                                                                                                    | ×                 |
|-----------|----------------------------------------------------------------------------------------------------|-------------------|
| _         | The file 'nettrans.cat' on Windows 98<br>Second Edition CD-ROM cannot be found.<br>Setup could not find a file on the specified<br>path. If the path appears below, make sure it<br>is correct. Click OK to try copying again. | OK<br>Cancel      |
|           | Copy files from:                                                                                                    | Details<br>Browse |

Figure 12. Windows 98 SE

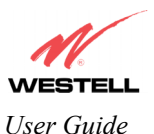

9. Windows 98 SE: The window below confirms that the PC has finished loading the drivers (Figure 13). Click Finish.

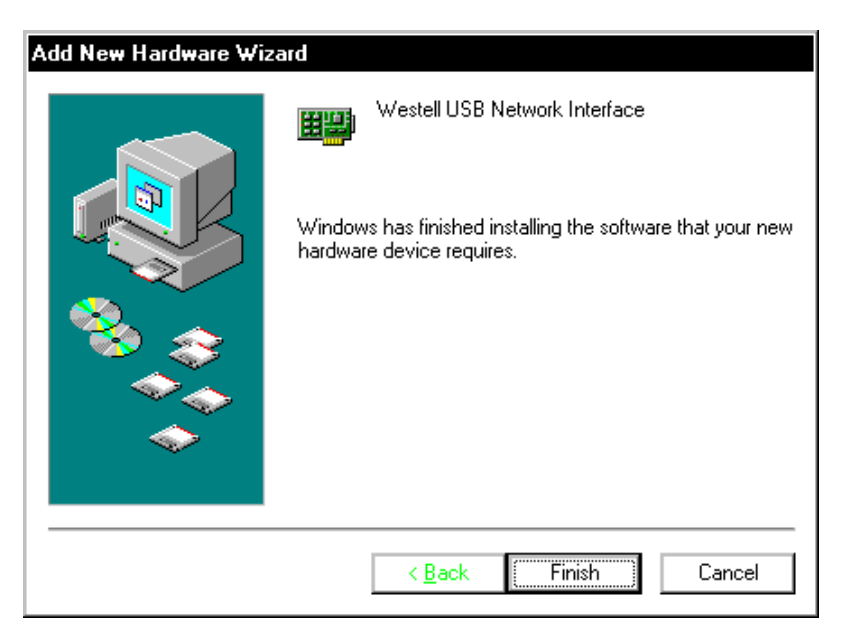

Figure 13. Windows 98 SE

10. Windows 98 SE: Click Yes to restart your computer (Figure 14).

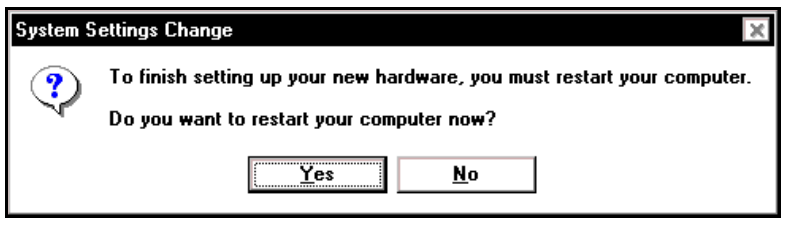

Figure 14. Windows 98 SE

Congratulations! You have completed the software installation for the USB drivers. After the computer has restarted, the Router is ready for use. You must now go to section 7 for instructions on configuring the Router for Internet connection.

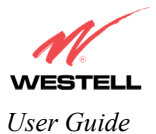

## 6.3 Installing the USB Drivers for Windows ME

### NOTE: The actual information displayed in the USB screens may vary according to product.

1. Windows ME: After you connect the Router to your PC, the Found New Hardware window will appear (Figure 15). After a brief delay, the Add New Hardware Wizard will appear (Figure 16). Select The updated driver (Recommended) Westell USB Network Interface. Click Next.

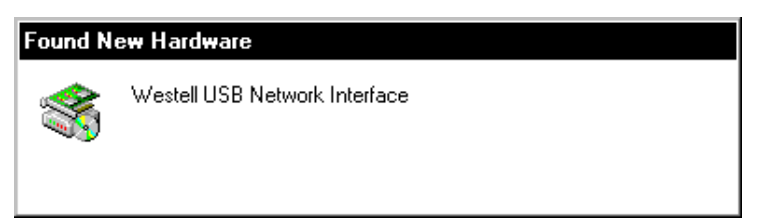

Figure 15. Windows ME

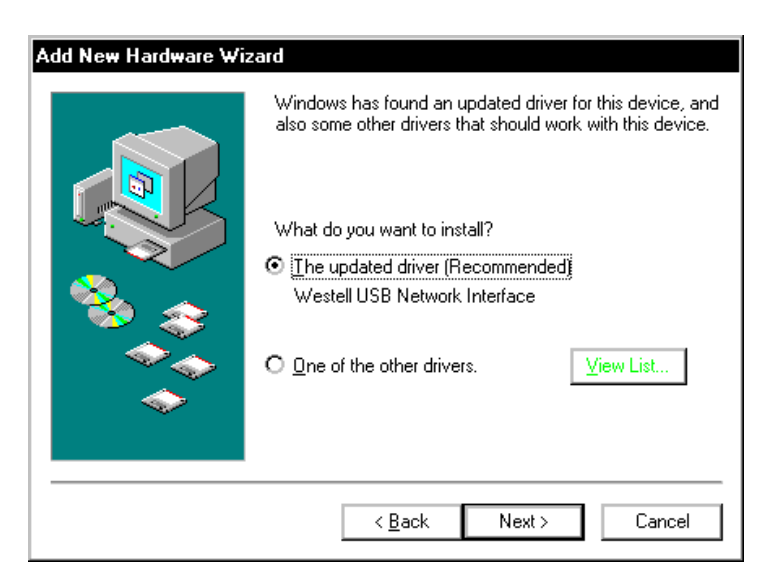

Figure 16. Windows ME

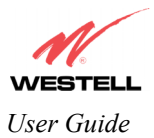

2. Windows ME: Windows will display the location of the driver (Figure 17). Click Next.

| Add New Hardware Wizard |                                                                                                    |  |
|-------------------------|----------------------------------------------------------------------------------------------------|--|
|                         | Windows driver file search for the device:                                                                                                 |  |
|                         | Westell USB Network Interface                                                                                                    |  |
|                         | Windows is now ready to install the best driver for this<br>device. Click Back to select a different driver, or click Next<br>to continue. |  |
| 🏽 🍪 🌧 🗌                 | Location of driver:                                                                                                    |  |
|                         | F:WSTLUSB.INF                                                                                                    |  |
|                         |                                                                                                    |  |
|                         | < Back Next > Cancel                                                                                                    |  |
|                         |                                                                                                    |  |

Figure 17. Windows ME

3. Windows ME: The window below confirms that the PC has finished loading the drivers (Figure 18). Click Finish.

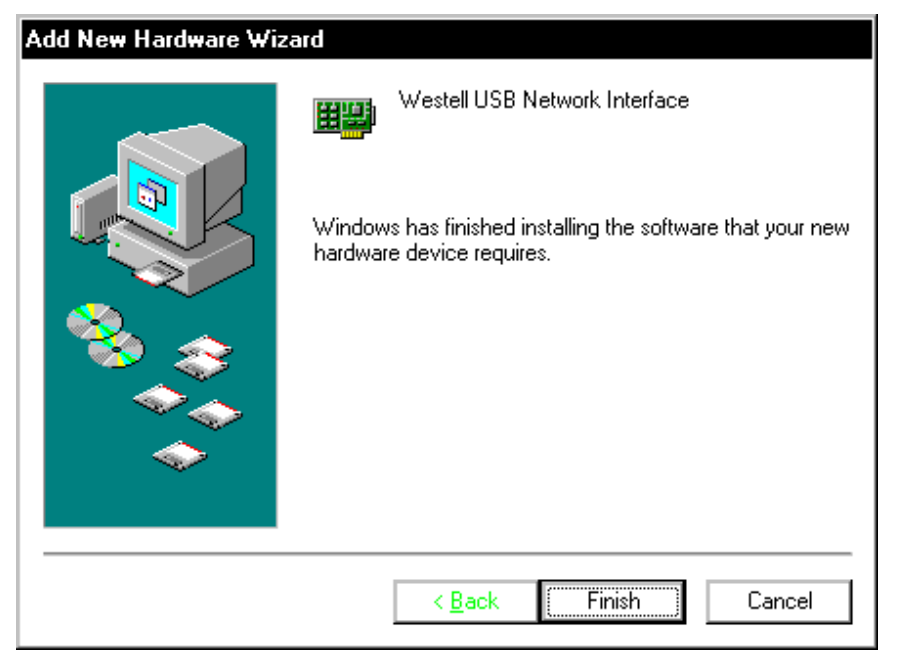

Figure 18. Windows ME

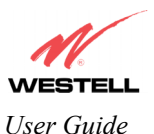

4. Windows ME: When the System Settings Change screen appears, the USB drivers are installed properly (Figure 19). Click Yes.

| System Settings Change                                                    |                                           |  |
|---------------------------------------------------------------------------|-------------------------------------------|--|
| 7 To finish setting up your new hardware, you must restart your computer. |                                           |  |
| 1                                                                         | Do you want to restart your computer now? |  |
|                                                                           | Yes <u>N</u> o                            |  |

Figure 19. Windows ME

Congratulations! You have completed the software installation for the USB drivers. After the computer has restarted, the Router is ready for use. You must now go to section 7 for instructions on configuring the Router for Internet connection.

### 6.4 Installing the USB Driver for Windows 2000

NOTE: The actual information displayed in the USB screens may vary according to product.

1. Windows 2000: After you connect the Router to your PC, the Found New Hardware window will appear (Figure 20). After a brief delay, the Found New Hardware Wizard will appear (Figure 21). Click Next.

| Found New Hardware |                               |  |  |  |  |
|--------------------|-------------------------------|--|--|--|--|
|                    | Westell USB Network Interface |  |  |  |  |

Figure 20. Windows 2000

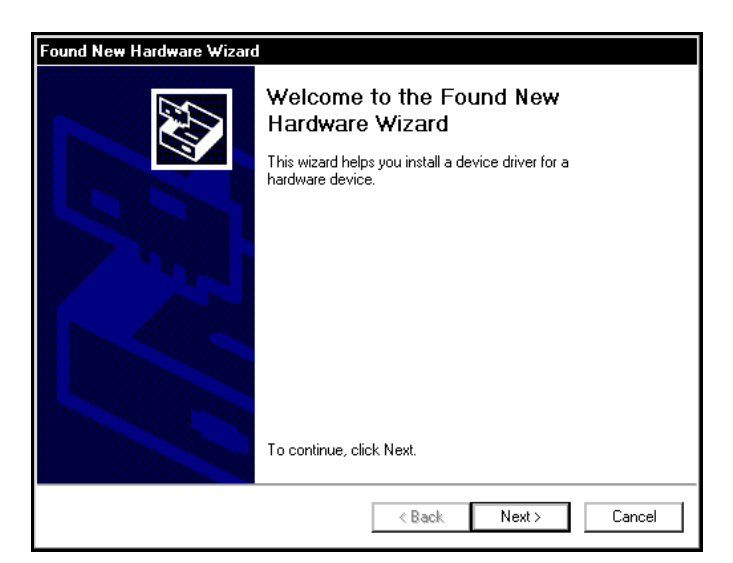

Figure 21. Windows 2000

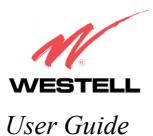

2. Windows 2000: The Install Hardware Device Drivers window appears. Select Search for a suitable driver for my device (recommended). See Figure 22. Click Next.

| Found New Hardware Wizard                                                                                                    |
|----------------------------------------------------------------------------------------------------|
| Install Hardware Device Drivers<br>A device driver is a software program that enables a hardware device to work with<br>an operating system.                                                    |
| This wizard will complete the installation for this device:                                                                                                    |
| Westell USB Network Interface                                                                                                    |
| A device driver is a software program that makes a hardware device work. Windows<br>needs driver files for your new device. To locate driver files and complete the<br>installation click Next. |
| What do you want the wizard to do?                                                                                                    |
| Search for a suitable driver for my device (recommended)                                                                                                    |
| O Display a list of the known drivers for this device so that I can choose a specific driver                                                                                                    |
|                                                                                                    |
| < <u>B</u> ack <u>N</u> ext > Cancel                                                                                                    |

Figure 22. Windows 2000

3. Windows 2000: The Locate Driver Files window appears. Select CD-ROM drives (Figure 23). Click Next.

| Found New Hardware Wizard                                                                               |                                     |                  |          |  |  |  |
|----------------------------------------------------------------------------------------------------|-------------------------------------|------------------|----------|--|--|--|
| Locate Driver Files<br>Where do you want Windows to search for driv                                     | ver files?                          |                  |          |  |  |  |
| Search for driver files for the following hardware                                                      | e device:                           |                  |          |  |  |  |
| Westell USB Network Interface                                                                           |                                     |                  |          |  |  |  |
| The wizard searches for suitable drivers in its dr<br>any of the following optional search locations th | iver database o<br>nat you specify. | on your computer | and in   |  |  |  |
| To start the search, click Next. If you are search<br>insert the floppy disk or CD before clicking New  | hing on a flopp<br>t.               | y disk or CD-ROM | d drive, |  |  |  |
| Optional search locations:                                                                              |                                     |                  |          |  |  |  |
| Floppy disk drives                                                                                      |                                     |                  |          |  |  |  |
| CD-ROM drives                                                                                           |                                     |                  |          |  |  |  |
| Specify a location                                                                                      |                                     |                  |          |  |  |  |
| Microsoft Windows Update                                                                                |                                     |                  |          |  |  |  |
|                                                                                                    | < <u>B</u> ack                      | <u>N</u> ext >   | Cancel   |  |  |  |

Figure 23. Windows 2000

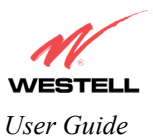

4. Windows 2000: The Driver Files Search Results window appears (Figure 24). Click Next. Note: The drive "letter" may vary.

| Found New Hardware Wizard                                                                                   |  |  |  |  |  |
|----------------------------------------------------------------------------------------------------|--|--|--|--|--|
| Driver Files Search Results<br>The wizard has finished searching for driver files for your hardware device. |  |  |  |  |  |
| The wizard found a driver for the following device:                                                         |  |  |  |  |  |
| Westell USB Network Interface                                                                               |  |  |  |  |  |
| Windows found a driver for this device. To install the driver Windows found, click Next.                    |  |  |  |  |  |
| f:\wstiusb.inf                                                                                              |  |  |  |  |  |
|                                                                                                    |  |  |  |  |  |
|                                                                                                    |  |  |  |  |  |
| < <u>B</u> ack <u>Next&gt;</u> Cancel                                                                       |  |  |  |  |  |

Figure 24. Windows 2000

5. Windows 2000: The window below confirms that the PC has finished loading the drivers (Figure 25). Click Finish.

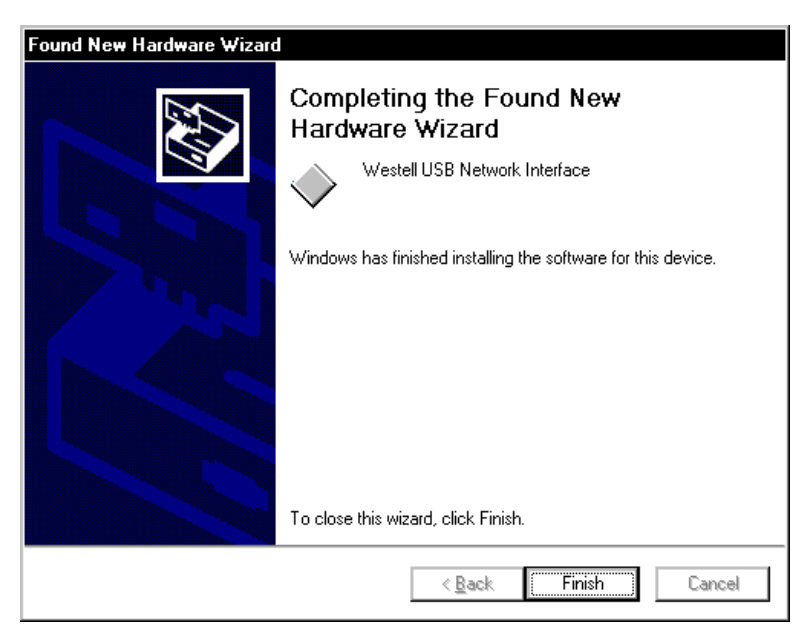

Figure 25. Windows 2000

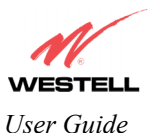

6. Windows 2000: When the System Settings Change screen appears, the USB drivers are installed properly (Figure 26). Click Yes.

| System Settings Change                                                                                        |        |  |  |  |  |
|----------------------------------------------------------------------------------------------------|--------|--|--|--|--|
| You must restart your computer before the new settings will take<br>Do you want to restart your computer now? |        |  |  |  |  |
|                                                                                                    | Yes No |  |  |  |  |

Figure 26. Windows 2000

Congratulations! You have completed the software installation for the USB drivers. After the computer has restarted, the Router is ready for use. You must now go to section 7 for instructions on configuring the Router for Internet connection.

## 6.5 Installing the USB Driver for Windows XP

NOTE: The actual information displayed in the USB screens may vary according to product.

1. Windows XP: After you connect the Router to your PC, the Found New Hardware Wizard will appear. (Figure 27). Select Install the software automatically (Recommended). Click Next.

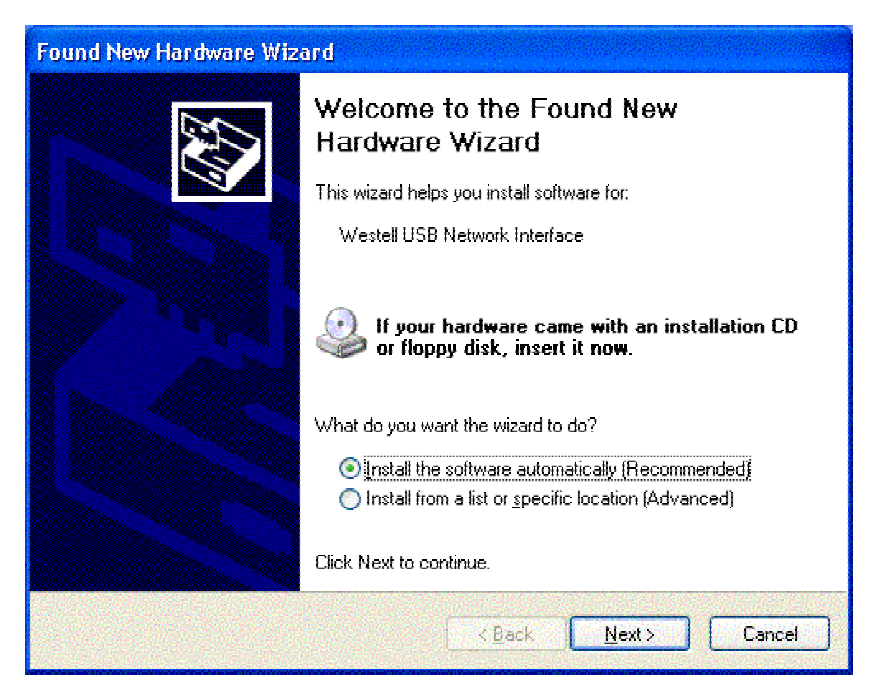

Figure 27. Windows XP

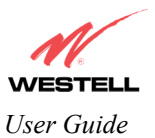

2. Windows XP: The window below confirms that the PC has finished loading the drivers (Figure 28). Click Finish.

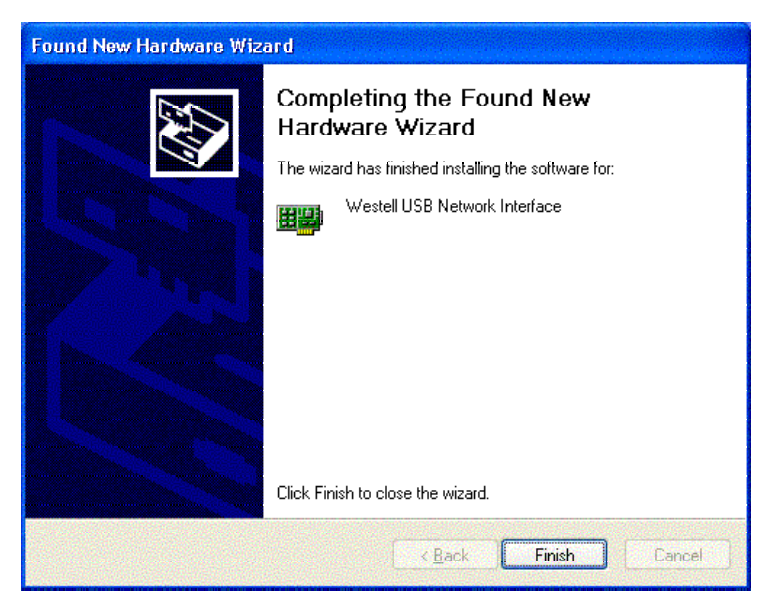

Figure 28. Windows XP

Congratulations! You have completed the software installation for the USB drivers. After the computer has restarted, the Router is ready for use. You must now go to section 7 for instructions on configuring the Router for Internet connection.

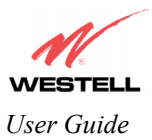

## 7. CONFIGURING THE ROUTER FOR INTERNET CONNECTION

To browse the Internet using your Westell Router, you must set up your account profile, confirm your DSL sync, and establish a PPP session with your Internet service provider (ISP).

NOTE: When viewing the screens, please note that the actual information displayed in the screens may vary.

### 7.1 Setting Up an Account Profile

In the address window of your Internet Explorer web browser, type http://dslrouter/ or type http://192.168.1.1/ and press enter on your keyboard. The Getting Started screen will appear. At the Getting Started screen, click on next.

| 🖉 Welcome - Microsoft Internet Explorer      | _ 🗆 ×    |
|----------------------------------------------|----------|
|                                              | <b>A</b> |
| Cotting Started                              |          |
| Getting Started                              |          |
|                                              |          |
| Welcome to the Westell Setup wizard.         |          |
| The following screens will ask you a few     |          |
| simple set-up questions that you will need   |          |
| to answer to establish a connection profile. |          |
| Click next to start.                         |          |
|                                              |          |
| next cancel                                  |          |
|                                              |          |
|                                              |          |
|                                              |          |
|                                              |          |
|                                              |          |
|                                              |          |
|                                              |          |
|                                              |          |
|                                              |          |
|                                              | -        |

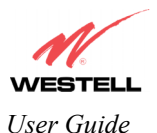

If you clicked on **Next**, the following screen will be displayed. This screen will allow you to set up your account profile.

NOTE: Before you set up your account profile, you must obtain your **Account ID**, **Account Password**, and **VPI/VCI** values from your Internet service provider. You will use this information when you set up your account parameters. If you are at a screen and need help, click on the **Help** button to learn more about the screen, or see APPENDIX A – HELP for additional information.

| 🚰 New User - Microsoft Internet Explorer 📃 🔲 🖡 |                                            |   |  |
|------------------------------------------------|--------------------------------------------|---|--|
|                                                | User Name                                  | A |  |
| Connection Name                                | My Connection                              |   |  |
| Account ID                                     | User provided name for connection profile. |   |  |
| Account Dassword                               | Provided by your ISP.                      |   |  |
|                                                | Provided by your ISP.                      |   |  |
|                                                | next reset                                 |   |  |
|                                                | <u>Help</u>                                |   |  |
|                                                |                                            |   |  |
|                                                |                                            |   |  |
|                                                |                                            |   |  |
|                                                |                                            |   |  |
| •                                              |                                            | • |  |

Type in your account parameters. (Account parameters are required before connecting to the Internet.) Account Parameters include:

- Connection Name-the Connection Name is a word or phrase that you use to identify your account. (You may enter up 64 characters in this field.)
- Account ID-the Account ID is provided by your Internet Service Provider. (You may enter up 255 characters in this field.)
- Account Password-the Account Password is provided by your Internet Service Provider. (You may enter up 255 characters in this field.)

When you enter your account parameters at the User Name screen, they will be displayed as shown in the screen below. Click **next** if you want your account parameters to take effect. Click on **reset** if you do not want the account parameters that you entered to take effect or if you want to re-enter the parameters.

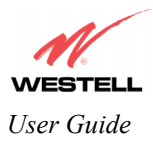

| 🖉 New User - Microsoft I | nternet Explorer                                                                    |         |
|--------------------------|-------------------------------------------------------------------------------------|---------|
|                          | User Name                                                                           | <u></u> |
| Connection Name          | My Connection                                                                       |         |
| Account ID               | User provided name for connection profile.<br>westell@local<br>Provided by your ISP |         |
| Account Password         |                                                                                     |         |
|                          | next reset                                                                          |         |
|                          | Help                                                                                |         |
|                          |                                                                                     |         |
|                          |                                                                                     |         |
|                          |                                                                                     |         |
| •                        |                                                                                     |         |

Enter the VPI and VCI values you obtained from your Internet service provider (for example, **0** for VPI and **38** for VCI). The actual VPI/VCI values may vary according to your ISP. Click on **next**.

| VPL / VCL - Microsoft Internet Explorer |                     |
|-----------------------------------------|---------------------|
| VPI / VCI                               | VPI = 0<br>VCI = 38 |
| VPI (0-255) 0<br>VCI (1-65535) 38       |                     |
| next reset                              |                     |
| Help                                    |                     |
|                                         |                     |
|                                         |                     |
|                                         |                     |
|                                         | <u>v</u>            |

NOTE: Depending on your Internet Service Provider, the **VPI/VCI** screen may come pre-configured and it will be displayed here. In this case, you should not change any values in this screen. Click on **next** to go to the **PROTOCOL** screen.

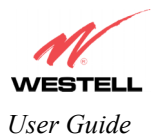

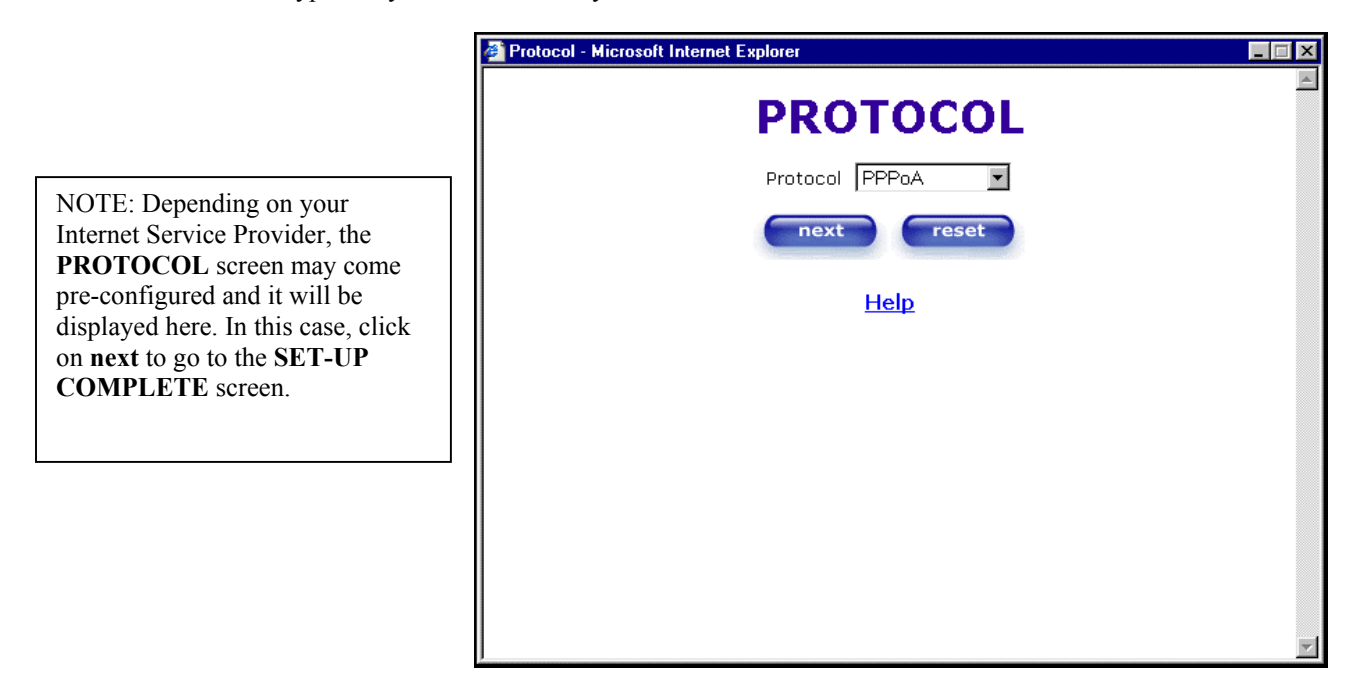

Select the Protocol type that you obtained from your Internet Service Provider. Click on next.

When the **SET-UP COMPLETE** screen appears, you have successfully completed your Account Profile setup. Click on **done**.

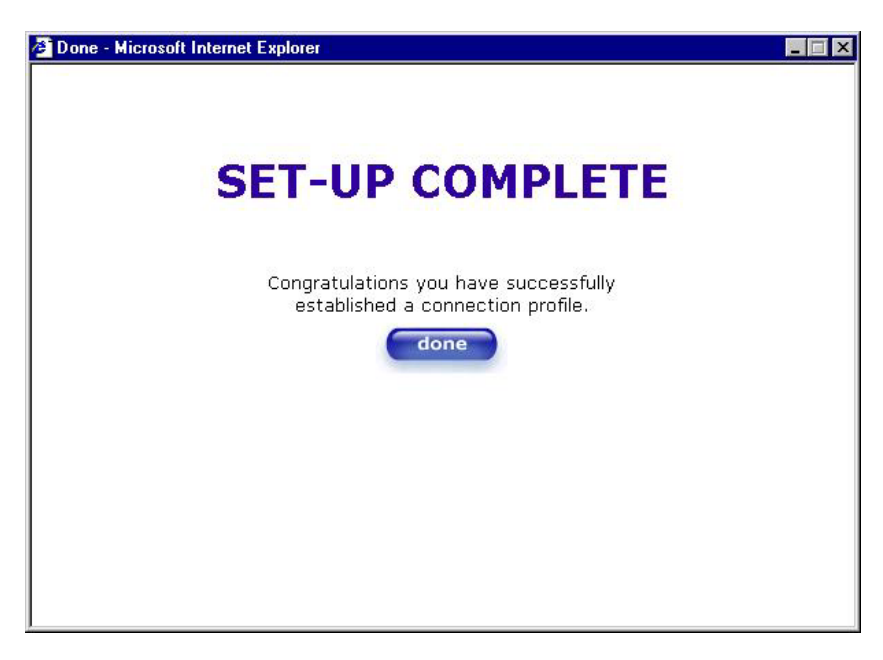

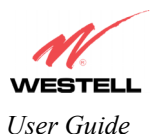

If you clicked on **done** in the **SET-UP COMPLETE** screen, the following pop-up screen will be displayed. Click on **OK.** 

NOTE: The following pop-up will appear only if you have changed the **VPI**, **VCI**, or **Protocol** values in the preceding screens. If you did not change any of these values, this pop-up screen will not appear and the Router will not be reset. If your Router's connection setting is set to "Always On" and you have changes any of these values, the Router will reset automatically. For instructions on editing your connection settings, see section 10.1.

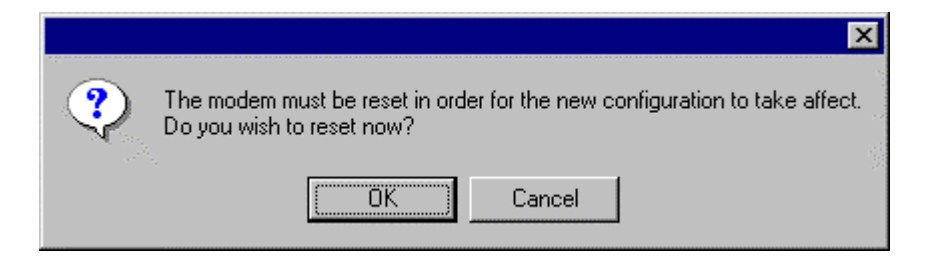

If you clicked on **OK**, the following screen will be displayed. The Router will be reset and the new configuration will take effect.

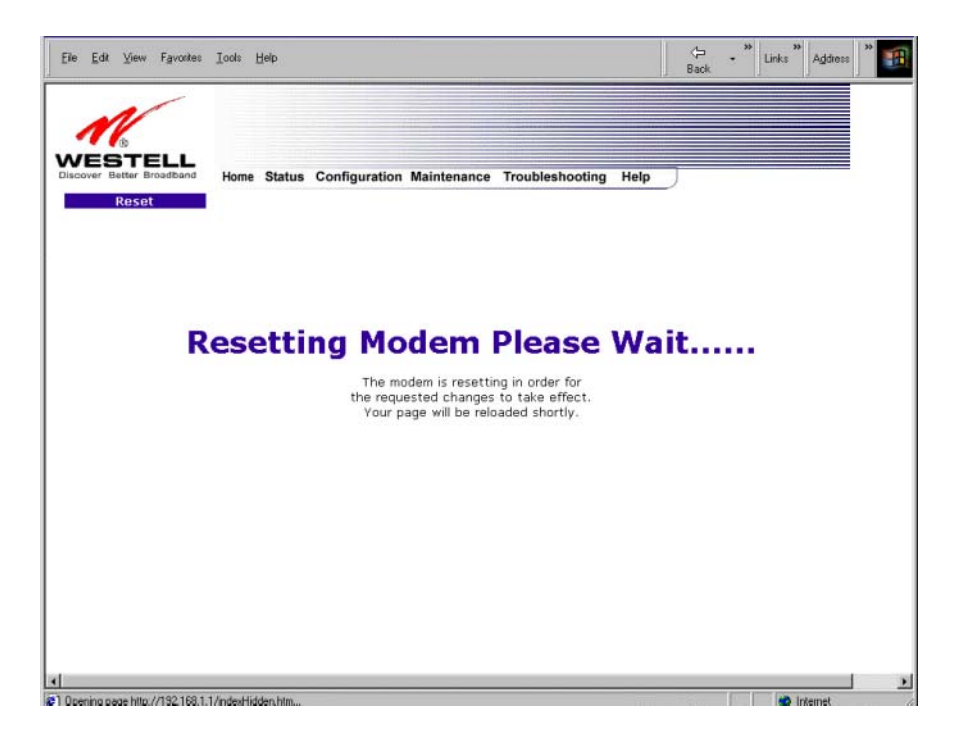

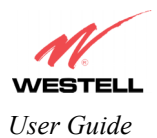

## 7.2 Confirming a DSL Sync

View the **DSL Connection Rate** at the **Connection Overview** section in the following Home page. If this status reads **No DSL Connection**, check the DSL physical connection, which is explained in section 5 (INSTALLING THE HARDWARE).

NOTE: To determine if the DSL sync is established, check the Router's DSL LED. If the DSL LED is not solid green, you do not have a DSL link established. In addition, if no DSL sync is established, the connect/disconnect button will not be displayed in the homepage screen. Contact your ISP for details.

The following screen shows the DSL connection rate with values that indicate a successful DSL SYNC has been established. The connection rate values represent the transmission speed of your DSL line. (The Router may take time to report these values.)

NOTE: The Router will handle transmission rates up to 8 Mbps. Your actual DSL rates may vary depending on your Internet service provider.

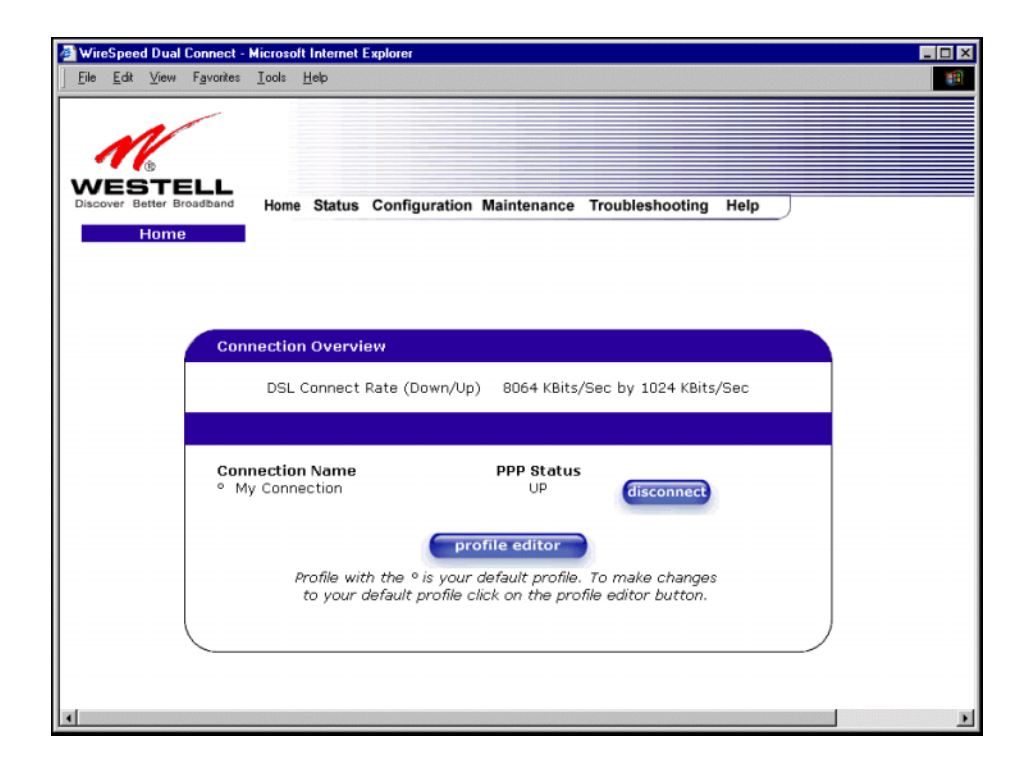

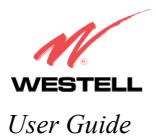

## 7.3 Establishing a PPP Session

View the **PPP Status** at the Home page. If this status reads **DOWN**, click the **Connect** button to establish a PPP session.

NOTE: Whenever the PPP Status displays **DOWN**, you do not have a PPP session established. If your Router's connection setting is set to "Always On" or "On Demand," after a brief delay the PPP session will be established automatically and the PPP Status will display **UP**. If the connection setting is set to "Manual," you must click on the **Connect** button to establish a PPP session. Once the PPP session has been established (PPP Status displays **UP**), you may proceed with your Router's configuration. Section 10.1 provides instructions on editing the connection settings. The Router's factory default connection setting is "Always On."

For example, if the Router's connection setting is set to "Always On" or "On Demand," the following screen will be displayed. The PPP session has been established automatically (PPP Status displays **UP**).

| Eile <u>E</u> dit <u>V</u> ier | w F <u>a</u> vonites | Took             | Heb                                                        |   |
|--------------------------------|----------------------|------------------|------------------------------------------------------------|---|
| N                              |                      |                  |                                                            |   |
|                                | Broadband            | Home             | Status Configuration Maintenance Troubleshooting Help      |   |
| Hon                            | ne                   |                  |                                                            |   |
|                                |                      |                  |                                                            |   |
|                                | Con                  | nectio           | i Overview                                                 |   |
|                                |                      | DSL              | Connect Rate (Down/Up) 8064 KBits/Sec by 1024 KBits/Sec    |   |
|                                |                      |                  |                                                            |   |
|                                | Con<br>° M           | nectio<br>y Conn | I Name PPP Status<br>Juction UP disconnect                 |   |
|                                |                      |                  | profile editor                                             |   |
|                                |                      |                  | rafile with the ° is your default profile. To make changes |   |
|                                |                      |                  | in your answer prome care on the prome care bactor.        | ) |
|                                |                      |                  |                                                            |   |
|                                |                      |                  |                                                            |   |

If your Router's connection setting is set to "Manual," the following screen will be displayed. Click on the **connect** button to establish your PPP session.

| WireSpeed Dual Connect                       | Microsoft Informet Explorer                                                                                                    |
|----------------------------------------------|----------------------------------------------------------------------------------------------------|
| WESTELL<br>Discover Better Broadband<br>Home | Home Status Configuration Maintenance Troubleshooting Help                                                                                              |
| Cor                                          | nnection Overview<br>DSL Connect Rate (Down/Up) 8064 KBits/Sec by 1024 KBits/Sec                                                                        |
| Cor<br>օր                                    | Anection Name PPP Status<br>Ay Connection DOWN Connect                                                                                                  |
|                                              | Profile editor<br>Profile with the <sup>o</sup> is your default profile. To make changes<br>to your default profile click on the profile editor button. |
| •                                            |                                                                                                    |

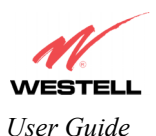

If you clicked on the **Connect** button, the following screen will appear briefly. The **PPP Status** field allows you to view the state of your ISP connection. When the **PPP Status** displays **Connecting...**, this means that you are establishing a PPP session.

| WireSpeed Dual Conne    | ect - Microsoft Internet         | Explorer                                                                                                 | × |
|-------------------------|----------------------------------|----------------------------------------------------------------------------------------------------|---|
| Eile Edit View Favo     | rites <u>I</u> ools <u>H</u> elp |                                                                                                    |   |
|                         |                                  |                                                                                                    |   |
|                         |                                  |                                                                                                    |   |
| le le                   |                                  |                                                                                                    |   |
| Discover Better Broadba | L Home Status                    | Configuration Maintenance Troubleshooting Help                                                           | _ |
| Home                    | Tionie Gtatus                    | configuration maintenance mouseanooung help                                                              |   |
| FIUTTE                  |                                  |                                                                                                    |   |
|                         |                                  |                                                                                                    |   |
|                         |                                  |                                                                                                    |   |
|                         | Connection Overvi                | iew.                                                                                                    |   |
|                         | Connection Overvi                |                                                                                                    |   |
|                         | DSL Connect                      | Rate (Down/Up) 8064 KBits/Sec by 1024 KBits/Sec                                                          |   |
|                         |                                  |                                                                                                    |   |
|                         |                                  |                                                                                                    |   |
|                         | Connection Name                  | PPP Status                                                                                               |   |
|                         | my connection                    | abort                                                                                                    |   |
|                         |                                  | profile editor                                                                                           |   |
|                         |                                  | prome euror                                                                                              |   |
|                         | Profile will<br>to your          | th the ° is your default profile. To make changes<br>default profile click on the profile editor button. |   |
|                         |                                  |                                                                                                    |   |
|                         |                                  |                                                                                                    |   |
|                         |                                  |                                                                                                    |   |
|                         |                                  |                                                                                                    |   |
| 1                       |                                  |                                                                                                    | 1 |

Once a PPP session has been established, the **PPP Status** will display **UP**. Congratulations! You may now surf the Internet.

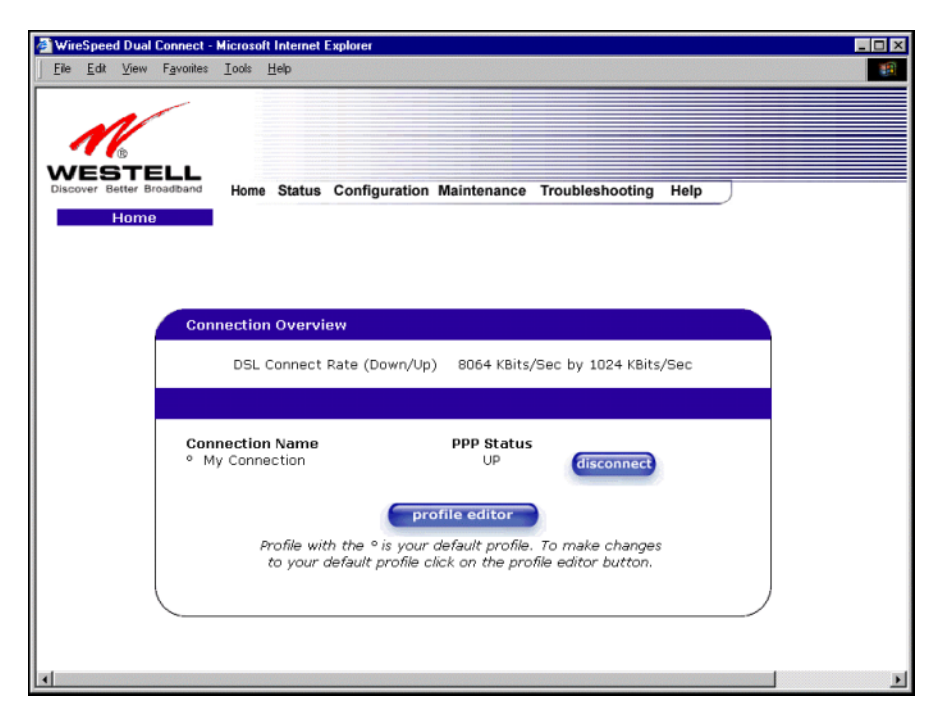

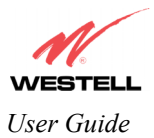

### 7.4 Disconnecting a PPP Session

If you are ready to disconnect from your Internet service provider, click on the **Disconnect** button in the **Home** page (the preceding screen). The following pop-up screen will appear. Click on **OK** to disconnect the PPP session.

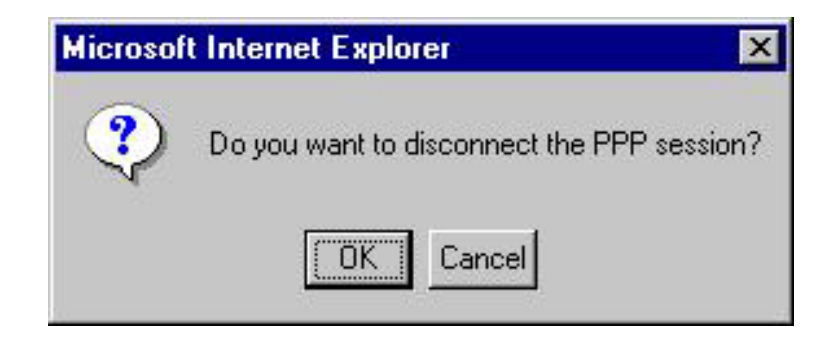

The screen below will appear briefly. When the **PPP Status** displays **Disconnecting...**, this means that you are disconnecting from your PPP session.

| 🚈 WireSpeed Dual Connect - Microsoft Internet Explorer                         |            |
|--------------------------------------------------------------------------------|------------|
| <u>File E</u> dit <u>V</u> iew F <u>a</u> vorites <u>I</u> ools <u>H</u> elp   |            |
|                                                                                |            |
|                                                                                |            |
|                                                                                |            |
| WESTELL                                                                        |            |
| Discover Better Broadband Home Status Configuration Maintenance Troubleshootin | ng Help    |
| Home                                                                           |            |
|                                                                                |            |
|                                                                                |            |
|                                                                                |            |
| Connection Overview                                                            |            |
| DSL Connect Rate (Down/Up) 8064 KBits/Sec by 1024 KB                           | Bits/Sec   |
|                                                                                |            |
|                                                                                |            |
| Connection Name PPP Status                                                     |            |
| My Connection Disconnecting     discon                                         | nect       |
|                                                                                |            |
| profile editor                                                                 |            |
| Profile with the ° is your default profile. To make chan                       | ges        |
| to your default profile click on the profile editor batto                      | <i>n</i> . |
|                                                                                |            |
|                                                                                |            |
|                                                                                |            |
|                                                                                |            |
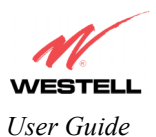

After the Router has finished disconnecting, the **PPP Status** should display **DOWN**. This means that you no longer have an ISP connection; however, your DSL session will not be affected. When you are ready to end your DSL session, simply remove power from the Router.

| WireSpeed Dual Connect                           | - Microsoft Internet Explo   |                                                 |
|--------------------------------------------------|------------------------------|-------------------------------------------------|
| <u>File E</u> dit <u>V</u> iew F <u>a</u> vorite | s <u>T</u> ools <u>H</u> elp | · · · · · · · · · · · · · · · · · · ·           |
|                                                  |                              |                                                 |
| N                                                |                              |                                                 |
| 6                                                |                              |                                                 |
| Discover Better Broadband                        | Home Status Co               | nfiguration Maintenance Troubleshooting Help    |
| Home                                             |                              |                                                 |
|                                                  |                              |                                                 |
|                                                  |                              |                                                 |
|                                                  |                              |                                                 |
| Co                                               | nnection Overview            |                                                 |
|                                                  |                              |                                                 |
|                                                  | DSL Connect Rate             | (Lowh/Up) 8064 KBits/Sec by 1024 KBits/Sec      |
|                                                  |                              |                                                 |
| Cr                                               | nnection Name                | PPP Status                                      |
| 0                                                | My Connection                | DOWN Connect                                    |
|                                                  |                              |                                                 |
|                                                  |                              | profile editor                                  |
|                                                  | Profile with th              | e ° is your default profile. To make changes    |
|                                                  | to your defa                 | uit profile click on the profile editor button. |
|                                                  |                              |                                                 |
|                                                  |                              |                                                 |
|                                                  |                              |                                                 |
| 1                                                |                              | •                                               |

To re-establish your PPP session, click on the **connect** button. (If you powered down the Router, you will need to power up the Router and log on first.)

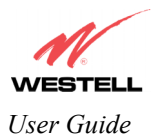

# 7.5 Exiting the User Interface

When you have finished surfing the Internet and are ready to exit this interface, click on X (close) in the upper righthand corner of the **Home** page window.

NOTE: Closing this window will not affect your PPP Status (your PPP session will not be disconnected). You must click on the disconnect button if you want to disconnect your PPP session.

| WireSpeed E                  | )ual Connect -          | Microsoft              | Internet Explorer                                          |   |
|------------------------------|-------------------------|------------------------|------------------------------------------------------------|---|
| <u>_</u> Eile <u>E</u> dit ⊻ | fiew F <u>a</u> vorites | <u>I</u> ools <u>H</u> | 1elp                                                       |   |
|                              | -                       |                        |                                                            |   |
|                              |                         |                        |                                                            |   |
| 6                            |                         |                        |                                                            |   |
| Discover Bett                | FELL<br>er Broadband    | Home                   | Status Configuration Maintenance Troubleshooting Help      |   |
| Hr                           | nme                     | nome                   | Status Configuration Maintenance Houseshooting help        |   |
|                              | JIIIe                   |                        |                                                            |   |
|                              |                         |                        |                                                            |   |
|                              |                         |                        |                                                            |   |
|                              | Con                     | nection                | Overview                                                   |   |
|                              |                         |                        |                                                            |   |
|                              |                         | DSL C                  | onnect Rate (Down/Up) 8064 KBits/Sec by 1024 KBits/Sec     |   |
|                              |                         |                        |                                                            |   |
|                              | 0                       |                        | Name DDD Otatus                                            |   |
|                              | • M                     | y Connec               | ction UP disconnect                                        |   |
|                              |                         |                        |                                                            |   |
|                              |                         |                        | profile editor                                             |   |
|                              |                         | Pr                     | ofile with the ° is your default profile. To make changes  |   |
|                              |                         | t                      | o your default profile click on the profile editor button. |   |
|                              |                         |                        |                                                            |   |
|                              |                         |                        |                                                            |   |
|                              |                         |                        |                                                            |   |
| 4                            |                         |                        |                                                            | Þ |

To restore this interface, you must launch your Internet browser and type http://dslrouter/ or type http://192.168.1.1/ in the browser's address window. Next, press 'Enter' on your keyboard.

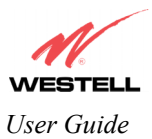

# 8. SETTING UP MACINTOSH OS X

This section provides instructions on how to use Macintosh OS X (Operating System 10) with Westell Routers. Follow the instructions in this section to create a new network configuration for Macintosh OS X.

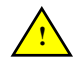

NOTE: The USB installation will not function for Macintosh Computers. Macintosh computers must use the Router's Ethernet installation. Refer to section 5.5.1 for installation instructions via Ethernet.

#### **Open the System Preference Screen**

After you have connected the Westell Router to the Ethernet port of your Macintosh, the screen below will appear. Click on the "**Apple**" icon in the upper right corner of the screen and select **System Preferences**.

|                | Ś              | Grab      | File    | Edit   | Captu      |  |  |  |  |
|----------------|----------------|-----------|---------|--------|------------|--|--|--|--|
|                | About This Mac |           |         |        |            |  |  |  |  |
| and the second | G              | et Mac (  | DS X S  | oftwar | e          |  |  |  |  |
|                | Sy             | /stem P   | referer | nces   |            |  |  |  |  |
|                | D              | ock       |         |        | •          |  |  |  |  |
|                | Lo             | ocation   |         |        | •          |  |  |  |  |
|                | Re             | ecent Ite | ems     |        | •          |  |  |  |  |
|                | Fo             | orce Qui  | it      |        |            |  |  |  |  |
|                | SI             | eep       |         |        |            |  |  |  |  |
|                | Re             | estart    |         |        |            |  |  |  |  |
| l              | Sł             | nut Dow   | 'n      |        |            |  |  |  |  |
|                | Lo             | og Out    | •       |        | <b>企業Q</b> |  |  |  |  |

#### **Choose the Network Preferences**

After selecting **System Preferences...**, from the previous screen, the **System Preferences** screen will be displayed. From the **System Preferences** screen, click on the **Network** icon.

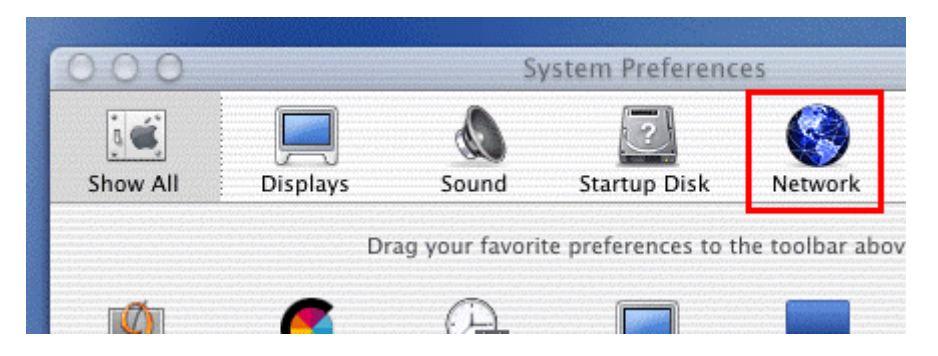

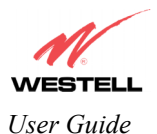

#### **Create a New Location**

After selecting the **Network** icon at the **System Preferences** screen, the **Network** screen will be displayed. Select **New Location** from the **Location** field.

| 00                  |          | helietietieteen indi | Network      |         |
|---------------------|----------|----------------------|--------------|---------|
| 3 <b>(1</b> )       |          | ٩                    | 2            |         |
| Show All            | Displays | Sound                | Startup Disk | Network |
|                     |          | Location 🖌           | ' Automatic  | l       |
| Configure: Internal |          | odem                 | New Locatio  | on      |
|                     |          | -                    | Edit Locatio | n       |
|                     |          | TCP/IP               | PPP Proxie   | s Modem |

#### Name the New Location

After selecting **New Location** from the **Network** screen, the following screen will be displayed. In the field labeled **Name your new location:**, change the text from "**Untitled**" to "**Westell**." Click on **OK**.

| Westell                                               |                                                                           |
|-------------------------------------------------------|---------------------------------------------------------------------------|
| All users of thi<br>choose this loo<br>without enteri | is computer will be able to<br>cation in the Apple menu<br>ng a password. |
| dem                                                   | Cancel Ok                                                                 |

#### Select the Ethernet Configuration

After clicking on **OK** in the previous step, the **Network** screen will be displayed. The **Network** screen shows the settings for the newly created location. From the **Configure** field in the **Network** screen, select **Built-in Ethernet**. Click on **Save**.

NOTE: Default settings for the Built-in Ethernet configuration are sufficient to operate the Router.

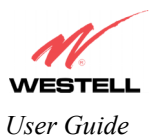

| 000       |              |                | Network      |         |
|-----------|--------------|----------------|--------------|---------|
| i 🛋       |              | ۵              |              | 6       |
| Show All  | Displays     | Sound          | Startup Disk | Network |
|           |              | Location: (    | Westell      | *       |
| Configure | ✓ Internal M | lodem          | ]            |         |
|           | Built-in E   | thernet        |              | ~       |
| _         | Advanced     | and the second | oxies        | Modem   |
|           | Configu      | re: Using      | PPP          | *       |

#### **Check the IP Connection**

To verify that the computer is communicating with the Router, follow the instructions below.

- 1. Go to the "Apple" icon in the upper right corner of the screen and select System Preferences.
- 2. From the System Preferences screen, click on the Network icon. The Network screen will be displayed.
- 3. From the **Configure** field in the **Network** screen, select **Built-in Ethernet**.
- 4. View the IP address field. An IP address that begins with **192.168.1** should be displayed.

NOTE: The DHCP server provides this IP address. If this IP address is not displayed, check the Router's wiring connection to the PC. If necessary, refer to section 5 for installation instructions.

| 1 <b>(1</b> ) |             | ۵            | 2            | C          | )            |               |
|---------------|-------------|--------------|--------------|------------|--------------|---------------|
| how All       | Displays    | Sound        | Startup Disk | Netwo      | ork          |               |
|               |             | Location:    | Westell      |            | •            |               |
| Configure:    | Built-in Et | hernet       | +            |            |              |               |
|               | F           | CP/IP PI     | PPoE Apple   | Talk Pr    | oxies        |               |
|               | Configur    | e Usina      | DHCP         |            | 1            |               |
|               | comga       | e. Using     | brief        |            |              |               |
| IP            | Address: 19 | 2.168.1.15   | 1            | Domain N   | ame Serve    | rs (Optional) |
|               | (Pr         | ovided by DH | CP server)   |            |              |               |
| DHCP          | Client ID:  |              |              |            |              |               |
|               | (0          | ptional)     |              | Search Do  | mains        | (Optional)    |
| Ethernet      | Address: 00 | 20-65-61-9   | 4-ba         |            |              |               |
| culemet       | Address, oc |              | 94.Da        |            |              |               |
|               |             |              |              | Example: a | ople.com, ea | irthlink.net  |
|               |             |              |              |            |              |               |
|               |             |              |              | _          | _            |               |

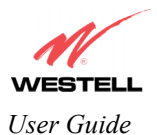

#### Create a user Account

In the address window of your Internet Explorer web browser, type http://dslrouter/ or type http://192.168.1.1/ and press 'Enter' on your keyboard.

| 0           |                       |              |                      |                           | 0                                                                                             | WireSpee                                                                       | d Dual Con                                                                                                    | nect                                                                                                    |                                                                                                    |                                                                                                    |                                                                                                    |
|-------------|-----------------------|--------------|----------------------|---------------------------|-----------------------------------------------------------------------------------------------|--------------------------------------------------------------------------------|----------------------------------------------------------------------------------------------------|----------------------------------------------------------------------------------------------------|----------------------------------------------------------------------------------------------------|----------------------------------------------------------------------------------------------------|----------------------------------------------------------------------------------------------------|
|             | ×                     | 0            | î                    | 1                         |                                                                                               | 4                                                                              | $\sim$                                                                                                    |                                                                                                    |                                                                                                    |                                                                                                    | 0                                                                                                    |
| Forward     | Stop                  | Refresh      | Home                 | 1                         | AutoFill                                                                                      | Print                                                                          | Mail                                                                                                    |                                                                                                    |                                                                                                    |                                                                                                    | ~                                                                                                    |
| 🔘 http:/    | /dsirouter/           |              |                      |                           |                                                                                               |                                                                                |                                                                                                    |                                                                                                    |                                                                                                    |                                                                                                    | ) go                                                                                                    |
| e Home Page | () Apple (            | Apple Suppor | t 🔘                  | Apple                     | Store                                                                                         | () iTools                                                                      | 🔘 Mao OS X                                                                                                    | Microsoft MacTopia                                                                                                    | Office for Macintosh                                                                                                    | O MSN                                                                                                    |                                                                                                    |
|             |                       |              |                      |                           |                                                                                               |                                                                                |                                                                                                    |                                                                                                    |                                                                                                    |                                                                                                    |                                                                                                    |
|             |                       |              |                      |                           |                                                                                               |                                                                                |                                                                                                    |                                                                                                    |                                                                                                    |                                                                                                    |                                                                                                    |
|             | Forward<br>[] http:// | Forward Stop | Forward Stop Refresh | Forward Stop Refresh Home | Forward Stop Refresh Home<br>© http://dslrouter/<br>Home Page © Apple © Apple Support © Apple | Forward Stop Refresh Home AutoFill Control Apple @ Apple Support @ Apple Store | Image: Stope     Image: Stope     I | Image: Step Refresh Home     AutoFill     Print     Mail       Image: Step Refresh Home     AutoFill     Print     Mail       Image: Home Page     Apple     Apple Support     Image: Apple Store     Image: Image: Apple Store | Image: WireSpeed Dual Connect       Image: WireSpeed Dual Connect       Image: WireSpeed Dual Connect <th< td=""><td>Image: Step Page Image: Step Page Image: Step Page Image: Step Page Image: Step Page Image: Step Page Image: Step Page Image: Step Page Image: Step Page Image: Step Page Image: Step Page Image: Step Page Image: Step Page Image: Step Page: Step Page: Step</td><td>Image: WireSpeed Dual Connect         Image: WireSpeed Dual Connect         Image: WireSpeed Dual Connect<!--</td--></td></th<> | Image: Step Page Image: Step Page Image: Step Page Image: Step Page Image: Step Page Image: Step Page Image: Step Page Image: Step Page Image: Step Page Image: Step Page Image: Step Page Image: Step Page Image: Step Page Image: Step Page: Step Page: Step | Image: WireSpeed Dual Connect         Image: WireSpeed Dual Connect         Image: WireSpeed Dual Connect </td |

The **Getting Started** screen will be displayed. You may now begin your Account Setup. Refer to section 7 of this User Guide to configure your Router.

| 🖉 Welcome - Microsoft Internet Explorer    | _ 🗆 X                   |
|--------------------------------------------|-------------------------|
|                                            | <b>A</b>                |
| Cotting Started                            |                         |
| Getting Started                            |                         |
|                                            |                         |
| Welcome to the Westell Setup wizard.       |                         |
| The following screens will ask you a few   |                         |
| simple set-up questions that you will need |                         |
| Click next to start                        |                         |
|                                            |                         |
| next cancel                                |                         |
|                                            |                         |
|                                            |                         |
|                                            |                         |
|                                            |                         |
|                                            |                         |
|                                            |                         |
|                                            |                         |
|                                            |                         |
| <u> </u>                                   | $\overline{\mathbf{v}}$ |

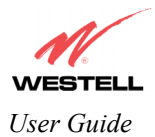

The following sections explain the advanced features of your Westell Router. [This Page Intentionally Left Blank]

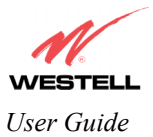

## 9. SETTING UP ADVANCED CONFIGURATION

Advanced Configuration instructions are explained in Section 10 through Section 16. The instructions apply to all models unless otherwise specified. If you are an advanced user, follow the instructions provided in sections 10 through 16.

STOP! The following sections assume that you have active DSL and Internet service.

The Westell Router allows you to make changes to advanced features such as account profiles, routing configurations, and firewall settings. The following sections will explain each feature of the Router and will show you how to make changes to your Router's settings. If you are at a screen and need help, click on the **Help** button to learn more about that screen.

NOTE: As you navigate through the various screens of your Westell Router, the name of the active page that you have selected will appear in the upper-left corner of the homepage screen, as shown below. Please note that the actual values might differ from the values displayed in the screens.

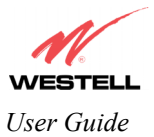

**10. HOME** 

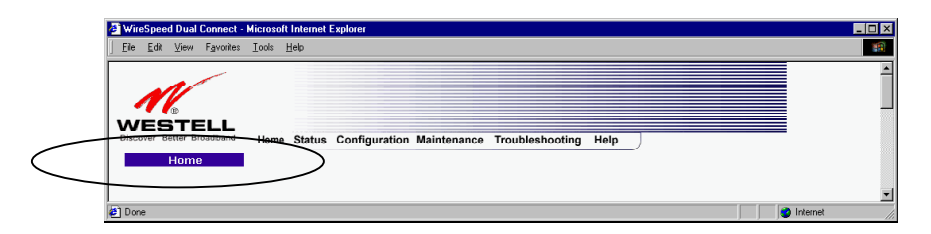

If you have set up your account profile and established your PPP session as discussed in section 7, the following settings will be displayed when you click on your Home page. Click on **profile editor** to edit your connection profile.

NOTE: If you have created multiple account profiles, select the radio button for the active account profile.

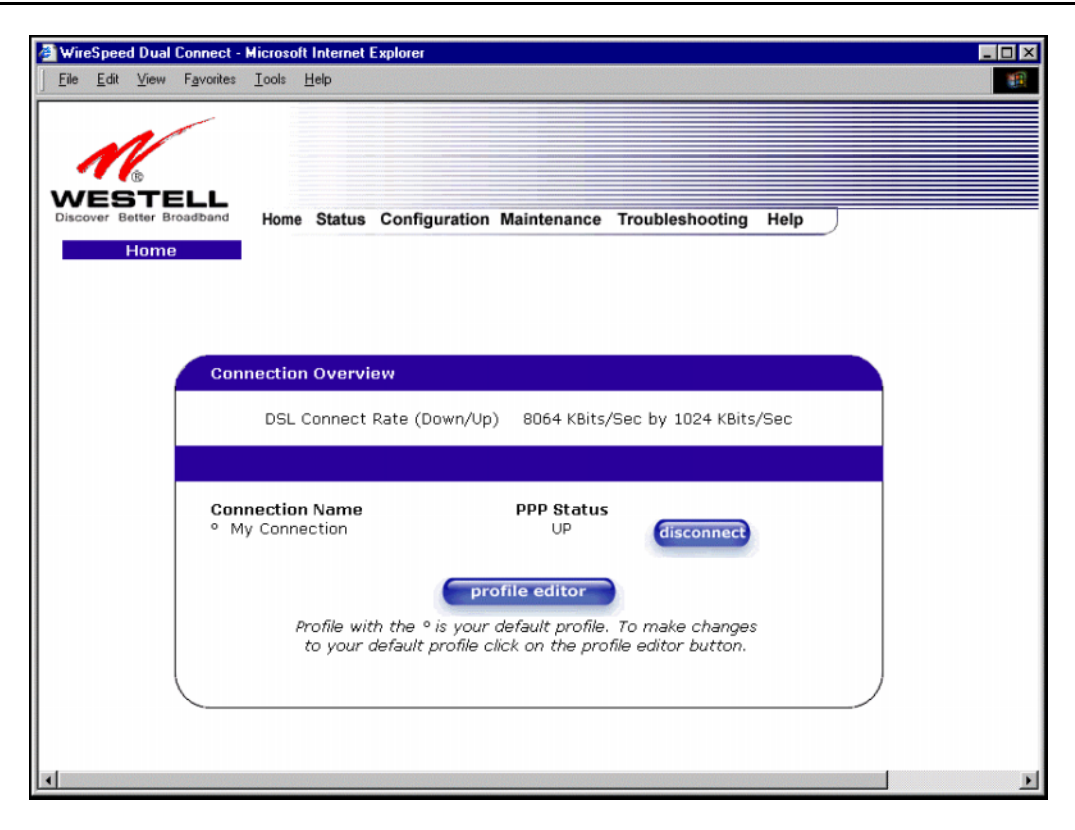

| Connection Overview | Displays your DSL connection rate.                                                     |
|---------------------|----------------------------------------------------------------------------------------|
| Connection Name     | This Connection Name is from the connection profile that you established in section 7. |
| PPP Status          | UP = PPP session established                                                           |
|                     | DOWN = No PPP session established.                                                     |
| Connect/Disconnect  | CONNECT = Establish a PPP session                                                      |
|                     | DISCONNECT = Disconnect a PPP session                                                  |
| Profile Editor      | This allows you to make changes to the profile that you created in section 7.          |

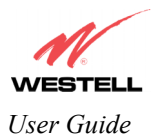

# **10.1 Editing Account Profiles**

If you select the **Profile Editor** button from your Home page, the **Advanced Home** screen will appear, as shown below. Click on the **Edit** button in the **Advanced Home** screen. The **Edit "My Connection"** screen will appear. Follow the steps in the **Edit "My Connection"** screen to change your existing connection profile, which you set up in section 7. If you do not want to change your connection profile, click on **close** in this screen. Click on **delete** if you want to delete your connection profile.

| 2 WireSpeed Dual Connect - Microrolt Internet Explorer                                         | 🚰 "My Connection" Connection - Microsoft Internet Explorer |
|------------------------------------------------------------------------------------------------|------------------------------------------------------------|
| j File Edit View Fayorites Icols Help                                                          | File Edit View Favorites Tools Help                        |
| WESTELL<br>Doord Felder Ferender<br>Kome Status Configuration Maintenance Traubleshooting Help | Edit "My Connection"                                       |
| Advanced Home                                                                                  | Connection                                                 |
|                                                                                                | Connection Name My Connection                              |
|                                                                                                | User provided name for connection profile.                 |
|                                                                                                | Account ID westell@local                                   |
|                                                                                                | Provided by your ISP.                                      |
| Connection Quewileu                                                                            | Account Password                                           |
|                                                                                                | Provided by your ISP.                                      |
| DSL Connect Rate (Down/Up) 8000 KBits/See by 0992 KBits/See                                    | Service Profile Default                                    |
|                                                                                                | Manual C On Demand C Always On                             |
|                                                                                                | 🗌 Time Out Enable 🐱 Save Password                          |
| Connection Name PPP Status                                                                     | 20 Minutes for Connection Time Out                         |
| 6 My Connection UP disconnect edit                                                             | save delete close                                          |
| new connection                                                                                 | Help                                                       |
| I he new connection link allows the user to add more connections.                              |                                                            |
|                                                                                                | <u>ک</u>                                                   |
|                                                                                                |                                                            |
| Done                                                                                           | 2 Done Internet                                            |

| Connection Name  | This field allows you to enter a new connection name of your choice (up to 64        |
|------------------|--------------------------------------------------------------------------------------|
|                  | characters).                                                                         |
| Account ID       | Use the same account ID that you used in section 7 if you are connecting to the      |
|                  | same Service Provider. If you have multiple Service Providers, you can enter this    |
|                  | information at this time.                                                            |
| Account Password | Use the same account password that you used in section 7 if you are connecting       |
|                  | to the same Service Provider. If you have multiple Service Providers, you can        |
|                  | enter this information at this time.                                                 |
| Service Profile  | Westell recommends that you use the Default parameter.                               |
| Manual           | Factory default = MANUAL                                                             |
|                  | Selecting this feature allows you to manually establish your PPP session.            |
| On Demand        | Selecting this feature allows the Router to automatically re-establish your PPP      |
|                  | session on demand anytime your PC requests Internet activity (that is, surfing the   |
|                  | Internet, email, etc).                                                               |
| Always On        | Selecting this feature allows the Router to automatically establish a PPP session    |
|                  | when you log on, or if the PPP session goes down.                                    |
| Save Password    | Selecting this feature allows you to save the password for your new connection       |
|                  | profile in your Router so that you will not have to re-enter it in case of a reboot. |

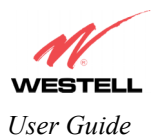

## **10.2 Adding Account Profiles**

If you select the **Profile Editor** button from your **Home** page, the **Advanced Home** screen will appear, as shown below. Click on the **new connection** button in the **Advanced Home** screen. The **New Connection** screen will appear. Enter your account profile information and click on **New**. Next, click on **OK** in the pop-up screen to save your new connection. If you do not want to add a connection profile, click on **Close** in the **New Connection** screen.

NOTE: NAT Profiles allow you to create specific service settings. A NAT Profile may be associated with a certain connection setting, or NAT services. This allows you to customize the profile for specific users. You may store up to eight unique user profiles in your Router.

| WirdSpeed Dual Connect - Historool Internet Explorer     Eb Lot Yew Farontes Look Heb                                                                    | New Connection - Microsoft Internet Explorer                                                                                                    |
|----------------------------------------------------------------------------------------------------|----------------------------------------------------------------------------------------------------|
| WESTELL<br>Docume freie Bruddaud<br>Advanced Hame                                                                                                    | Connection Name My Connection User provided name for connection profile.                                                                                                    |
| Connection Overview<br>DSL Connect Rale (Duwn/Up) 8000 Kbits/Sec by 0992 KBits/Sec                                                                       | Provided by your ISP. Account Password      Provided by your ISP. Service Profile      On Demand C Always On      Time Out Enable R Save Password      20 Minutes for Connection Time Out |
| Connection Name PPP Status<br>© My Connection UP disconnect edit<br>new connection<br>The new connection link allows (the oser (to add more connections. | new Close<br>Help                                                                                                    |
| Ø Donc Ø lateret                                                                                                    | 🗿 Done 🔮 Internet                                                                                                    |

If you clicked on **new** in the preceding **New Connection** screen, and then clicked on **OK** in the pop-up screen, the following screen will be displayed. This screen will allow you to edit a connection profile. If you have created multiple profiles, select the radio button of the profile you want to edit, and then click the adjacent **edit** button.

| WireSpeed Dual Connect - Microsoft Internet Explorer                                            | - D × |
|-------------------------------------------------------------------------------------------------|-------|
| Elle Edit View Favorites Icols Help                                                             | 10    |
|                                                                                                 |       |
|                                                                                                 |       |
|                                                                                                 |       |
| WESTELL<br>Discover Better Broadband Home Statue Configuration Maintenance Troubleshooting Help |       |
| Advanced Home                                                                                   |       |
|                                                                                                 |       |
|                                                                                                 |       |
|                                                                                                 |       |
| Connection Overview                                                                             |       |
|                                                                                                 |       |
| DSL Connect Rate (Down/Up) 8064 KBits/Sec by 1024 KBits/Sec                                     |       |
|                                                                                                 |       |
| Connection Name DDD Status                                                                      |       |
| My Connection     UP     disconnect     edit                                                    |       |
| C My Connection D DOWN                                                                          |       |
|                                                                                                 |       |
| new connection                                                                                  |       |
| The new connection link allows the user to add more connections                                 |       |
| The new connector will allows the user to add more connectors.                                  |       |
|                                                                                                 |       |
|                                                                                                 |       |
|                                                                                                 |       |

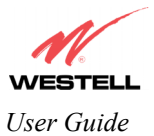

# 11. STATUS

# **11.1 Connection Summary**

The following settings will be displayed if you select **Connection Summary** from the **Status** menu.

| Connection Summary - Mic                                           | crosoft Internet Exp | plorer                                |                                           |                      | -  |
|--------------------------------------------------------------------|----------------------|---------------------------------------|-------------------------------------------|----------------------|----|
| The East Alexe L'Evolues                                           | Tools Tieb           |                                       |                                           |                      |    |
| ©<br>VESTELL<br>Discover Better Broadband<br>Connection<br>Summary | Home Status          | s Configuration M                     | aintenance Trou                           | bleshooting Help     |    |
| r                                                                  | The actual i         | information di                        | isplayed in th                            | nis screen may vary  | ·• |
| DSL Co                                                             | nnection Infor       | mation                                |                                           |                      |    |
| Connec                                                             | tion Rate            | (Down/Up):                            | 8064 KBits/Sec                            | by 1024 KBits/Sec    |    |
| Connec                                                             | tion Status          | In Packets<br>Out Packets             | 217<br>218                                |                      |    |
|                                                                    |                      | In Error Packets<br>Out Error Packets | 0<br>2                                    |                      |    |
| IP Netw                                                            | vork Address         | ppp<br>Primary DNS<br>Secondary DNS   | 172.24.48.3<br>10.16.88.116<br>10.16.16.8 |                      |    |
| Etherne                                                            | et Status            | In Packets<br>Out Packets             | 2668<br>3572                              |                      |    |
| ATM Ne                                                             | etworkAddress        | VPI<br>VCI                            | 0<br>38                                   |                      |    |
| Firewall                                                           | Status               | Passed<br>Dropped                     | In: 152 Out: 1<br>In: 3 Out: 0            | 54                   |    |
| Connec                                                             | tion Informati       | on                                    |                                           |                      |    |
| Conr                                                               | ection Name          | Connection Dura                       | ation Status                              | Number of Reconnects |    |
| My Co                                                              | onnection            | 00:12:46                              | UP                                        | 2                    |    |
|                                                                    |                      |                                       |                                           |                      |    |
|                                                                    |                      |                                       |                                           |                      | _  |

| DSL Connection Information |                                                                                      |  |  |  |  |
|----------------------------|--------------------------------------------------------------------------------------|--|--|--|--|
| Connection Rate            | This field will let you know if you have a DSL Sync (UP/DOWN) and the DSL rate       |  |  |  |  |
|                            | at which you are connected.                                                          |  |  |  |  |
| Connection Status          | This field will display how much information was received (IN) or sent (OUT) in      |  |  |  |  |
|                            | packets.                                                                             |  |  |  |  |
| IP Network Address         | PPP = An IP address identifies your device on the Internet                           |  |  |  |  |
|                            | Primary DNS = Provided by your Service Provider                                      |  |  |  |  |
|                            | Secondary DNS = Provided by your Service Provider                                    |  |  |  |  |
| Ethernet Status            | This field will display your Ethernet information that was received (IN) or sent     |  |  |  |  |
|                            | (OUT) in packets on your Ethernet port.                                              |  |  |  |  |
| ATM Network Address        | This field will display your VPI and VCI values, which are provided by your Internet |  |  |  |  |
|                            | Service Provider.                                                                    |  |  |  |  |
| Firewall Status            | This field will display your firewall traffic in packets.                            |  |  |  |  |
|                            |                                                                                      |  |  |  |  |
|                            | Passed: Monitors information traffic that was successfully received (IN) or          |  |  |  |  |
|                            | transmitted (OUT) in packets.                                                        |  |  |  |  |
|                            | Dropped: Monitors information traffic that was not successfully received (IN) or     |  |  |  |  |

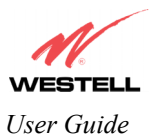

| transmitted (OUT) due to your firewall settings. |                                                                                  |  |  |  |  |
|--------------------------------------------------|----------------------------------------------------------------------------------|--|--|--|--|
| PPP Connection Information                       |                                                                                  |  |  |  |  |
| Connection Name                                  | This is from the connection profile that you established in section 7.           |  |  |  |  |
| Connection Duration                              | This field will display how long your PPP session has been connected.            |  |  |  |  |
| Status                                           | This field will display the status of your PPP session.                          |  |  |  |  |
|                                                  | UP=Connected                                                                     |  |  |  |  |
|                                                  | DOWN=Disconnected                                                                |  |  |  |  |
| Number of Reconnects                             | This field will display the number of attempts that were made to establish a PPP |  |  |  |  |
|                                                  | session.                                                                         |  |  |  |  |

### 11.2 About

The following information will be displayed if you select About from the Status menu.

| About - Microsoft Internet I         | Explorer                                                                                                    | 2 |
|--------------------------------------|----------------------------------------------------------------------------------------------------|---|
| <u>File Edit ⊻iew Favorites</u>      | Iools Help                                                                                                    |   |
| WESTELL<br>Discover Better Broadband | Home Status Configuration Maintenance Troubleshooting Help                                                                                                    |   |
| About                                |                                                                                                    |   |
|                                      | Model NumberA90-630010-07Serial Number00001MAC Address00:60:0f:00:00:01Software Versionunt:03.00.49+Software ModelNAT ComboDescriptionWireSpeed Dual ConnectBoot Loaderunt:03.00.48+ |   |
|                                      |                                                                                                    |   |
|                                      |                                                                                                    | Þ |

| Model Number     | Router manufacturer's model number.                   |
|------------------|-------------------------------------------------------|
| Serial Number    | Router manufacturer's serial number.                  |
| MAC Address      | MAC (Media Access Controller) address of this device. |
| Software Version | Version of Application Software.                      |
| Software Model   | Router application type.                              |
| Description      | Product description.                                  |
| Boot Loader      | Version of boot loader software                       |

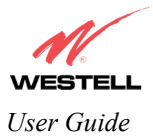

# **12. CONFIGURATION**

### **12.1 VC Configuration**

The following settings will be displayed if you select VC Configuration from the Configuration menu. A Virtual Connection (VC) identifies a connection a through the service provider's ATM network to your ISP. Unlike physical hardware connections, VC connections are defined by data.

NOTE: The actual information displayed in this screen may vary, depending on the network connection established.

If you change any settings in this screen, click on save filter settings.

| Edit  | View   | Favorites |     | Help       |         |                  |                        |                 |      |   |
|-------|--------|-----------|-----|------------|---------|------------------|------------------------|-----------------|------|---|
|       | B      |           |     |            |         |                  |                        |                 |      |   |
| er Be | tter B | roadiband | Hom | e Status C | onfigur | ation            | Maintenance            | Troubleshooting | Help | J |
| Co    | nfigu  | ration    |     |            |         |                  |                        |                 |      |   |
|       |        |           |     |            |         |                  |                        |                 |      |   |
|       |        |           |     |            |         |                  |                        |                 |      |   |
|       |        |           |     |            |         |                  |                        |                 |      |   |
|       |        |           |     | Status     | VPI     | VCI              | Protocol               |                 |      |   |
|       |        |           | -   | Enable 💌   | 0       | 38               | PPPoE                  | edit            |      |   |
|       |        |           |     |            | 0       | 43               | Bridge                 | edit            |      |   |
|       |        |           |     |            | 0       | 37               | Bridge                 | edit            |      |   |
|       |        |           |     | Disable -  | 0       | 35               | Bridge                 | eur             |      |   |
|       |        |           |     | Disable    | 0       | 39               | Bridge                 | eur             |      |   |
|       |        |           |     |            | 0       | 40               | Bridge                 | ealt            |      |   |
|       |        |           |     |            | 0       | 40               | Bridge                 | edit            |      |   |
|       |        |           |     | Disable 💌  | U       | 41               | впиде                  | edit            |      |   |
|       |        |           |     |            | Brid    | ge Bro           | adcast                 | <b>T</b>        |      |   |
|       |        |           |     |            | Spar    | ge Mu<br>nning 1 | ticast<br>Tree Protoco |                 |      |   |
|       |        |           |     |            |         | save fi          | lter settin <u>gs</u>  |                 |      |   |
|       |        |           |     |            |         |                  |                        | 8               |      |   |
|       |        |           |     |            |         |                  |                        |                 |      |   |

NOTE: If you experience any problems, please reset your Router via the external hardware reset button or via the procedure defined in section 14.1 (Backup/Restore) under the **Maintenance** menu.

| Status   | Allows you to enable or disable your VC (Virtual Connection)                  |  |
|----------|-------------------------------------------------------------------------------|--|
| VPI      | Displays the VPI (Virtual Path Indicator) value for a particular VC, which is |  |
|          | defined by your Service Provider.                                             |  |
| VCI      | Displays the VCI (Virtual Channel Indicator) value for a particular VC,       |  |
|          | which is defined by your Service Provider.                                    |  |
| Protocol | Displays the Protocol for each VC. The protocol is provided by your Service   |  |
|          | Provider.                                                                     |  |

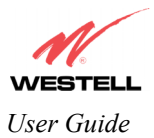

| NOTE: The configuration specified by your Service | PPPoA = Point to Point Protocol over ATM (Asynchronous Transfer Mode)<br>PPPoE = Point to Point Protocol over Ethernet |
|---------------------------------------------------|----------------------------------------------------------------------------------------------------|
| Provider will determine which                     | Bridge = Bridge Protocol                                                                                               |
| Protocols are available to you.                   | Classical IPoA = Internet Protocol over ATM (Asynchronous Transfer                                                     |
|                                                   | Mode). This is an ATM encapsulation of the IP protocol.                                                                |
| Bridge Broadcast                                  | Factory Default = CHECKED                                                                                              |
| 2                                                 | When this setting is CHECKED, the Router will allow Broadcast IP packets                                               |
|                                                   | to/from the WAN.                                                                                                    |
|                                                   | When this setting is NOT CHECKED, the router will block Broadcast IP                                                   |
|                                                   | packets to/from the WAN.                                                                                               |
|                                                   | This setting is only valid if one of the Virtual Channels is configured for                                            |
|                                                   | Bridge mode.                                                                                                    |
| Bridge Multicast                                  | Factory Default = CHECKED                                                                                              |
|                                                   | When this setting is CHECKED, the Router will allow Multicast IP packets                                               |
|                                                   | to/from the WAN.                                                                                                    |
|                                                   | When this setting is NOT CHECKED, the Router will block Multicast IP                                                   |
|                                                   | packets to/from the WAN.                                                                                               |
|                                                   | This setting is only valid if one of the Virtual Channels is configured for                                            |
|                                                   | Bridge mode.                                                                                                    |
| Spanning Tree Protocol                            | Factory Default = DISABLED                                                                                             |
|                                                   | Spanning Tree Protocol is a link management protocol that provides path                                                |
|                                                   | redundancy while preventing undesirable loops in the network. For Ethernet                                             |
|                                                   | network to function properly, only one active path can exist between two                                               |
|                                                   | stations.                                                                                                    |
|                                                   |                                                                                                    |
|                                                   | When ENABLED, two bridges are used to interconnect the same two                                                        |
|                                                   | computer network segments. Spanning Tree Protocol will allow the bridges to                                            |
|                                                   | exchange information so that only one of them will handle a given message                                              |
|                                                   | that is being sent between two computers within the network.                                                           |

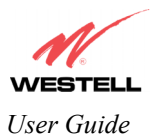

## **12.1.1** Configuring the Router's VC settings for PPPoE

The VC 1 configuration screen will be displayed if you select the edit button adjacent to any of your existing VC (Virtual Connections) settings shown in the VC Configuration screen.

NOTE: The actual information displayed in the VC 1 Configuration screen may vary, depending on network connection established. You must use the settings provided by your ISP.

To configure your Router to work with the PPPoE protocol, at VC 1 Configuration screen select PPPoE from the **Protocol** drop-down arrow.

| VC 1                                           |
|------------------------------------------------|
| Configuration                                  |
| VPI 0                                          |
| VCI 38                                         |
| PCR 100                                        |
| QoS UBR 🔽                                      |
| Protocol PPPoE                                 |
| Status Enabled                                 |
| VC 1 - PPPoE Settings                          |
| IP Address 0.0.0.0                             |
| Gateway 0.0.0.0                                |
| DNS Primary 0.0.0.0                            |
| DNS Secondary 0.0.0.0                          |
| Subnet Mask                                    |
|                                                |
| LCP Echo Failures 6                            |
| "Must be between 1 and 30 inclusive."          |
| LCP Echo Duration 60                           |
| "Must be between 5 and 300 seconds inclusive   |
| and greater or equal to ketry Duration."       |
| "Must he between 5 and 300 seconds inclusive." |
| Tunneling © Enable C Disable                   |
| set VC cancel                                  |
| <u>Help</u>                                    |

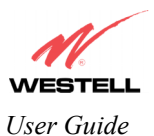

If you have made any changes to your VC settings, you need to save them. To save the new VC settings, click on **OK** when asked **Set this PPPoE VC configuration?** If you click on **cancel**, the new VC settings will not be saved.

| Microsoft Internet Ex | plorer          | ×      |
|-----------------------|-----------------|--------|
| Set this PPP          | oE VC configura | ation? |
| OK ]                  | Cancel          |        |

If you clicked on **OK**, the following pop-up screen will be displayed. Click on **OK** to reset the Router. After a brief delay, the new configuration will take effect.

|   | ×                                                                                                    |
|---|----------------------------------------------------------------------------------------------------|
| ? | The modem must be reset in order for the new configuration to take affect.<br>Do you wish to reset now? |
|   | Cancel                                                                                                  |

| VC 1 Configuration |                                                                                        |  |
|--------------------|----------------------------------------------------------------------------------------|--|
| VPI                | This setting allows you to change your VPI (Virtual Path Indicator) value for a        |  |
|                    | particular VC, which is defined by your Service Provider.                              |  |
| VCI                | This setting allows you to change your VCI (Virtual Channel Indicator) value for a     |  |
|                    | particular VC, which is defined by your Service Provider.                              |  |
| PCR                | Factory Default = 100%                                                                 |  |
|                    | Peak Cell Rate (PCR)-The maximum rate at which cells can be transmitted across a       |  |
|                    | virtual circuit, specified in cells per second and defined by the interval between the |  |
|                    | transmission of the last bit of one cell and the first bit of the next.                |  |
|                    | This value is a percentage of the current data rate.                                   |  |
|                    | 100 allows this VC to use 100% of the available bandwidth.                             |  |
|                    | 80 allows this VC to use 80% of the available bandwidth.                               |  |
| QoS                | Quality of Service (QOS) is determined by your Service Provider.                       |  |
|                    | QOS provides the capability to partition network traffic into multiple priority levels |  |
|                    | or classes of service.                                                                 |  |
|                    | CBR = Constant Bit Rate                                                                |  |
|                    | UBR = Unspecified Bit Rate                                                             |  |
|                    | VBR = Variable Bit Rate                                                                |  |
| Protocol           | The Protocol for each VC, which is specified by your Service Provider.                 |  |
|                    | PPPoA = Point to Point Protocol over ATM (Asynchronous Transfer Mode)                  |  |
|                    | PPPoE = Point to Point Protocol over Ethernet                                          |  |
|                    | Bridge = Bridge Protocol                                                               |  |
|                    | Classical IPoA = Internet Protocol over ATM (Asynchronous Transfer Mode). This         |  |
|                    | is an ATM encapsulation of the IP protocol.                                            |  |
| Status             | The protocol status.                                                                   |  |
|                    | VC x PPPoE Settings                                                                    |  |
| IP Address         | Displays the IP network address that your Router is on.                                |  |
| Gateway            | Displays the router IP Gateway address                                                 |  |
| DNS Primary        | Provided by your Service Provider                                                      |  |
| DNS Secondary      | Provided by your Service Provider                                                      |  |
| MRU Negotiation    | Factory Default = DISABLED                                                             |  |
|                    | If ENABLED, the Maximum Received Unit (MRU) would enforce MRU                          |  |
|                    | negotiations. (NOTE: enable this option only at your ISP's request.)                   |  |
| LCP Echo Disable   | Factory Default = Enable                                                               |  |

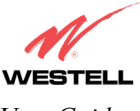

User Guide

|                         | If checked, this option will disable the Router LCP Echo transmissions.           |
|-------------------------|-----------------------------------------------------------------------------------|
| LCP Echo Failures       | Indicates number of continuous LCP echo non-responses received before the PPP     |
|                         | session is terminated.                                                            |
| LCP Echo Retry Duration | Indicates the interval between LCP Echo transmissions with responses.             |
| LCP Echo Retry Duration | Indicates the interval between LCP. Echo after no response.                       |
| Tunneling               | Factory Default = ENABLE                                                          |
|                         | If ENABLED, this option allows PPP traffic to be bridged to the WAN. This feature |
|                         | allows you to use a PPPoE shim on the host computer to connect to the Internet    |
|                         | Service Provider, by bypassing the Router's capability to do this.                |
|                         | NOTE: Tunneling is available in PPPoE mode only.                                  |

NOTE: The values for IP Address, Gateway, DNS Primary, and DNS Secondary are all "Override of the value obtained from the PPP connection," They default to "0.0.0.0," in which case the override is ignored. Westell recommends that you do not change the values unless your Internet Service Provider instructs you to change them.

## **12.1.2** Configuring the Router's VC settings for PPPoA

The VC 1 configuration screen will be displayed if you select the edit button adjacent to any of your existing VC (Virtual Connections) settings shown in the VC Configuration screen.

NOTE: The actual information displayed in the VC 1 Configuration screen may vary, depending on network connection established. You must use the settings provided by your ISP.

To configure your Router to work with the PPPoA protocol, at the VC 1 Configuration screen select PPPoA from the Protocol drop-down menu.

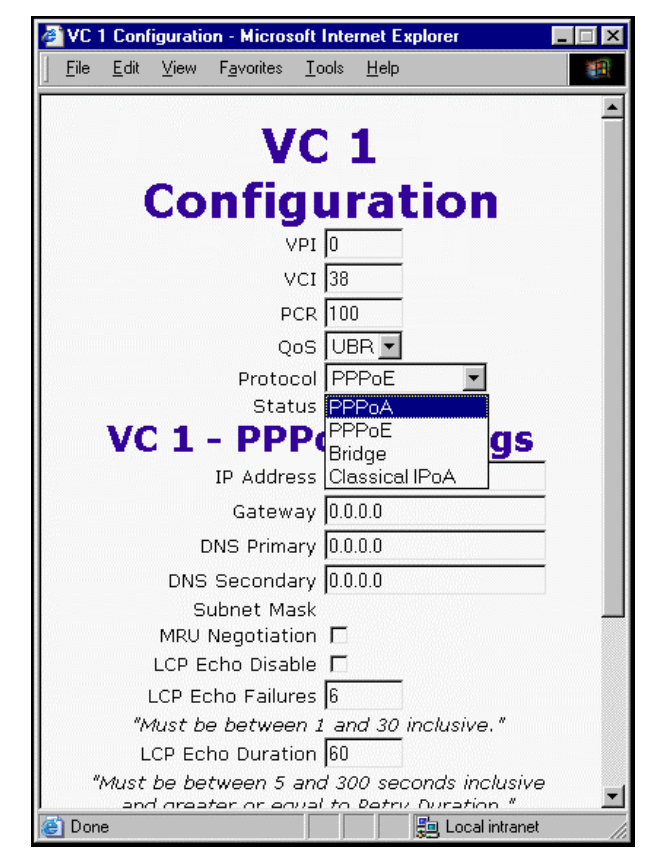

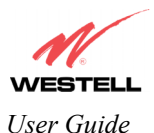

If you selected the **PPPoA** protocol, the following screen will be displayed.

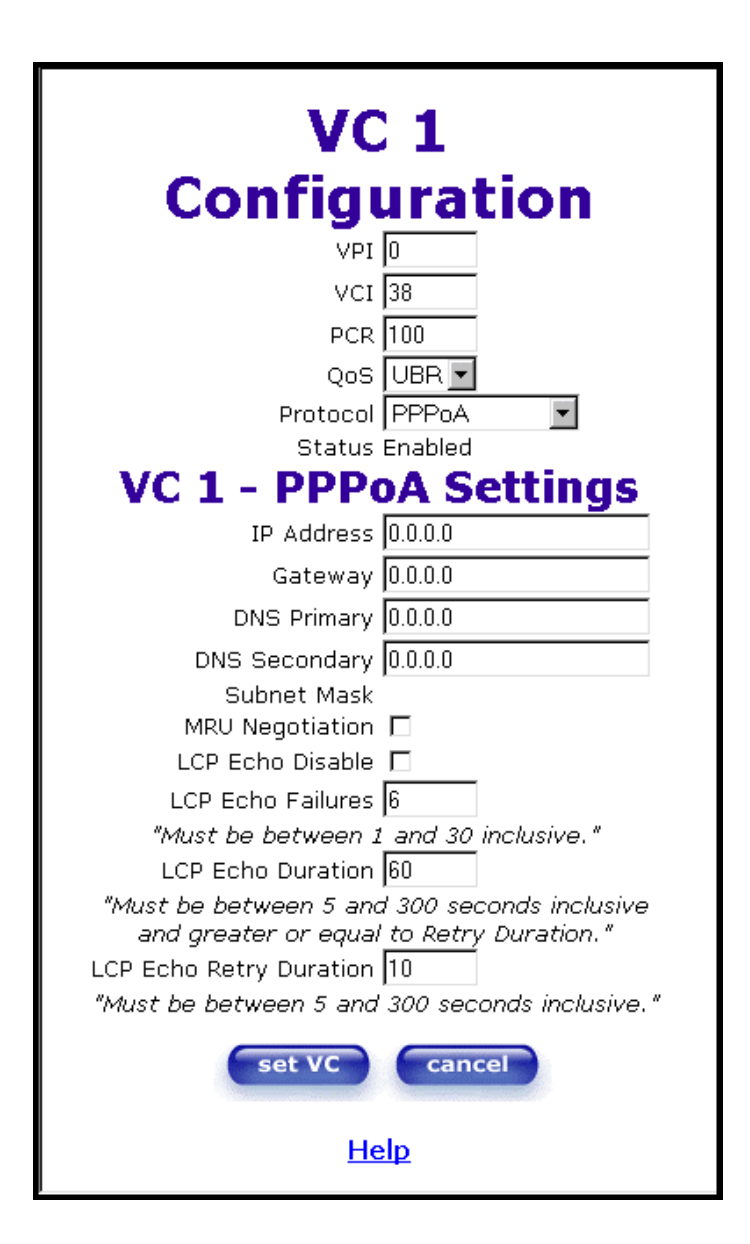

If you have made any changes to your PPPoA settings, you must save them. To save the new VC settings, click on **OK** when asked **Set this PPPoA VC configuration?** If you click on **cancel**, the new VC settings will not be saved.

| Microsoft Internet E | xplorer 🛛 🔀           |
|----------------------|-----------------------|
| Set this PPF         | PoA VC configuration? |
| OK                   | Cancel                |

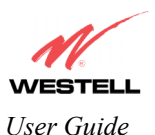

If you clicked on **OK**, the following pop-up screen will be displayed. Click on **OK** to reset the Router. After a brief delay, the new configuration will take effect.

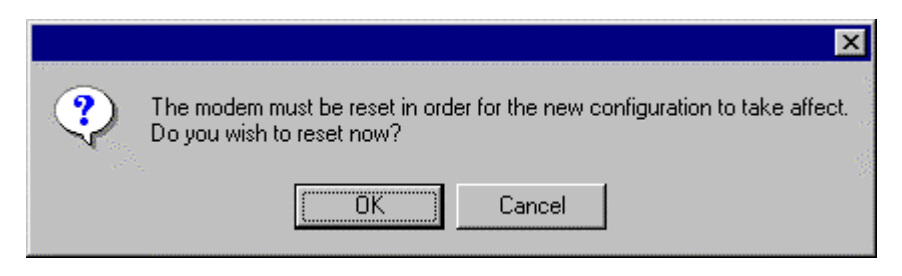

After the Router has been reset, confirm that you have a DSL sync and that the PPP status displays UP.

## 12.1.3 Configuring the Router's VC settings for Bridge

To configure your Router to work with the Bridge protocol, at the VC 1 Configuration screen select Bridge from the Protocol drop-down menu.

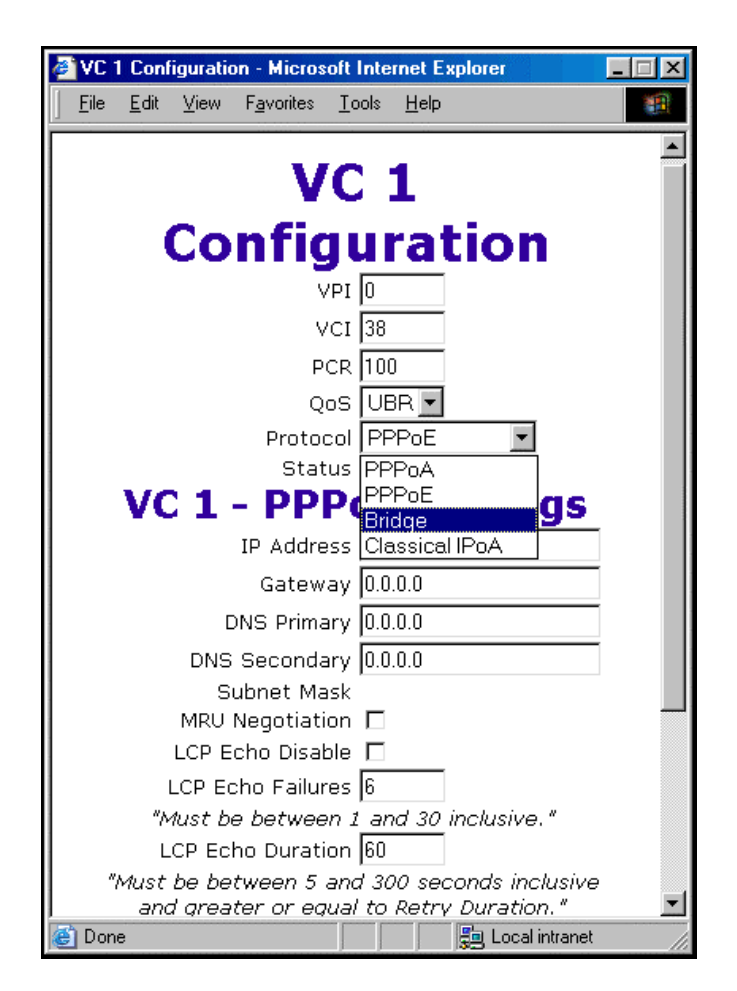

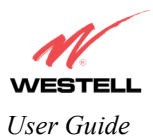

Select a mode from the options displayed at the Mode drop-down arrow under VC 1 – Bridge Settings.

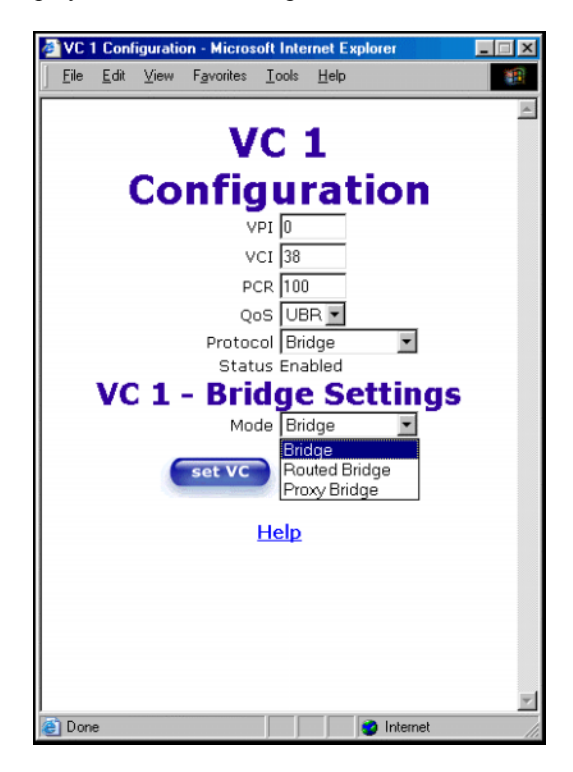

### 12.1.3.1 Bridge

If you select **Bridge** from the **Mode** drop-down box, the following screen will be displayed. If you change any values in this screen, click on **set VC** to save your VC settings.

| 🦉 VC 1 C | nfiguration - Microsof       | t Internet Ex              | kplorer    | - I X |
|----------|------------------------------|----------------------------|------------|-------|
| <u> </u> | it ⊻iew F <u>a</u> vorites _ | <u>[</u> ools <u>H</u> elp |            |       |
|          |                              |                            |            | A     |
|          | V                            | C 1                        |            |       |
|          | Config                       | urat                       | tion       |       |
|          | VP                           | I 0                        |            |       |
|          | VC                           | 1 38                       |            |       |
|          | PCF                          | 100                        |            |       |
|          | QoS                          |                            | _          |       |
|          | Protoco<br>Status            | I Bridge<br>Enabled        | •          |       |
| v v      | C 1 - Brid                   | ge Se                      | ettings    |       |
|          | Mode                         | Bridge                     | •          |       |
|          | set VC                       | canc                       | el         |       |
|          |                              | -                          |            |       |
|          | H                            | lelp                       |            |       |
|          |                              |                            |            |       |
|          |                              |                            |            |       |
|          |                              |                            |            |       |
|          |                              |                            |            |       |
|          |                              |                            |            | 7     |
| C Done   |                              |                            | 😏 Internet |       |

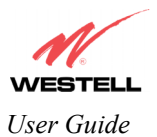

| VC 1 Configuration |                                                                                        |                                                                                           |  |
|--------------------|----------------------------------------------------------------------------------------|-------------------------------------------------------------------------------------------|--|
| VPI                |                                                                                        | This setting allows you to change your VPI (Virtual Path Indicator) value for a           |  |
|                    |                                                                                        | particular VC, which is defined by your Service Provider.                                 |  |
| VCI                |                                                                                        | This setting allows you to change your VCI (Virtual Channel Indicator) value for a        |  |
|                    |                                                                                        | particular VC, which is defined by your Service Provider.                                 |  |
| PCR                |                                                                                        | Factory Default = 100%                                                                    |  |
|                    |                                                                                        | Peak Cell Rate (PCR)-The maximum rate at which cells can be transmitted across a          |  |
|                    |                                                                                        | virtual circuit, specified in cells per second and defined by the interval between the    |  |
|                    |                                                                                        | transmission of the last bit of one cell and the first bit of the next.                   |  |
|                    |                                                                                        |                                                                                           |  |
|                    |                                                                                        | This value is a percentage of the current data rate.                                      |  |
|                    |                                                                                        | 100 allows this VC to use 100% of the available bandwidth.                                |  |
|                    |                                                                                        | 80 allows this VC to use 80% of the available bandwidth.                                  |  |
| QoS                |                                                                                        | Quality of Service, which is determined by your Service Provider.                         |  |
|                    |                                                                                        |                                                                                           |  |
|                    |                                                                                        | CBR = Constant Bit Rate                                                                   |  |
|                    |                                                                                        | UBR = Unspecified Bit Rate                                                                |  |
|                    |                                                                                        | VBR = Variable Bit Rate                                                                   |  |
| Protocol           |                                                                                        | The Protocol for each VC, which is specified by your Service Provider.                    |  |
|                    |                                                                                        | DDDoA - Doint to Doint Drotocol over ATM (Asymphronous Transfer Mode)                     |  |
|                    |                                                                                        | $PPD_{OE} = Point to Point Protocol over Ethernet$                                        |  |
|                    |                                                                                        | Bridge = Bridge Protocol                                                                  |  |
|                    |                                                                                        | $C_{1}$ Classical IPoA = Internet Protocol over ATM (Asynchronous Transfer Mode). This    |  |
|                    |                                                                                        | is an ATM encapsulation of the IP protocol                                                |  |
| Status             |                                                                                        | The protocol status                                                                       |  |
| Status             |                                                                                        | VC 1 Bridge Settings                                                                      |  |
|                    | $Bridge = \Lambda$                                                                     | bridge is a layer 2 device that connects two segments of the same I AN that use the       |  |
|                    | same protoc                                                                            | and such as Ethernet. The Router does not have a WAN IP address in this mode. The         |  |
|                    | client PC w                                                                            | ill typically get an IP address from a DHCP server in the network or it can be assigned   |  |
|                    | statically                                                                             | In typicany get an in address nonn a Difer server in the network of it can be assigned    |  |
|                    | Routed Brid                                                                            | dge = Routed Bridged Encansulation (RBE) is the process by which a bridged segment        |  |
|                    | is terminate                                                                           | d on a routed interface. Specifically, the router is routing on an IFEE 802.3 or          |  |
|                    | Ethernet header carried over REC 1483 bridged ATM_REF was developed to address the kno |                                                                                           |  |
|                    | RFC1483 b                                                                              | ridging issues including broadcast storms and security. The Router will get a WAN IP      |  |
| Mode               | address thro                                                                           | high DHCP or can be assigned statically NAT will use the global address assigned to       |  |
|                    | the Router.                                                                            |                                                                                           |  |
|                    | Proxy Bridg                                                                            | pe = Proxy Bridge is the process in which the Router acts as a proxy ARP agent for a      |  |
|                    | local public                                                                           | subnet. The Router will be assigned an IP address from within that public subnet.         |  |
|                    | The Router                                                                             | will direct all traffic to a gateway, which is configured statically. The gateway address |  |
|                    | must not res                                                                           | side within the Router's assigned public subnet. All traffic will be sent via the gateway |  |
|                    | MAC addre                                                                              | ess. The LAN may also have a private NAT'ed network. NAT will use the global              |  |
|                    | address assi                                                                           | igned to the Router.                                                                      |  |

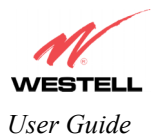

### 12.1.3.2 Routed Bridge

If you select **Routed Bridge** from the **Mode** drop-down box, the following screen will be displayed. If you change any values in this screen, click on **set VC** to save your VC settings.

| VC 1 Configuration - Microsoft Internet Explorer                                       | _ 🗆 🗵    |
|----------------------------------------------------------------------------------------|----------|
| _ <u>F</u> ile <u>E</u> dit <u>V</u> iew F <u>a</u> vorites <u>T</u> ools <u>H</u> elp |          |
|                                                                                        | <b>A</b> |
| VC 1                                                                                   |          |
|                                                                                        |          |
| Configuration                                                                          |          |
| VPI 0                                                                                  |          |
| VCI 38                                                                                 |          |
| PCR 100                                                                                |          |
| QoS UBR 🚽                                                                              |          |
| Protocol Bridge                                                                        |          |
| Status Enabled                                                                         |          |
| VC 1 - Bridge Settings                                                                 |          |
| Mode Routed Bridge 💌                                                                   |          |
| DHCP Client C Enable © Disable                                                         |          |
| IP Address 0.0.0.0                                                                     |          |
| Gateway 0.0.0.0                                                                        |          |
| DNS Primary 0.0.0.0                                                                    |          |
| DNS Secondary 0.0.0.0                                                                  |          |
| set VC capcel                                                                          |          |
| Set ve                                                                                 |          |
| Help                                                                                   |          |
| нер                                                                                    | ~        |
| 🔄 Done 🔹 🚺 Internet                                                                    |          |

If you clicked on **set VC**, the following pop-up screen will be displayed. Click on **OK** when asked **Set this Bridge VC configuration?** If you click on **cancel**, the new VC settings will not be saved.

| Microsoft Internet | Explorer 🛛 🔀           |
|--------------------|------------------------|
| ? Set this Br      | idge VC configuration? |
| OK                 | Cancel                 |

If you clicked on **OK**, the following pop-up screen will be displayed. Click on **OK** to reset the Router. After a brief delay, the new configuration will take effect.

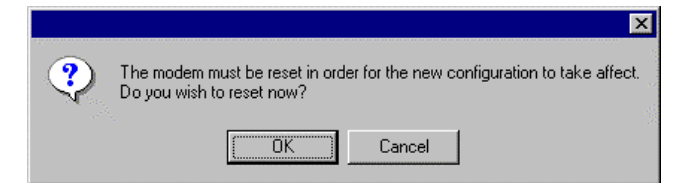

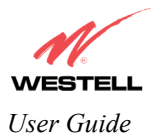

After the Router has been reset, confirm that you have a DSL sync and that the PPP status displays UP.

### 12.1.3.3 Proxy Bridge

If you select **Proxy Bridge** from the **Mode** drop-down box, the following screen will be displayed. If you change any values in this screen, click on **set VC** to save your VC settings.

| 🚰 VC 1 Configuration - Microsoft Internet Explorer 📃 🗖 🗙                     |
|------------------------------------------------------------------------------|
| <u>File E</u> dit <u>V</u> iew F <u>a</u> vorites <u>T</u> ools <u>H</u> elp |
|                                                                              |
| VC 1                                                                         |
| Configuration                                                                |
| VPI 0                                                                        |
| VCI 38                                                                       |
| PCR 100                                                                      |
| Qos UBR 💌                                                                    |
| Protocol Bridge                                                              |
| Status Enabled                                                               |
| VC 1 - Bridge Settings                                                       |
| Mode Proxy Bridge 💌                                                          |
| Gateway 0.0.0.0                                                              |
| DNS Primary 0.0.0.0                                                          |
| DNS Secondary 0.0.0.0                                                        |
| set VC cancel                                                                |
|                                                                              |
| Help                                                                         |
|                                                                              |
|                                                                              |
| 🖆 Done                                                                       |

If you clicked on **set VC**, the following pop-up screen will be displayed. Click on **OK** when asked **Set this Bridge VC configuration?** If you click on **cancel**, the new VC settings will not be saved.

| Microsoft I | nternet E     | plorer           | ×     |
|-------------|---------------|------------------|-------|
| <b>?</b>    | Set this Brid | ge VC configural | tion? |
|             | OK            | Cancel           |       |

If you clicked on **OK**, the following pop-up screen will be displayed. Click on **OK** to reset the Router. After a brief delay, the new configuration will take effect.

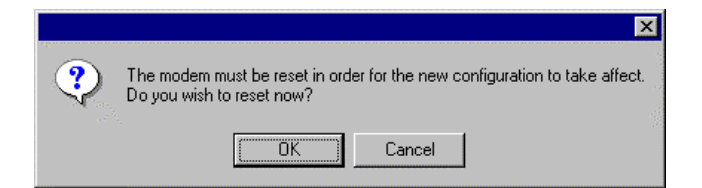

After the Router has been reset, confirm that you have a DSL sync and that the PPP status displays UP.

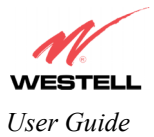

# **12.2 DNS Configuration**

The following settings will be displayed if you select **DNS Configuration** from the **Configuration** menu.

| Image: Status Configuration Maintenance Troubleshooting Help     Image: Status Configuration Maintenance Troubleshooting Help     Image: Status Configuration Maintenance Troubleshooting Help     Image: Status Configuration Maintenance Troubleshooting Help     Image: Status Configuration Maintenance Troubleshooting Help     Image: Status Configuration Maintenance Troubleshooting Help     Image: Status Configuration Maintenance Troubleshooting Help     Image: Status Configuration Maintenance Troubleshooting Help     Image: Status Configuration Maintenance Troubleshooting Help     Image: Status Configuration Maintenance Troubleshooting Help     Image: Status Configuration Maintenance Troubleshooting Help   Image: Domain Name   Image: Maintenance Troubleshooting Help   Image: Status Configuration Maintenance Troubleshooting Help   Image: Status Configuration Maintenance Troubleshooting Help   Image: Status Configuration Maintenance Troubleshooting Help   Image: Status Configuration Maintenance Troubleshooting Help     Image: Status Configuration Maintenance Troubleshooting Help     Image: Status Configuration Maintenance Troubleshooting Help     Image: Status Configuration Maintenance Troubleshooting Help     Image: Status Configuration Maintenance Troubleshooting Help     Image: Status Configuration Maintenance Troubleshooting Help     Image: Status Configuration Maintenance Troubleshooting Help     Image: Status Configuration Maintenance Troubles | 2                                                                                          |                                                                                                    |
|----------------------------------------------------------------------------------------------------|--------------------------------------------------------------------------------------------|----------------------------------------------------------------------------------------------------|
| Nome       Status       Configuration       Maintenance       Troubleshooting       Help         Image: Configuration       Maintenance       Troubleshooting       Help         Image: Configuration       Maintenance       Troubleshooting       Help         Image: Configuration       Maintenance       Troubleshooting       Help         Image: Configuration       Image: Configuration       Image: Configuration       Image: Configuration         Image: Configuration       Image: Configuration       Image: Configuration       Image: Configuration       Image: Configuration         Image: Configuration       Image: Configuration       Image: Configuration       Image: Configuration       Image: Configuration       Image: Configuration         Image: Configuration       Image: Configuration <th>1</th> <th></th>                                                           | 1                                                                                          |                                                                                                    |
| Home Status Configuration Maintenance Troubleshooting Help         User Assigned DNS         Domain Name       myhome.westell.com       set         Static Host Assignment       set       delete         dstrouter       192.168.1.1       delete         gsmartDevice       192.168.1.1       delete         Discovered Local Devices       0.0.0.0       add                                                                                                    |                                                                                            |                                                                                                    |
| User Assigned DNS         Domain Name       myhome.westell.com         Static Host Assignment         Host Name       IP Address         dslrouter       192.168.1.1         deviceweb       192.168.1.1         SmartDevice       192.168.1.1         Discovered Local Devices         No Discovered Devices                                                                                                    | Home Status Configurat                                                                     | ion Maintenance Troubleshooting Help                                                                                           |
| User Assigned DNS         Domain Name       myhome.westell.com         set         Static Host Assignment         Host Name       IP Address         dslrouter       192.168.1.1       set         deviceweb       192.168.1.1       delete         SmartDevice       192.168.1.1       delete         Discovered Local Devices       No Discovered Devices       Discovered Devices                                                                                                    | onfiguration                                                                               |                                                                                                    |
| User Assigned DNS         Domain Name       myhome.westell.com         set         Static Host Assignment         Host Name       IP Address         dslrouter       192.168.1.1       set         deviceweb       192.168.1.1       delete         SmartDevice       192.168.1.1       delete         Discovered Local Devices       No Discovered Devices       Discovered Devices                                                                                                    |                                                                                            |                                                                                                    |
| User Assigned DNS         Domain Name       myhome.westell.com         Set         Static Host Assignment         Host Name       IP Address         dstrouter       192.168.1.1       set         deviceweb       192.168.1.1       delete         SmartDevice       192.168.1.1       delete         Discovered Local Devices       No Discovered Devices       Discovered Devices                                                                                                    |                                                                                            |                                                                                                    |
| Domain Name     myhome.westell.com     set       Static Host Assignment     IP Address       ds!router     192.168.1.1     set       deviceweb     192.168.1.1     delete       SmartDevice     192.168.1.1     delete       Discovered Local Devices     No Discovered Devices     No Discovered Devices                                                                                                    |                                                                                            |                                                                                                    |
| Domain Name       myhome.westell.com         Static Host Assignment         Host Name       IP Address         ds!router       192.168.1.1         deviceweb       192.168.1.1         SmartDevice       192.168.1.1         Output       00.0.0         Discovered Local Devices         No Discovered Devices                                                                                                    | User Assigned DNS                                                                          |                                                                                                    |
| Static Host Assignment       Host Name     IP Address       ds!router     192.168.1.1       deviceweb     192.168.1.1       SmartDevice     192.168.1.1       Discovered Local Devices                                                                                                    | Domain Name                                                                                | Il.com                                                                                                    |
| Static Host Assignment       Host Name     IP Address       ds!router     192.168.1.1       deviceweb     192.168.1.1       SmartDevice     192.168.1.1       Discovered Local Devices                                                                                                    |                                                                                            |                                                                                                    |
| Host Name     IP Address       dslrouter     192.168.1.1     set       deviceweb     192.168.1.1     delete       SmartDevice     192.168.1.1     delete       Discovered Local Devices     0.0.0     add                                                                                                    | Static Host Assignment                                                                     |                                                                                                    |
| dstrouter     192.168.1.1     set       deviceweb     192.168.1.1     delete       SmartDevice     192.168.1.1     delete       0.0.0.0     add   Discovered Local Devices No Discovered Devices                                                                                                    | Host Name                                                                                  | IP Address                                                                                                    |
| deviceweb     192.168.1.1       SmartDevice     192.168.1.1       0.0.0.0     add   Discovered Local Devices No Discovered Devices                                                                                                    |                                                                                            |                                                                                                    |
| SmartDevice 192.168.1.1 delete 0.0.0.0 Discovered Local Devices No Discovered Devices                                                                                                    | dstrouter                                                                                  | 192.168.1.1 set                                                                                                    |
| Discovered Local Devices No Discovered Devices                                                                                                    | dslrouter<br>deviceweb                                                                     | 192.168.1.1 set                                                                                                    |
| 0.0.0 add Discovered Local Devices No Discovered Devices                                                                                                    | dstrouter<br>deviceweb                                                                     | 192.168.1.1 Set                                                                                                    |
| Discovered Local Devices No Discovered Devices                                                                                                    | dstrouter<br>deviceweb<br>SmartDevice                                                      | 192.168.1.1 set<br>192.168.1.1 delete<br>192.168.1.1 delete                                                                    |
| No Discovered Devices                                                                                                    | dstrouter<br>deviceweb<br>SmartDevice                                                      | 192.168.1.1         set           192.168.1.1         delete           192.168.1.1         delete           00.0.0         add |
| No Discovered Devices                                                                                                    | dstrouter<br>deviceweb<br>SmartDevice                                                      | 192.168.1.1     set       192.168.1.1     delete       192.168.1.1     delete       0.0.00     add                             |
|                                                                                                    | dshouter<br>deviceweb<br>SmartDevice<br>Discovered Local Devices                           | 192.168.1.1     set       192.168.1.1     delete       192.168.1.1     delete       0.0.0.0     add                            |
|                                                                                                    | dstrouter<br>deviceweb<br>SmartDevice<br>Discovered Local Devices<br>No Discovered Devices | 192.168.1.1     set       192.168.1.1     delete       192.168.1.1     delete       0.0.00     add                             |

| User Assigned DNS                                                                                            |                                                                                |  |  |
|----------------------------------------------------------------------------------------------------|--------------------------------------------------------------------------------|--|--|
| Domain Name                                                                                                  | This field allows you to enter a Domain Name for your Router.                  |  |  |
|                                                                                                    |                                                                                |  |  |
| NOTE: Some ISP's may                                                                                         | To add a Domain Name, in the field under User Assigned DNS, type in your new   |  |  |
| require the name for                                                                                         | domain name and click Set.                                                     |  |  |
| identification purposes.                                                                                     |                                                                                |  |  |
|                                                                                                    | Static Host Assignment                                                         |  |  |
| Host Name                                                                                                    | This field allows you to enter a HOST name for your Router.                    |  |  |
|                                                                                                    |                                                                                |  |  |
|                                                                                                    | To add a new Host name, in the field under Static Host Assignment, type in the |  |  |
| Host Name and the IP address and click Set.                                                                  |                                                                                |  |  |
| IP Address Displays the IP address that is assigned to the Host Name.                                        |                                                                                |  |  |
| Discover Local Devices                                                                                       |                                                                                |  |  |
| This field displays a list of the computers on the LAN that were assigned a DHCP Address. The computer name, |                                                                                |  |  |
| MAC address, and IP address of each discovered device is displayed.                                          |                                                                                |  |  |

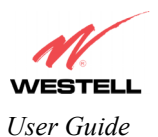

If you want to add a new Host Name and an IP address to your DNS server, enter your Router's **Host Name** and **IP Address** in the fields provided in the **Static Host Assignment** section.

| <u>Eile E</u> dit ⊻iew | Favorites Iools Help                                                 |   |
|------------------------|----------------------------------------------------------------------|---|
|                        |                                                                      |   |
| N                      |                                                                      |   |
| WEST                   | 51.1.                                                                |   |
| Discover Better B      | Iroadband Home Status Configuration Maintenance Troubleshooting Help |   |
| DNS Configu            | uration                                                              |   |
|                        |                                                                      |   |
|                        |                                                                      |   |
|                        | Liser Assigned DNS                                                   |   |
|                        | asar nasignat ana                                                    |   |
|                        | Domain Name myhome.westell.com                                       |   |
|                        |                                                                      |   |
|                        | Static Host Assignment                                               |   |
|                        | Host Name IP Address                                                 |   |
|                        | dslrouter 192.168.1.1 set                                            |   |
|                        | deviceweb 192.168.1.1 delete                                         |   |
|                        | smartdevice 192.168.1.1 delete                                       |   |
|                        | dnsnamehere 192,168,1,25 delete                                      |   |
|                        | add                                                                  |   |
| $\leq$                 |                                                                      |   |
|                        | Discovered Local Devices                                             |   |
|                        | No Discovered Devices                                                |   |
|                        | NO DISCOVERED DEVICES                                                |   |
|                        |                                                                      | 1 |

The following screen displays a Host Name and an IP Address in the fields. Now click on add.

| 16               |                        |                         |             |   |
|------------------|------------------------|-------------------------|-------------|---|
| ESTELL           | ne Status Configuratio | n Maintenance Troublesh | ooting Help |   |
| NS Configuration | Januar Sanagaran       |                         |             |   |
|                  |                        |                         |             |   |
|                  |                        |                         |             |   |
| liser Ass        | aned DNS               |                         |             |   |
|                  | gilea bito             |                         |             |   |
| Domain N         | ame myhome.westell.    | com                     | set         |   |
| Static Ho        | st Assignment          |                         |             |   |
|                  |                        | 10.4.11                 |             |   |
| dstrouter        | Host Name              | 192.168.1.1             | set         |   |
| devicewet        |                        | 192,168,1,1             | delete      |   |
| SmartDev         |                        | 192 168 1 1             | delete      |   |
| sinal coev       |                        | 192.100.1.1             | add         |   |
| Jansnamen        | ere                    | 132.160.1.25            |             |   |
| Discovere        | d Local Devices        |                         |             |   |
| No Discov        | ered Devices           |                         |             | 1 |
| 1000000          |                        |                         |             |   |
| 1                |                        |                         |             | / |

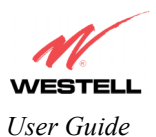

If you clicked on **add**, the following screen will be displayed. The **Host Name** and **IP Address** have been added to the Static Host Assignment.

| DNS Configura         | ition - Microsoft Internet Explorer |                         |            |  |
|-----------------------|-------------------------------------|-------------------------|------------|--|
| Eile <u>E</u> dit ⊻ie | w Favorites Iools <u>H</u> elp      |                         |            |  |
|                       | /                                   |                         |            |  |
| N                     |                                     |                         |            |  |
| VEST                  | FLL                                 |                         |            |  |
| liscover Better       | Broadband Home Status Configuration | Maintenance Troubleshoo | oting Help |  |
| DNS Confi             | guration                            |                         |            |  |
|                       |                                     |                         |            |  |
|                       |                                     |                         |            |  |
|                       |                                     |                         |            |  |
|                       | User Assigned DNS                   |                         |            |  |
|                       | Domain Name myhome.westell.com      | n                       | set        |  |
|                       | 1.2                                 |                         |            |  |
|                       | Static Host Assignment              |                         |            |  |
|                       | Host Name                           | IP Address              |            |  |
|                       | dstrouter                           | 192.168.1.1             | set        |  |
|                       | deviceweb                           | 192,168,1,1             | delete     |  |
|                       |                                     | 100 160 1 1             | delete     |  |
|                       | smartdevice                         | 192.108.1.1             |            |  |
|                       | dnsnamehere                         | 192.168.1.25            | delete     |  |
|                       |                                     | 0.0.0.0                 | add        |  |
|                       |                                     |                         |            |  |
|                       | Discovered Local Devices            |                         |            |  |
|                       | No Discoursed Devisor               |                         |            |  |
|                       | No Discovered Devices               |                         |            |  |
|                       | No Discovered Devices               |                         |            |  |

## 12.3 DHCP Configuration (Private LAN)

The following settings will be displayed if you select DHCP Configuration from the Configuration menu.

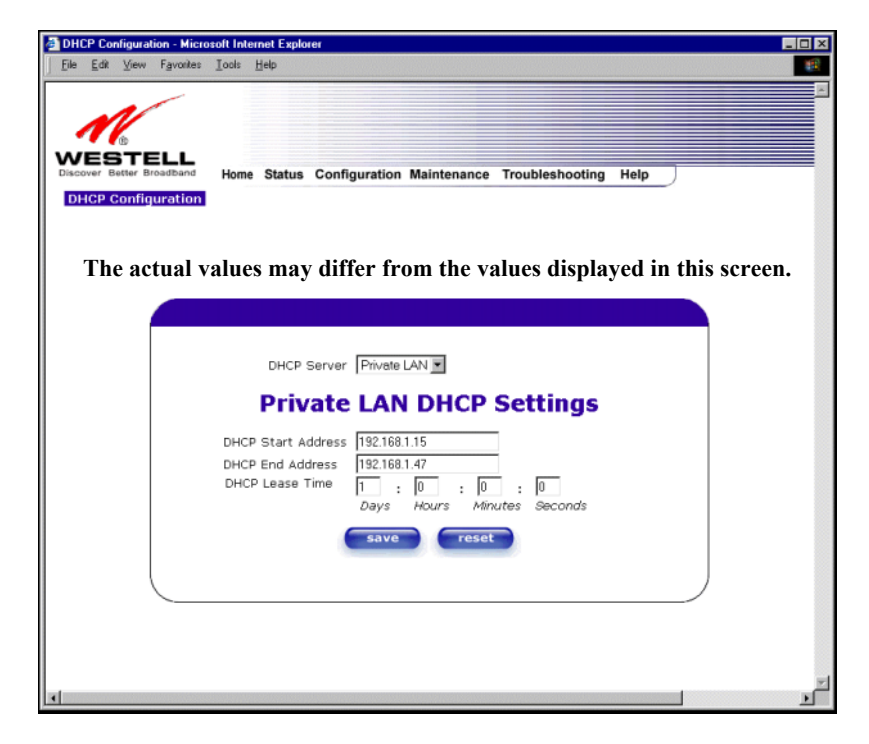

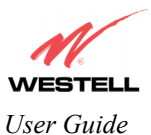

| DHCP Server        | This setting allows the ADSL router to automatically assign IP addresses to<br>local devices connected on the LAN. Westell advises setting this to enabled for<br>the private LAN.<br>Off = DHCP Server is disabled<br>Private LAN = DHCP addresses will be saved into the Private LAN<br>configuration.<br>Public LAN = DHCP addresses will be saved into the Public LAN<br>configuration. This option is only available if the Public LAN DHCP server is<br>enabled. |
|--------------------|----------------------------------------------------------------------------------------------------|
|                    | NOTE: These addresses will be overwritten if the Internet Service Provider supports dynamic setting of these values.                                                                                                    |
| DHCP Start Address | Factory Default = 192.168.1.15<br>This field displays the first IP address that the DHCP server will provide. The<br>DHCP Start Address must be within the IP address and lower than the DHCP<br>End Address. You may use any number from 0 to 254 in this address.                                                                                                    |
| DHCP End Address   | Factory Default = 192.168.1.47<br>This field displays the last IP address that the DHCP server will provide. The<br>DHCP End Address must be within the IP address and higher than the DHCP<br>Start Address. You may use any number from 0 to 254 in this address.                                                                                                    |
| DHCP Lease Time    | Factory Default = 01:00:00:00<br>Displays the amount of time the provided addresses will be valid, after which<br>the DHCP client will usually re-submit a request.<br>NOTE: DHCP Lease Time is displayed in the format (dd:hh:mm:ss)*. This<br>value must be greater than 10 seconds. Seconds must be between 0 and 59,<br>minutes must be between 0 and 59, and hours must be between 0 and 23.<br>*(dd = days hb = hours mm = minutes ss = seconds)                 |

## **12.3.1 Disabling the DHCP Server**

If you click on the drop-down arrow at **DHCP Server:**, a list of options will be displayed. If you want to disable your DHCP server, select **Off** from the **DHCP Server** drop-down arrow. Click on **save**.

| Back .   | ⇒ .<br>Forward             | . G     | 3        | Alternative Alternative Alt | Home                          | Q<br>Search                                               | Favorites                                                 | 3<br>History                                                             | Mail              | Print    | Edit | • Ø | Messenger    |                    |  |
|----------|----------------------------|---------|----------|----------------------------------------------------------------------------------------------------|-------------------------------|-----------------------------------------------------------|-----------------------------------------------------------|--------------------------------------------------------------------------|-------------------|----------|------|-----|--------------|--------------------|--|
| ress 🥑 H | http://dskrouter/          | /dhcp.h | ntm?dhcp | Opt=1                                                                                                    |                               |                                                           |                                                           |                                                                          |                   |          |      |     | Links 🙋 Wire | Speed Dual Connect |  |
|          | B<br>TELI<br>Inter Broadba | nd      | Home     | Status                                                                                                    | Configu                       | ration M                                                  | aintena                                                   | nce Tro                                                                  | ubleshoot         | ting Hel | p )  |     |              |                    |  |
|          |                            |         |          |                                                                                                    |                               |                                                           |                                                           |                                                                          |                   |          |      |     |              |                    |  |
|          |                            |         |          |                                                                                                    |                               |                                                           | _                                                         |                                                                          |                   |          |      |     | - K.         |                    |  |
|          |                            |         |          |                                                                                                    | P                             | DHCP Ser                                                  |                                                           | ff<br>ivate LAN<br>AN D                                                  | HCP               | Setti    | ngs  |     |              |                    |  |
|          |                            |         |          |                                                                                                    | P<br>DHCP :                   | DHCP Ser<br><b>Tivat</b><br>Start Add                     | ver: 0                                                    | ff<br>ivate LAN<br><b>AN D</b><br>02.168.1.15<br>12.168.1.47             | HCP               | Setti    | ngs  |     |              |                    |  |
|          |                            |         |          |                                                                                                    | Р<br>рнср і<br>рнср і<br>рнср | DHCP Ser<br>Privat<br>Start Add<br>End Addre<br>Lease Tin | ver: 0<br>P<br>te L<br>Iress 19<br>ess 19<br>ess 19<br>Da | ff<br>iverte LAN<br>22.168.1.15<br>22.168.1.47<br>: 0<br>: 0<br>ayys Hou | HCP<br>: 0<br>: 0 | Setti    | ngs  |     |              |                    |  |

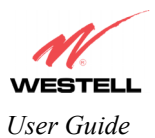

- I × DHCP Configuration - Microsoft Internet Ex File Edit View Favorites I ools Help WEST ELL Home Status Configuration Maintenance Troubleshooting Help DLICP ( DHCP Server: Off • reset save 🛓 Done 🙁 Intern

If you selected **Off** at **DHCP Server:**, the following screen will be displayed. Click on **save** to save the **DHCP Server** setting.

If you clicked on **save**, in the preceding **DHCP Configuration** screen, the following pop-up screen will appear. Click on **OK**.

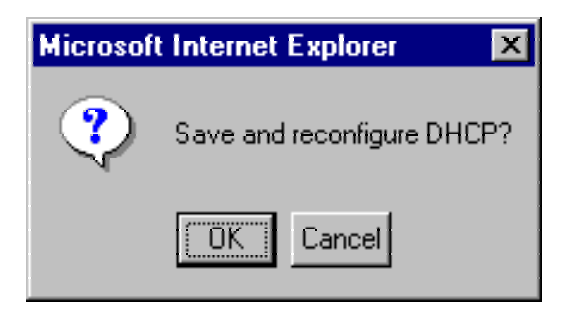

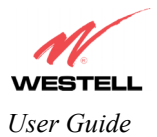

## **12.3.2 Enabling the DHCP Server**

If you want to enable your DHCP Server, select Private LAN at the DHCP Server drop-down arrow.

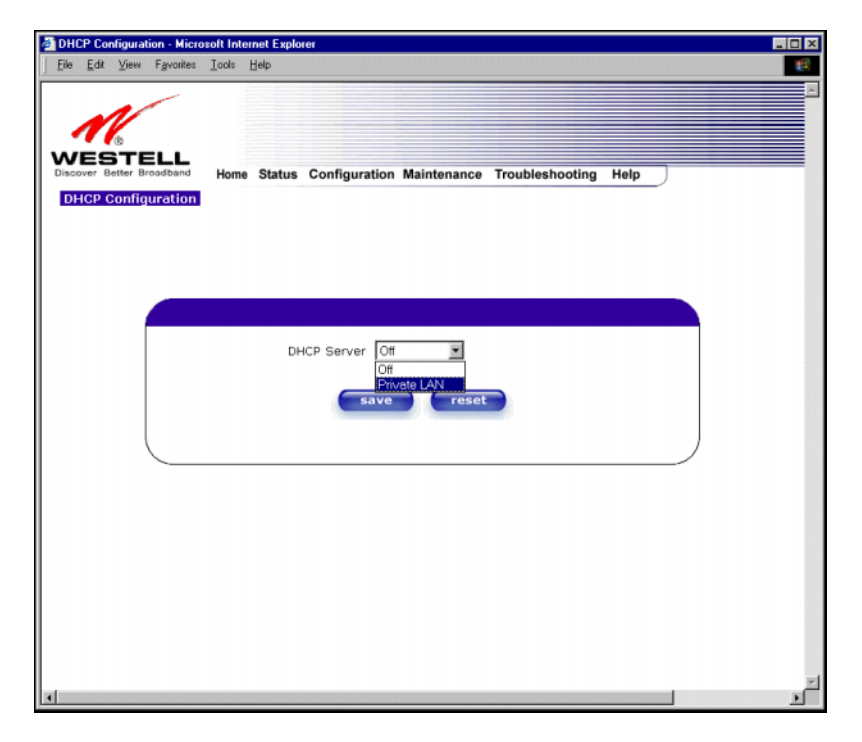

If you selected **Private LAN**, the following screen will be displayed. Click on **save** to save your DHCP Server setting. If you click on **reset**, your DHCP Server will be reset to factory default. (Private LAN is the factory default for the DHCP Server.)

| DHCP Configuration - Micro      | soft Internet Explorer                                                                                                    | - 🗆 🗵  |
|---------------------------------|----------------------------------------------------------------------------------------------------|--------|
| <u>File Edit View Favorites</u> | Iools Help                                                                                                    |        |
| Discover Better Broadband       | Home Status Configuration Maintenance Troubleshooting Help                                                                      | ×      |
|                                 | DHCP Server Private LAN -                                                                                                    |        |
|                                 | DHCP Start Address 192.168.1.15<br>DHCP End Address 192.168.1.47<br>DHCP Lease Time 1 : 0 : 0 : 0<br>Days Hours Minutes Seconds |        |
| 4                               |                                                                                                    | ×<br>× |

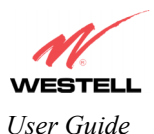

If you clicked on **save**, in the preceding **DHCP Configuration** screen, the following pop-up screen will appear. Click on **OK**.

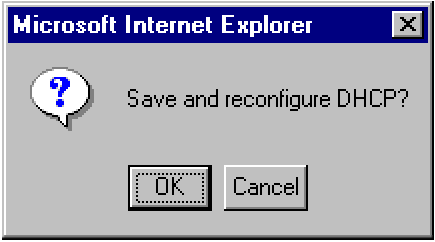

## 12.4 Private LAN Configuration – Configuring NAT

The following settings will be displayed if you select **Private LAN Configuration** from the **Configuration** menu. (Private LAN is the default configuration for this Router.)

NOTE: Private LAN allows you to set up a network behind your Router.

If you change the settings in this screen, click on save. If you click on reset, the changes will not take effect.

| Private LAN Configuration - Mic     Elle Edit View Favorites Ior | ols <u>H</u> elp | ot Explorer                                      |          |
|------------------------------------------------------------------|------------------|--------------------------------------------------|----------|
|                                                                  |                  |                                                  |          |
| Discover Setter Broadhand H                                      | lome State       | s Configuration Maintenance Troubleshooting Help |          |
| Private LAN<br>Configuration                                     |                  |                                                  |          |
|                                                                  |                  |                                                  |          |
|                                                                  |                  |                                                  |          |
|                                                                  |                  |                                                  |          |
|                                                                  |                  |                                                  |          |
|                                                                  | F                | rivate LAN DHCP Server Enable 🛛 🗹                |          |
|                                                                  |                  | Private LAN Enable 🔽                             |          |
|                                                                  |                  | Modem IP Address 192.168.1.1                     |          |
|                                                                  |                  | Subnet Mask 255 255 255 0                        |          |
|                                                                  |                  | Private LAN DHCP Settings                        |          |
|                                                                  |                  | DHCP Start Address 192.168.1.15                  |          |
|                                                                  |                  | DHCP End Address 192168147                       |          |
|                                                                  |                  | DHCP Lease Time 1 : 0 : 0 : 0                    |          |
|                                                                  |                  | Days Hours Minutes Seconds                       |          |
|                                                                  |                  | save reset                                       |          |
|                                                                  |                  |                                                  |          |
| #1 Done                                                          |                  |                                                  | Internet |

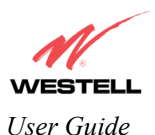

If you made changes and clicked on **save**, the following pop-up screen will be displayed. Click on **OK**. This will save your **Private LAN Configuration** settings. If you click **Cancel**, your new settings will not take effect.

| Microsoft | Internet Exp  | lorer           | ×       |
|-----------|---------------|-----------------|---------|
| ?         | Load new Priv | ate LAN configu | ration? |
|           | OK            | Cancel          |         |

| Private LAN DHCP Server Enable | Default = CHECKED                                                    |
|--------------------------------|----------------------------------------------------------------------|
|                                | If this box is CHECKED, it enables DHCP addresses to be served       |
|                                | from the Private LAN pool.                                           |
| Private LAN Enable             | Default = CHECKED                                                    |
|                                | If this box is CHECKED, it enables the addresses from the Private    |
|                                | LAN to use the NAT interface.                                        |
| Modem IP Address               | Displays the Router's IP address                                     |
| Subnet Mask                    | Displays the Subnet Mask, which determines what portion of an IP     |
|                                | address is controlled by the network and which portion is controlled |
|                                | by the host.                                                         |
| DHCP Start Address             | Displays the first IP address that the DHCP server will provide.     |
| DHCP End Address               | Displays the last IP address that the DHCP server will provide.      |
| DHCP Lease Time                | Displays the amount of time the provided addresses will be valid,    |
|                                | after which the DHCP client will usually re-submit a request.        |

NOTE: DHCP Lease Time is displayed in the following format:  $(dd:hh:mm:ss)^*$  This value must be greater than 10 seconds. The default = 01:00:00:00. Seconds must be between 0 and 59, minutes must be between 0 and 59, and hours must be between 0 and 23.

\*(dd = days, hh = hours, mm = minutes, ss = seconds).

If the settings you have entered in the **Private LAN Configuration** screen are incorrect, the following warning messages may be displayed via pop-up screens. If this occurs, check the settings in the **Private LAN Configuration** screen.

| Warning Message                            | Check Private LAN DHCP Settings                      |
|--------------------------------------------|------------------------------------------------------|
| Start Address is not part of the Subnet    | Check the value in the DHCP Start Address field      |
| End Address is not part of the Subnet      | Check the value in the DHCP End Address field        |
| End Address is below the Start Address     | Check the value in the DHCP End Address field        |
| Lease time must be greater than 10 seconds | Check the values in the DHCP Lease Time fields       |
| Seconds must be between 0 and 53           | Check the Seconds value in the DHCP Lease Time field |
| Minutes must be between 0 and 59           | Check the Minutes value in the DHCP Lease Time field |
| Hours must be between 0 and 23             | Check the Hours value in the DHCP Lease Time field   |

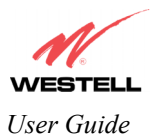

### 12.5 Public LAN Configuration – Multiple IP Address PassThrough

The following screen will be displayed if you select **Public LAN Configuration** from the **Configuration** menu. Click in the **Public LAN DHCP Server Enable** box. A check mark will appear in the box.

NOTE: The Public LAN feature, if available from your service provider, allows the Router to use LAN IP addresses that are accessible from the WAN. Public LAN allows your computer to have global address ability. To utilize the Public LAN feature on your Router, your ISP must support Public LAN and Static IP. Contact your ISP for details.

| <u>File E</u> dit | View F <u>a</u> vorites | <u>I</u> ools | <u>H</u> elp   |        |                                          |                                                             |                                                           |                               |                                |      |               |            |                      | 18 |
|-------------------|-------------------------|---------------|----------------|--------|------------------------------------------|-------------------------------------------------------------|-----------------------------------------------------------|-------------------------------|--------------------------------|------|---------------|------------|----------------------|----|
| ېلې<br>Back       |                         | Stop          | (‡)<br>Befresh | Home   | Q<br>Search                              | Favorites                                                   | 3<br>History                                              | -<br>Mail                     | Print                          | Edit | - Ø           |            |                      |    |
| Address 🦉         | http://dslrouter/pub    | Lan.htm?dh    | cpOpt=1        |        |                                          |                                                             |                                                           |                               |                                |      | ▼ @Go         | Links 🖉 Wi | reSpeed Dual Connect | 3  |
| Address (2)       | http://dolouter/pub     | Home          | Status         | Config | uration I<br>Public LA<br>Pi<br>Pi<br>Pi | Maintena<br>N DHCP S<br>ublic LAN<br>ublic LAN<br>ublic LAN | nce Troi<br>Server En.<br>Enable<br>IP Addres<br>Subnet M | able<br>is 192.1<br>isk 255.2 | ing Help<br>68.2.1<br>55.255.0 |      | <u>▼</u> ∂ 60 | Junks ∉]Wi | respeed Dual Connect | 2  |
|                   |                         |               |                |        |                                          | S                                                           | ave                                                       | reset                         |                                |      |               | J          |                      |    |
| 61                |                         |               |                |        |                                          |                                                             |                                                           |                               |                                |      |               |            | E Local intrane      | t  |

| Public LAN DHCP Server Enable | Default = NOT CHECKED                                            |
|-------------------------------|------------------------------------------------------------------|
|                               | If this box is CHECKED, it enables DHCP addresses to be served   |
|                               | from the Public LAN pool.                                        |
| Public LAN Enable             | Default = NOT CHECKED                                            |
|                               | If this box is CHECKED, it enables the addresses from the Public |
|                               | LAN to bypass the NAT interface.                                 |
| Public LAN IP Address         | Provides a Public IP Address if the service provider does not    |
|                               | automatically provide one.                                       |
| Public LAN Subnet Mask        | Provides a Public Subnet Mask if the service provider does not   |
|                               | automatically provide one.                                       |

If you clicked on the **Public LAN DHCP Server Enable** box, the following screen will be displayed. Click on the **Public LAN Enable** box to enable Public LAN.

NOTE: By enabling the Public DHCP Server, you automatically disable the Private LAN DHCP Server on your Router.

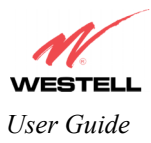

| le <u>E</u> dit | <u>V</u> iew         | Favorites |          | Help       | c xprorer     |                |                 |       | - |
|-----------------|----------------------|-----------|----------|------------|---------------|----------------|-----------------|-------|---|
| 1               | Ê                    |           |          |            |               |                |                 |       |   |
| Cover B         | STE                  | adband    | Home     | Status     | Configuratio  | n Maintenance  | Troubleshooting | Help  |   |
| Pi<br>Con       | iblic LA<br>figurati | ion       |          |            |               |                |                 |       |   |
|                 |                      |           |          |            |               |                |                 |       |   |
|                 |                      |           |          |            |               |                |                 |       |   |
|                 |                      | I         | Public L | AN DHCP    | Server Enable |                |                 |       |   |
|                 |                      |           | F.       | Public LAN | N IP Address  | 192.168.2.1    |                 |       |   |
|                 |                      |           | F        | Public LAN | N Subnet Masl | 255.255.255.0  |                 |       |   |
|                 |                      |           |          | Put        | blic LAN      | N DHCP         | Settings        |       |   |
|                 |                      |           |          | DHCP       | Start Addres: | 5 192.168.2.15 |                 |       |   |
|                 |                      |           |          | DHCP       | End Address   | 192.168.2.215  |                 |       |   |
|                 |                      |           |          | DHCP       | Lease Time    | 1 : 0          | : 0 : 0         |       |   |
|                 |                      |           |          |            |               | Days Hou       | irs Minutes Sec | conds |   |
|                 |                      |           |          |            | save          | e reset        |                 |       |   |
|                 |                      |           |          |            |               |                |                 |       |   |
|                 | (                    |           |          |            |               |                |                 |       | ) |

If you clicked on the Public LAN Enable box, the following screen will be displayed. Click on save.

| e <u>E</u> dit | ⊻iew F <u>a</u>        | rvorites | Icols   | Help       |              |                                                                                                    |                |         |   |
|----------------|------------------------|----------|---------|------------|--------------|----------------------------------------------------------------------------------------------------|----------------|---------|---|
| 1              | 1                      |          |         |            |              |                                                                                                    |                |         |   |
|                | 8<br>TEI               |          |         |            |              |                                                                                                    |                |         |   |
| cover 8        | etter Broad            | band     | Home    | Status     | Configuratio | n Maintenance                                                                                                    | Troubleshootin | g Help  |   |
| Pi<br>Con      | iblic LAN<br>figuratio | n        |         |            |              |                                                                                                    |                |         |   |
|                |                        |          |         |            |              |                                                                                                    |                |         |   |
|                |                        |          |         |            |              |                                                                                                    |                |         |   |
|                |                        |          |         |            |              |                                                                                                    |                |         |   |
|                |                        |          |         |            |              | _                                                                                                    |                |         |   |
|                |                        | Pu       | ublic L | AN DHCP    | Server Enabl | e V e                                                                                                    |                |         |   |
|                |                        |          |         | Public LA  | N Enable     | M                                                                                                    |                |         |   |
|                |                        |          | 1       | Public LA  | N IP Address | 192.168.2.1                                                                                                    |                |         |   |
|                |                        |          | 1       | Public LAI | N Subnet Mas | k 255.255.255.0                                                                                                    |                |         |   |
|                |                        |          |         | DI         |              |                                                                                                    | Cottings       |         |   |
|                |                        |          |         | Pui        |              | DICP                                                                                                    | settings       |         |   |
|                |                        |          |         | DHCP       | Start Addres | s 192.168.2.15                                                                                                    |                |         |   |
|                |                        |          |         | DHCP       | End Address  | 192 168 2 215                                                                                                    |                |         |   |
|                |                        |          |         | DHCF       | Lease Time   |                                                                                                    |                | -       |   |
|                |                        |          |         | Dirici     | Coase mine   |                                                                                                    | : 0 : 0        |         |   |
|                |                        |          |         |            |              | Days Hou                                                                                                    | irs minutes s  | ieconds |   |
|                |                        |          |         |            | sav          | e rese                                                                                                    |                |         |   |
|                |                        |          |         |            | -            | and the second second se |                |         |   |
|                |                        |          |         |            |              |                                                                                                    |                |         | 1 |

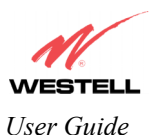

If you made changes and clicked on **save** in the **preceding** screen, the following pop-up screen will be displayed. Click on **OK.** This will save you **Public LAN Configuration** settings. If you click on **Cancel**, your new settings will not take effect.

| Microsoft | Internet Explorer                  | < |
|-----------|------------------------------------|---|
| ?         | Load new Public LAN configuration? |   |
|           | Cancel                             |   |

NOTE: DHCP Lease Time is displayed in the following format:  $(dd:hh:mm:ss)^*$ . This value must be greater than 10 seconds. The default = 01:00:00:00. Seconds must be between 0 and 59, minutes must be between 0 and 59, and hours must be between 0 and 23. \*(dd = days, hh = hours, mm = minutes, ss = seconds).

If the settings you have entered in the **Public LAN Configuration** screen are incorrect, the following warning messages may be displayed via pop-up screens. If this occurs, check settings in the **Public LAN Configuration** screen.

| Warning Message                            | Check Public LAN DHCP Settings                  |
|--------------------------------------------|-------------------------------------------------|
| Start Address is not part of the Subnet    | Check the value in the DHCP Start Address field |
| End Address is not part of the Subnet      | Check the value in the DHCP End Address field   |
| End Address is below the Start Address     | Check the value in the DHCP End Address field   |
| Lease time must be greater than 10 seconds | Check the values in the DHCP Lease Time fields  |
| Seconds must be between 0 and 53           | Check the Seconds field at DHCP Lease Time      |
| Minutes must be between 0 and 59           | Check the Minutes field at DHCP Lease Time      |
| Hours must be between 0 and 23             | Check the <b>Hours</b> field at DHCP Lease Time |

If you clicked on **OK** in the **Load new Public LAN configuration?** screen, the following pop-up screen will be displayed. This will allow the Router to be reset and the new configuration will take effect. Click on **OK**.

| Microsof | t Internet Explorer 🛛 🗙                                                                                 |
|----------|----------------------------------------------------------------------------------------------------|
| ?        | The modem must be reset in order for the new configuration to take affect.<br>Do you wish to reset now? |
|          | Cancel                                                                                                  |

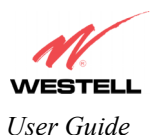

If you clicked on **OK** in the preceding screen, the following screen will be displayed. The Router will be reset and the new configuration will take effect. After the Router has been reset, confirm that you have a DSL sync and that the PPP Status displays **UP**.

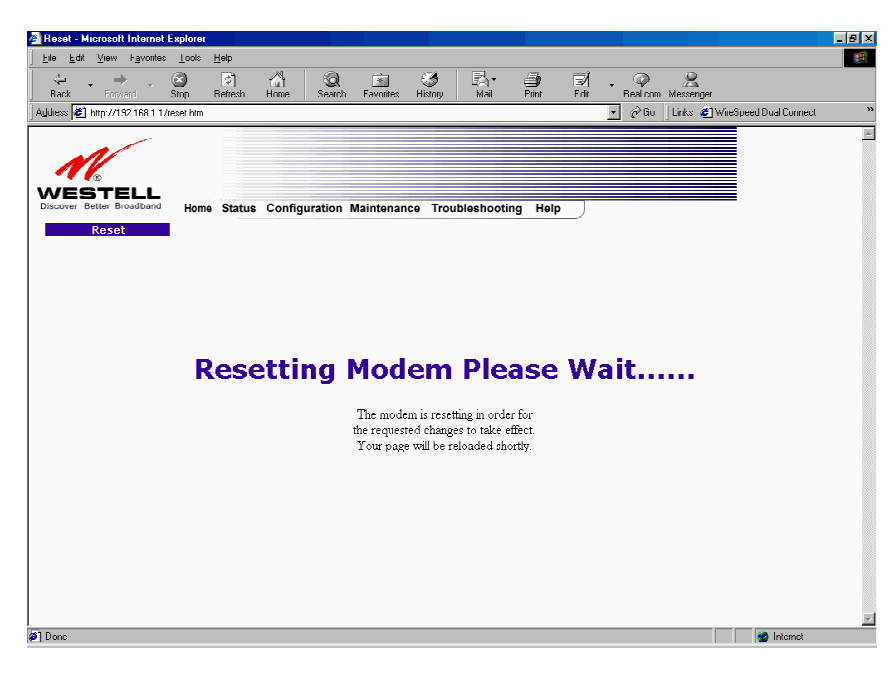

NOTE: Whenever the PPP Status displays **DOWN**, you do not have a PPP session established. If your Router's connection setting is set to "Always On," after a brief delay the PPP session will be established automatically and the PPP Status will display **UP**. If the connection setting is set to "Manual," you must click on the **Connect** button to establish a PPP session. Once the PPP session has been established (PPP Status displays **UP**), you may proceed with your Router's configuration.

| WireSpeed Dual Connect - Microsoft Intern | et Explorer                                           |
|-------------------------------------------|-------------------------------------------------------|
| _ Eile Edit ⊻iew Favorites Iools Help     |                                                       |
|                                           |                                                       |
| 16                                        |                                                       |
| Discover Better Broadband Home Statu      | s Configuration Maintenance Troubleshooting Help      |
| Home                                      |                                                       |
|                                           |                                                       |
|                                           |                                                       |
| Connection Over                           | view                                                  |
| DSL Connec                                | t Rate (Down/Up) 8064 KBits/Sec by 1024 KBits/Sec     |
|                                           |                                                       |
| Connection Name                           | a DDD Status                                          |
| ° My Connection                           | UP disconnect                                         |
|                                           | profile editor                                        |
| Profile                                   | vith the ° is your default profile. To make changes   |
| to you                                    | r default profile click on the profile editor button. |
|                                           |                                                       |
|                                           |                                                       |
|                                           |                                                       |
|                                           |                                                       |
|                                           |                                                       |
| 4                                         | <u>)</u>                                              |
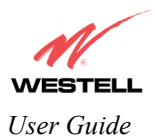

#### 12.6 Single Static IP Configuration – Single IP Address PassThrough

The following settings will be displayed if you select **Single Static IP Configuration** from the **Configuration** menu. The Single Static IP Configuration screen allows you to select the device on your LAN that will share your Single Static IP. Before you begin this section, configure your PC settings to obtain an IP address from your Router automatically. (Refer to your Windows Help screen for instructions.)

NOTE: Single Static IP (SSI) allows the user to share the WAN assigned IP address with one device on the LAN. By doing this, the device with the SSI becomes visible on the Internet. Network Address Translation (NAT) and Firewall rules do not apply to the device configured for SSI.

**STOP:** Static NAT must be disabled before you can enable **Single Static IP**. To disable Static NAT, select **Service Configuration** from the **Configuration** menu. Next, click on the **static NAT** button. Select the device from the **Static NAT Device** drop-down menu and click on **disable**. Return to Single Static IP Configuration by selecting **Single Static IP Configuration** from the **Configuration** menu.

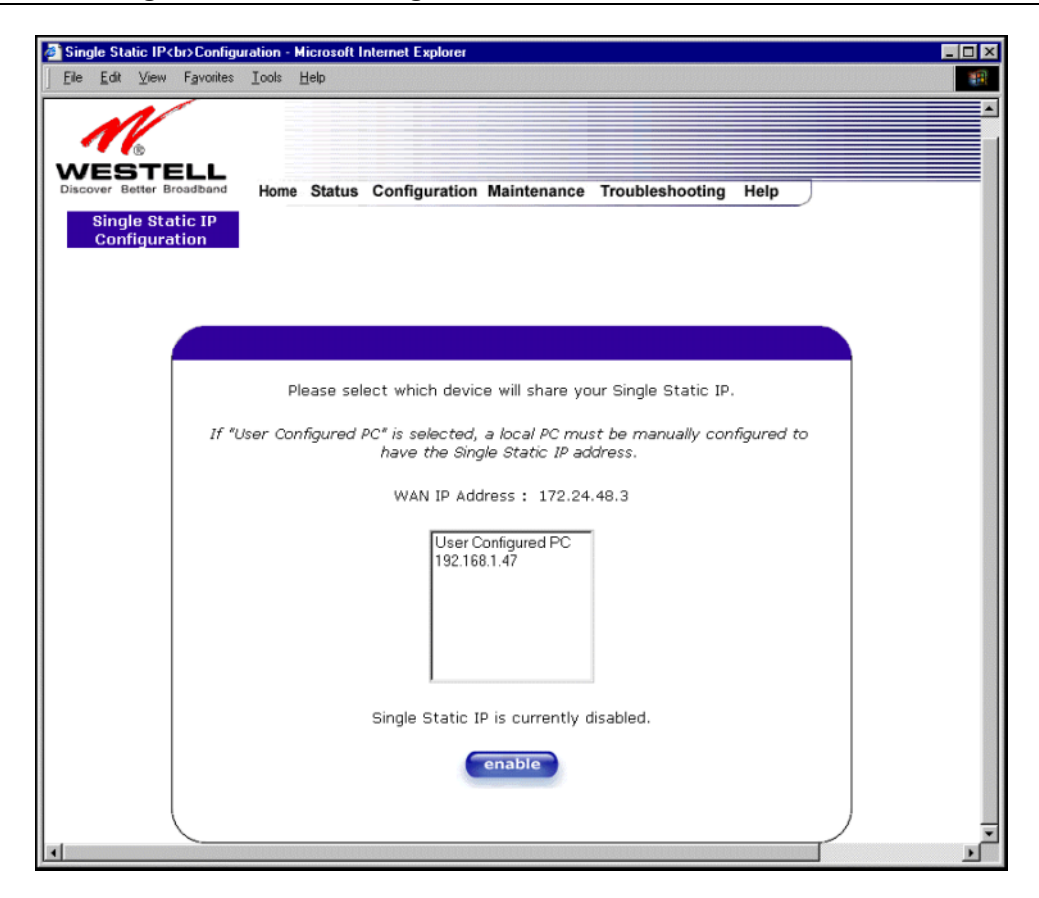

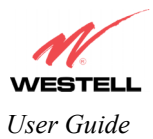

#### 12.6.1 Enabling Single Static IP – Single IP Address PassThrough

To enable your PC for Single Static IP, click on the PC's device name or the IP address (from the options listed in the window) that will share your WAN IP address. Click on **enable**.

| Single Static IP<br>br>Configuration - Microsoft Internet Explorer                                                   | - 🗆 🗙    |
|----------------------------------------------------------------------------------------------------|----------|
| Ele Edit View Favorites Iools Help                                                                                   | <b>1</b> |
| Home Status Configuration Maintenance Troubleshooting Help<br>Single Static IP<br>Configuration                      |          |
|                                                                                                    |          |
| Please select which device will share your Single Static IP.                                                         |          |
| If "User Configured PC" is selected, a local PC must be manually configured to<br>have the Single Static IP address. |          |
| WAN IP Address : 172.24.48.3                                                                                         |          |
| User Configured PC<br>192.168.1.47                                                                                   |          |
| Single Static IP is currently disabled.                                                                              |          |
| enable                                                                                                    |          |
|                                                                                                    | v<br>M   |

If you clicked on **enable**, the following pop-up screen will appear. Click on **OK** to enable this device for Single Static IP. Click on **Cancel** if you do not want to enable Single Static IP.

NOTE: The actual information displayed in this screen may vary.

 Microsoft Internet Explorer

 Image: Cancel

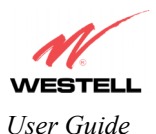

If you clicked on **OK** in the preceding pop-up screen, the following pop-up screen will appear. The Router must be reset in order for the new configuration to take effect. Click on **OK**.

| Microsof | t Internet Explorer 🛛 🔀                                                                                  |
|----------|----------------------------------------------------------------------------------------------------|
| ?        | The modern must be reset in order for the new configuration to take affect.<br>Do you wish to reset now? |
|          | Cancel                                                                                                   |

If you clicked on **OK** in the preceding screen, the following screen will be displayed. The Router will be reset and the new configuration will take effect. After the Router has been reset, confirm that you have a DSL sync and that the PPP Status displays **UP**.

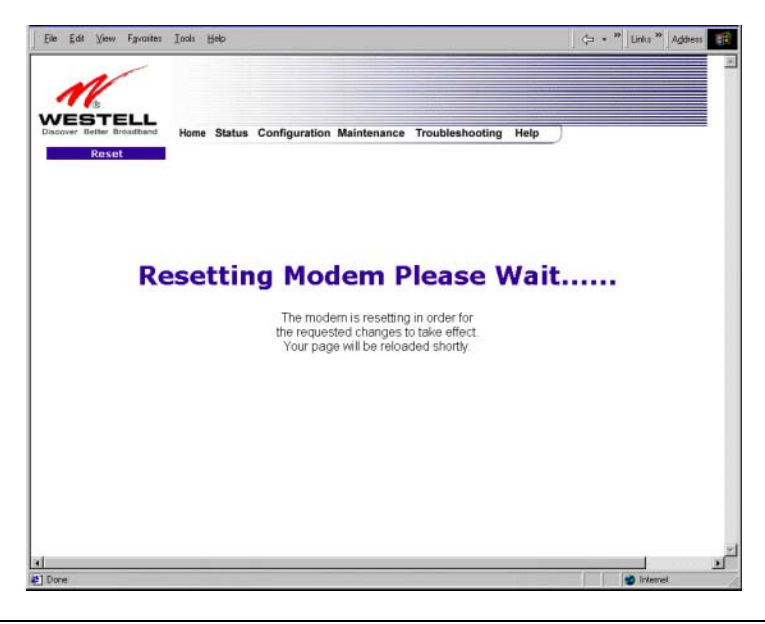

STOP! After you enable Single Static IP, you must reboot your computer.

NOTE: If you chose to enable **User Configured PC**, wait for the Router to reset and then manually enter the WAN IP, Gateway, and Subnet mask addresses you obtained from your Internet service provider into a PC.

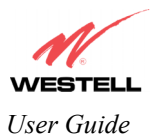

#### 12.6.2 Disabling Single Static IP – Single IP Address PassThrough

If you have enabled Single Static IP and now want to disable it, select **Single Static IP Configuration** from the **Configuration** menu. Click on **disable**.

| Single Static IP<br>br>Configu                                            | ation - Microsoft Internet Explorer                                                            |                  |
|---------------------------------------------------------------------------|------------------------------------------------------------------------------------------------|------------------|
| _ <u>File E</u> dit <u>V</u> iew Favorites                                | Icols Help                                                                                     | 1                |
| WESTELL<br>Discover Better Broadband<br>Single Static IP<br>Configuration | Home Status Configuration Maintenance Troublesho                                               | ooting Help      |
|                                                                           | Disco colori utich davice utili chara una Circle Ch                                            | to 12            |
|                                                                           | Please select which device will share your Single Sta                                          | itic IP.         |
| IF "U                                                                     | er Configured PC" is selected, a local PC must be manual<br>have the Single Static IP address. | ly configured to |
|                                                                           | WAN IP Address : Not Connected                                                                 |                  |
|                                                                           | User Configured PC                                                                             |                  |
|                                                                           | Single Static IP is currently enabled for                                                      |                  |
|                                                                           | salle-982.                                                                                     |                  |
|                                                                           | disable                                                                                        |                  |
|                                                                           |                                                                                                | ,                |

If you clicked on disable in the preceding screen, the following pop-up screen will be displayed. Click on OK.

| Microsoft Interne | t Explorer 🛛 🔀  |
|-------------------|-----------------|
| Disable           | IP Passthrough? |
| OK .              | Cancel          |

If you clicked on **OK** in the **Disable IP Passthrough?** screen, the following pop-up screen will be displayed. This screen will allow the Router to be reset and the new configuration will take effect. Click on **OK**.

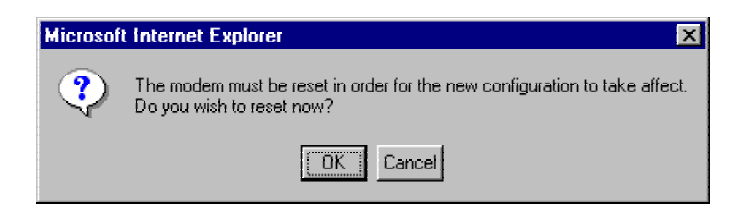

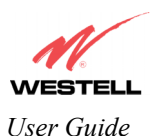

If you clicked on **OK** in the preceding screen, the following screen will be displayed. The Router will be reset and the new configuration will take effect. After the Router has been reset, confirm that you have a DSL sync and that the PPP Status displays **UP**.

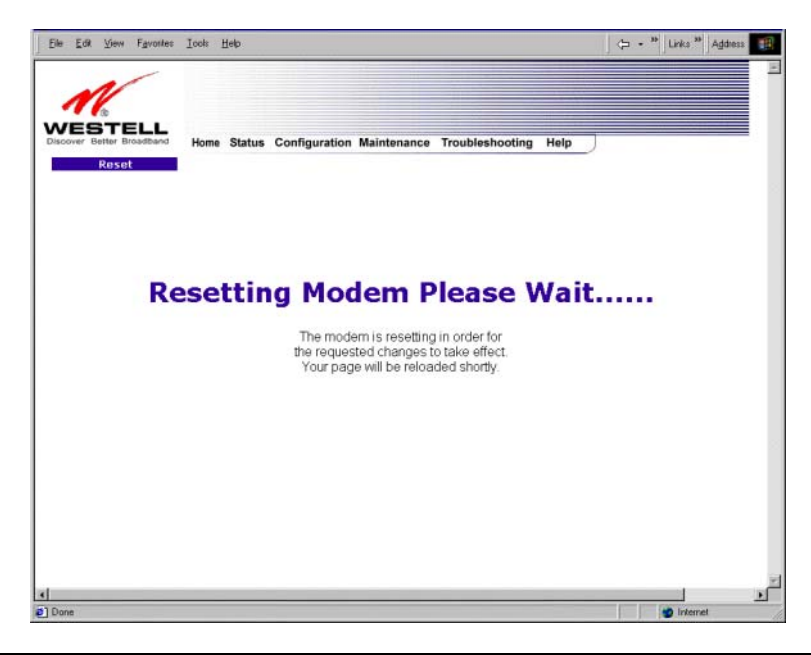

STOP! After you disable Single Static IP, you must reboot your computer.

## **12.7 Service Configuration**

The following settings will be displayed if you select Service Configuration from the Configuration menu.

Westell has developed an extensive list of NAT services and you may select any service from this list. The Router supports protocols for applications, games, and VPN-specific programs. By selecting your specific NAT service and setting up a NAT profile, you will ensure that the appropriate ports on your Router are open and that the required application traffic can pass through your LAN. For a list of supported services, go to section 16 (NAT Services).

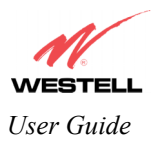

| e Edit | View                            | Favorites                | Lools                 | Help                | piorei        |          |         |        |         |          |          |       |      | - | ĩ |
|--------|---------------------------------|--------------------------|-----------------------|---------------------|---------------|----------|---------|--------|---------|----------|----------|-------|------|---|---|
|        | B<br>B<br>B<br>TE<br>Better Bro | adband                   | Hom                   | e Statu             | ıs Confi      | iguratio | n Maint | enance | Trouble | eshootir | ıg Help  |       |      |   |   |
| E Cont | Service<br>figurati             | on                       |                       |                     |               |          |         |        |         |          |          |       |      |   |   |
| (      | Current                         | Profile:                 | Defai                 | ult 💌               |               |          |         |        | E       | new      |          | dit   |      |   |   |
|        | Service<br>UPN                  | 3 Name<br>₽ Enabli       | Selec<br>'*'D<br>e IZ | t A Servi<br>enotes | .ce<br>Custom | Service  |         |        |         | nable    | de       | ilete | edit |   |   |
|        | Service<br>defin<br>statio      | Name<br>e custo<br>: NAT | m ser                 | vice                |               | Service  | e Mode  |        |         | н        | əst Devi | ce    |      |   |   |
|        |                                 |                          |                       |                     |               |          |         |        |         |          |          |       | <br> |   |   |

| Current Profile | Displays the NAT (Network Address Translation) services that you have selected.                               |
|-----------------|----------------------------------------------------------------------------------------------------|
| Service Name    | Drop down selection menu of NAT (Network Address Translation) service you can select to configure you Router. |

## 12.7.1 Creating a New NAT Service Profile

If you select **new** from the preceding **Service Configuration** screen, the **Create new Service Profile?** pop-up screen will be displayed. Click on **OK** to begin creating your new NAT service profile. Click **Cancel** if you do not want to create a new NAT service profile.

NAT Profiles allow you to create specific service settings. The NAT profile may then be associated with a connection profile, allowing you to customize profiles for specific users. For example, if you want to attach specific NAT services to a profile, or if you want to set up a different connection setting for a profile, you can create new NAT profiles and customize them to your preference.

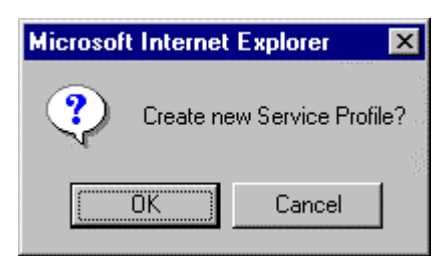

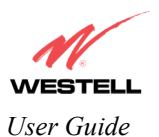

If you clicked on **OK**, the following screen will be displayed. Select **"A New Service Profile #1"** from the **Current Profile** drop-down arrow.

| a s | ervice ( | Configur                             | ation - Mic                        | rosoft Ir                              | ternet Exp                         | olorer                   |               |           |         |                |      |        |
|-----|----------|--------------------------------------|------------------------------------|----------------------------------------|------------------------------------|--------------------------|---------------|-----------|---------|----------------|------|--------|
| Dis | Con      | gjew<br>B<br>B<br>Better B<br>Servic | ELL<br>roadband<br>tion            | Hom                                    | дер<br>Status                      | Configuration            | n Maintenance | Troublest | hooting | Help           |      | ×      |
|     |          | Curren<br>Servi<br>UP                | t Profile:<br>ce Name<br>'NP Enabl | Defai<br>Defai<br>ANer<br>(* '⊅<br>e ₽ | ilt<br>It<br>/ Service<br>enotes C | Profile #1 Ustom Service |               | ena       | able    | edit<br>delete | edit |        |
|     |          | Servi<br>def<br>stat                 | ce Name<br>ine custo<br>tic NAT    | om ser                                 | vice                               | Service                  | e Mode        |           | Host    | Device         |      |        |
| -   |          |                                      |                                    |                                        |                                    |                          |               |           |         |                |      | ے<br>ع |

If you selected "A New Service Profile #1" from the Current Profile drop-down arrow, the following screen will be displayed. This screen shows that you have chosen to create a new NAT service profile. You may create up to four NAT service profiles and attach an unlimited number of services to each profile.

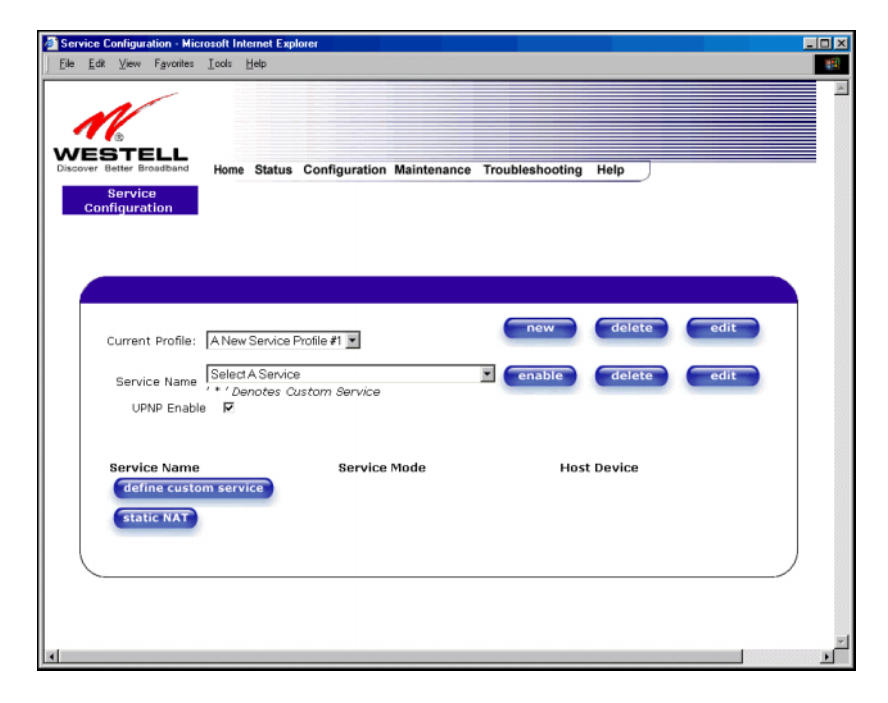

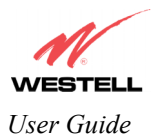

## 12.7.2 Editing a NAT Service Profile

| Service Configuration - Min                                      | crosoft Internet Expl                                          | orer                          |             |                 |                  |              | _ <b>_</b> N × |
|------------------------------------------------------------------|----------------------------------------------------------------|-------------------------------|-------------|-----------------|------------------|--------------|----------------|
| <u>File E</u> dit <u>V</u> iew F <u>a</u> vorites                | <u>I</u> ools <u>H</u> elp                                     |                               |             |                 |                  |              | 19             |
| WESTELL<br>Discover Better Broadband<br>Service<br>Configuration | Home Status                                                    | Configuration                 | Maintenance | Troubleshooting | Help             |              | X              |
| Current Profile:<br>Service Name<br>UPNP Enab                    | A New Service F<br>Select A Service<br>'* ' Denotes Co<br>le F | Profile #1 💌<br>Istom Service |             | new<br>Cenable  | delete<br>delete | edit<br>edit |                |
| Service Name<br>define custo<br>static NAT                       | om service                                                     | Service                       | Mode        | Host            | Device           |              |                |
| •                                                                |                                                                | and the second second second  |             |                 |                  |              | •              |

Once you have created a NAT service profile, you may edit the profile. If you select **edit** from the **Service Configuration** screen, the following screen will be displayed. By selecting the **edit** button, you can make changes to your NAT profile by adding or deleting NAT applications that will work with your Router. Type your new NAT service profile name into the field labeled **Profile Name**.

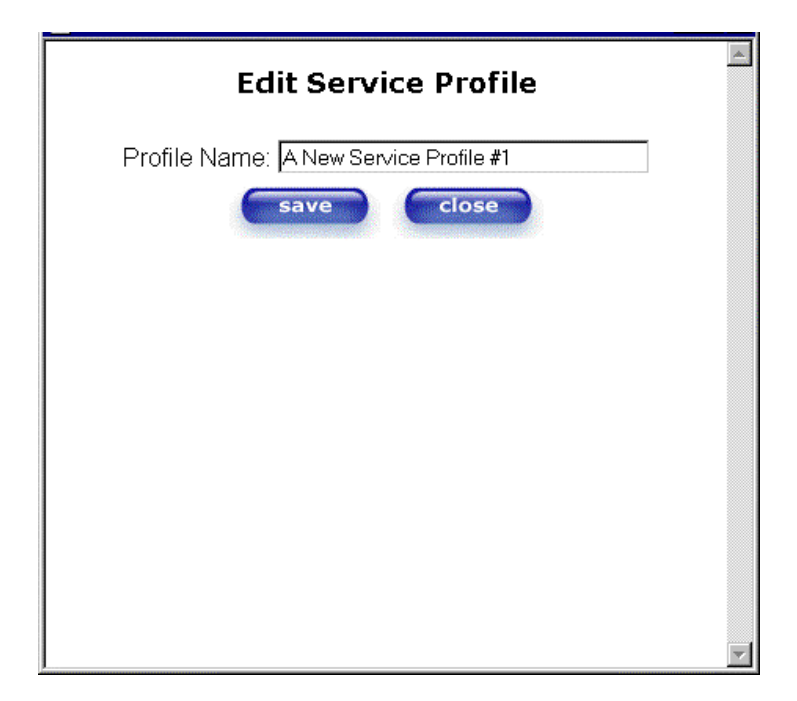

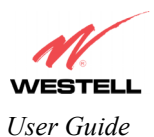

The following screen shows that a new profile name called '**My NAT Profile**' was entered into the **Profile Name** field. If you want save the new NAT profile, click on **save**. If you do not want to save the new NAT profile, click on **close**.

| Edit Service Profile         | 4 |
|------------------------------|---|
| Profile Name: My NAT Profile |   |
| save                         |   |
|                              |   |
|                              |   |
|                              |   |
|                              |   |
|                              |   |
|                              |   |
|                              |   |
|                              | 7 |

If you clicked on **save** in the **Edit NAT Profile** screen, the following pop-up screen will be displayed. Click **OK** to save your new profile settings. If you click on **Cancel**, your new profile settings will not be saved.

| Microsoft Internet Explorer | × |
|-----------------------------|---|
| Save this Profile?          |   |
| OK Cancel                   |   |

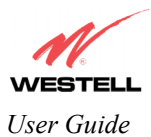

## 12.7.3 Adding NAT Services to a Profile

This section explains how to add NAT services to your NAT service profile. Remember, you may attach an unlimited number of NAT services to your profile. NAT services allow you

Westell has developed an extensive list of NAT services and you may select any service from this list. The Router supports protocols for applications, games, and VPN-specific programs. By selecting your specific NAT service and setting up a NAT profile, you will ensure that the appropriate ports on your Router are open and that the required application traffic can pass through your LAN. For a list of supported services, go to section 16 (NAT Services).

To add a NAT service to your NAT service profile, select a service from the options provided at the **Service Name** drop-down arrow.

|       | -        | . 2.0000   | Teen             | <u></u>              |                |                |                |             |      |  |
|-------|----------|------------|------------------|----------------------|----------------|----------------|----------------|-------------|------|--|
|       | 1        |            |                  |                      |                |                |                |             |      |  |
| 1     | œ        |            |                  |                      |                |                |                |             |      |  |
| cover | Better B | roadband   | Home             | Status               | Configuratio   | on Maintenance | e Troubleshoot | ing Help    | )    |  |
| Co    | Servio   | e<br>tion  |                  |                      |                |                |                |             |      |  |
| 00    | inigare  | cion       |                  |                      |                |                |                |             |      |  |
|       |          |            |                  |                      |                |                |                |             |      |  |
|       |          |            |                  |                      |                |                |                |             |      |  |
|       |          |            |                  |                      |                |                |                |             | _    |  |
|       | Curren   | t Profile: | My NA            | T Profile            |                |                | new            | edit        |      |  |
|       |          |            | Select           | A Service            | ,              |                | • enable       | delet       | e ed |  |
|       | Servi    | ce Name    | Select           | A Service            |                |                | -              |             |      |  |
|       | UP       | INP Enabl  | Aliens           | vs. Preda            | tor            | ger            |                |             |      |  |
|       |          |            | Anarch<br>Age of | y Online<br>Empires  | I: The Conquer | rors           |                |             |      |  |
|       | Servi    | ce Name    | Americ<br>Ashero | a Online<br>n's Call |                |                |                | Host Device |      |  |
|       | def      | ine custo  | Baldur           | s Gate 1             |                |                |                |             |      |  |
|       | stat     | lic NAT    | Blizzar          | d Battle.ne          | et             |                |                |             |      |  |
|       |          |            | Black            | and White            |                |                | <u>•</u>       |             |      |  |
| 6     | -        |            |                  |                      |                |                |                |             |      |  |
|       |          |            |                  |                      |                |                |                |             |      |  |
|       |          |            |                  |                      |                |                |                |             |      |  |

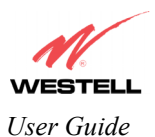

For example, the screen below displays **America Online** as the NAT service selected. After you have selected a service, click on **enable**.

| 🍯 Se         | rvice C      | onfigur                      | ation - Mic                   | rosoft Ir     | iternet Exp  | lorer         |               |           |        |        |      | Į | - 🗆 × |
|--------------|--------------|------------------------------|-------------------------------|---------------|--------------|---------------|---------------|-----------|--------|--------|------|---|-------|
| <u>F</u> ile | <u>E</u> dit | ⊻iew                         | F <u>a</u> vorites            | <u>I</u> ools | <u>H</u> elp |               |               |           |        |        |      |   | -     |
| Disc         | Con          | B<br>B<br>Etter Br<br>Servic | eLL<br>oadband<br>tion        | Home          | e Status     | Configuration | n Maintenance | Troublesh | ooting | Help   |      |   | ×     |
|              |              | Curren                       | t Profile:                    | My N          | AT Profile   | ×             |               | net       |        | edit   | edit |   |       |
|              |              | UP                           | ce Name<br>NP Enabl           | e 🔽           | enotes C     | ustom Service |               |           |        |        |      |   |       |
|              |              | defi<br>stat                 | ce Name<br>ne custo<br>ic NAT | om serv       | vice         | Servic        | e Mode        |           | Host ( | Device |      |   |       |
| •            |              |                              |                               |               |              |               |               |           |        |        |      |   |       |

If you clicked on **enable**, the following pop-up screen will be displayed. If you click **OK**, you will allow incoming connections to be forwarded to a designated local PC. If you click **Cancel**, you will allow only outgoing connections from any local PC. Click **OK** or click **Cancel**.

| Microsof | t Internet Explorer 🔀                                                                                                    |
|----------|----------------------------------------------------------------------------------------------------|
| ?        | Host Service?                                                                                                    |
| ~        | Host will allow incoming connections to a designated local PC.<br>Dynamic will only allow outgoing connections from any local PC. |
|          | OK = Host, Cancel = Dynamic                                                                                                    |
|          | OK Cancel                                                                                                    |

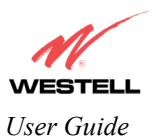

If you clicked on **OK** in the preceding pop-up screen, the **Host Device** screen will be displayed. The **Host Device** screen will allow you to select which device will host the NAT service you selected on your local area network. You must either select the device from the **Host Device** drop-down arrow or type an IP address in the field labeled **IP Address.** Click on **done.** This will load the new NAT Configuration and the settings will be saved automatically.

| Host Device - Microsoft Internet Explorer | - 🗆 🗵 |
|-------------------------------------------|-------|
|                                           |       |
| Host Device salle-982 💌                   |       |
| or specify                                |       |
| IP Address                                |       |
| done                                      |       |
|                                           | )     |
|                                           |       |

NOTE: You can attach multiple NAT services to your profile. However, for each NAT service that you attach to your profile, you must first select the new NAT service. Then, you must load the new NAT Configuration, as explained earlier in this section.

After you have selected a NAT service and you have saved it to your NAT service profile, the following screen will be displayed. It shows which NAT service is active for the selected profile.

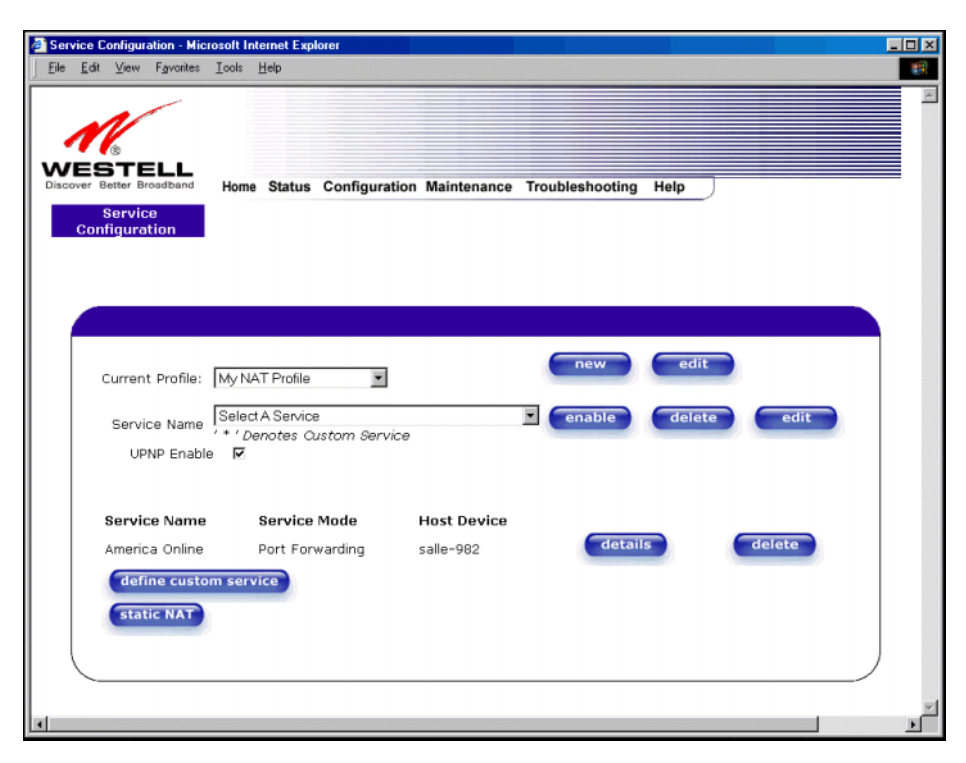

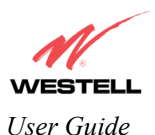

If you select **details**, the screen below will display the details of the selected NAT service. Click on **close** to continue. If you click on **delete**, you will remove that NAT service from your NAT service profile.

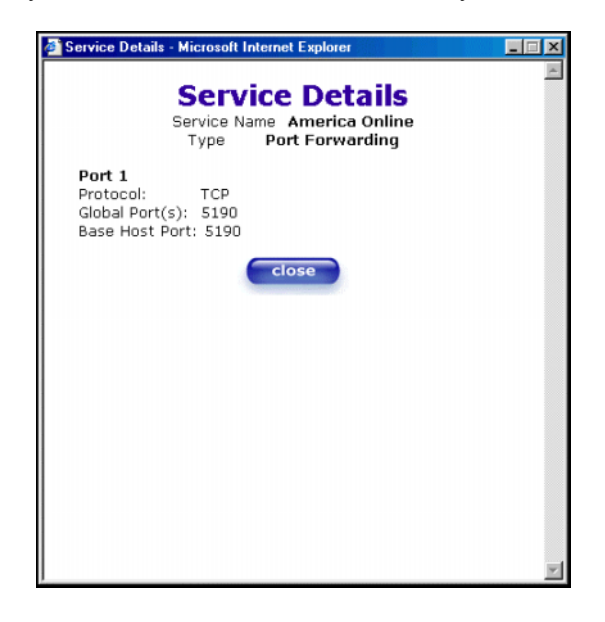

NOTE: If you would like to set up additional Advanced Service Configuration options, refer to section 13 (Setting Up Advanced Service Configuration).

## **12.8 Firewall Configuration**

The following settings will be displayed if you select **Firewall Configuration** from the **Configuration** menu.

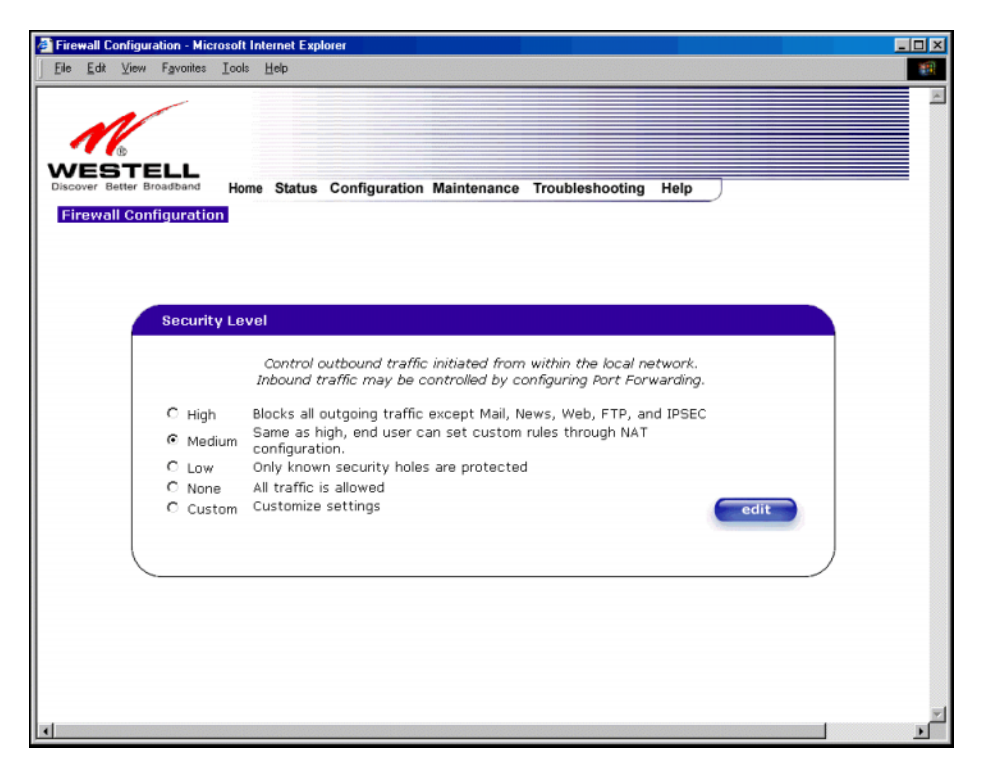

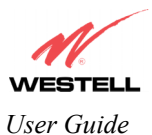

| High   | High security level only allows basic Internet functionality. Only Mail, News, Web, FTP, and      |
|--------|---------------------------------------------------------------------------------------------------|
|        | IPSEC are allowed. All other traffic is prohibited.                                               |
| Medium | Factory Default = Medium                                                                          |
|        | Like High security, Medium security only allows basic Internet functionality by default. However, |
|        | Medium security allows customization through NAT configuration so that you can enable the traffic |
|        | that you want to pass.                                                                            |
| Low    | The Low security setting will allow all traffic except for known attacks. With Low security, your |
|        | Router is visible to other computers on the Internet.                                             |
| None   | Firewall is disabled. (All traffic is passed)                                                     |
| Custom | Custom is an advanced configuration option that allows you to edit the firewall configuration     |
|        | directly. NOTE: only the most advanced users should try this.                                     |

If you select **Edit** in the preceding **Firewall Configuration** screen, the **User Defined Firewall Rules** screen will be displayed. This screen allows you to change the security parameters on your Inbound and Outbound Firewall rules via the **User Defined Firewall Rules** drop-down arrow. To apply the new settings, click on **Apply** in the screen labeled **User Defined Firewall Rules**.

| Firewall Rules - Microsoft Internet Explorer                                                    | > |
|-------------------------------------------------------------------------------------------------|---|
| <u>File Edit View Favorites Iools H</u> elp                                                     |   |
|                                                                                                 |   |
| User Defined Firewall Rules Inbound                                                             |   |
| title [Security Level 2 IN rule Mbound                                                          | 1 |
| begin                                                                                           |   |
| -                                                                                               |   |
| TTLDrop                                                                                         |   |
| arop match 5 6 ( brite ) >> areas 4 [iib of 6 62 1]                                             |   |
| AddresDrop                                                                                      |   |
| drop from addr 0.0.0.0 >> done, alert 4 [ 0.0.0.0 Source IP<br>iddress]                         |   |
| pass protocol udp, to port 53 >> done                                                           |   |
| pass protocol udp, from port 53 >> done                                                         |   |
| pass icmp-type reply >> done<br>nass icmn-type unreachable >> done                              |   |
| pass icmp-type exceeded >> done                                                                 |   |
| drop protocol icmp >> done, alert 4 [ Invalid ICMP Type ]                                       |   |
| Rules                                                                                           |   |
| pass all                                                                                        |   |
| end                                                                                             |   |
| The information displayed in this screen depends<br>on the level of security you have selected. | 5 |
| apply save<br>Close                                                                             |   |
| Done 🔮 Internet                                                                                 |   |

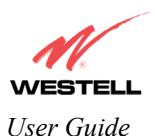

If you clicked **Apply** in the **User Define Firewall Rules** screen, the following pop-up screen will be displayed. Click on **OK** if you want your new firewall setting to take effect. If you click on **Cancel**, your new firewall settings will not take effect.

| Microso | ft Internet Expl                    | orer                                 | ×      |
|---------|-------------------------------------|--------------------------------------|--------|
| ?       | Do wish to appl<br>your Security Le | y these Rules and<br>evel to "User"? | switch |
|         | OK I                                | Cancel                               |        |

If you want to save your new firewall settings, click on save in the screen labeled User Define Firewall Rules.

**NOTE**: Westell recommends that you do not change the settings in the **User Defined Firewall Rules** screen. If you need to reset the Router to factory default settings, push the reset button on the rear of the Router.

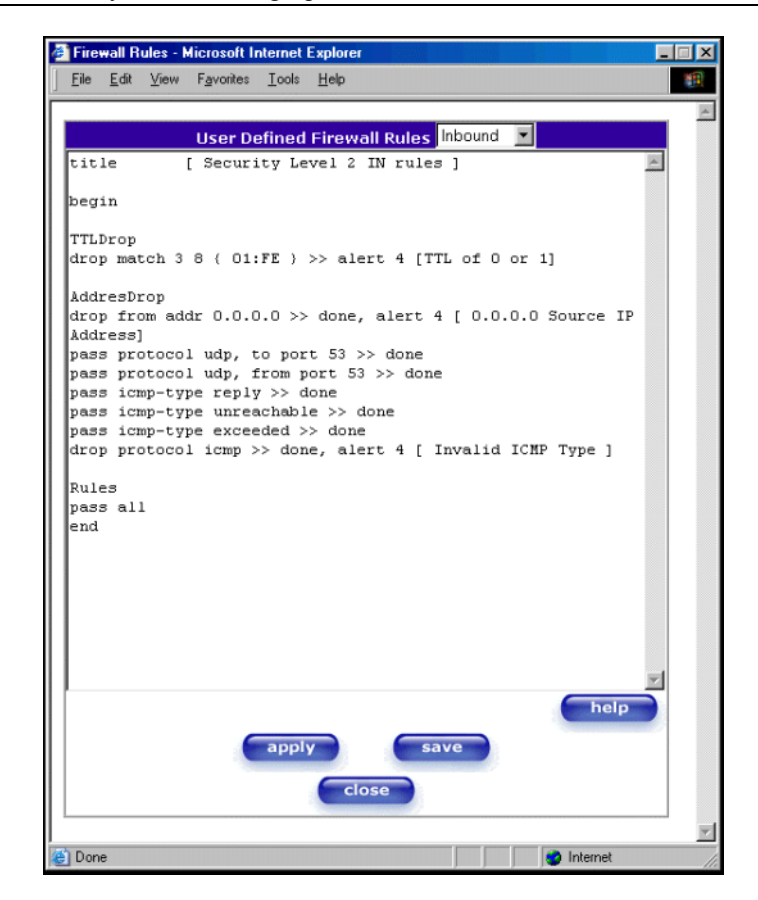

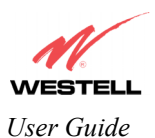

If you clicked save in the User Define Firewall Rules screen, the following pop-up screen will be displayed. Click OK when asked Do you wish to save these Rules to Flash and switch you Security Level to "User"? This will save your new firewall settings. If you click Cancel, your new firewall settings will not be saved.

| Microso | ft Internet Explo                  | rer                                       | ×               |
|---------|------------------------------------|-------------------------------------------|-----------------|
| ?       | Do wish to save<br>and switch your | these Rules to Fla<br>Security Level to ' | ash<br>'User''? |
|         | OK                                 | Cancel                                    |                 |

If you select **Help** in the screen labeled **User Defined Firewall Rules**, the following screen will be displayed. This screen gives a detailed explanation of the Firewall Rules.

| Eile Edit View Favorites                                                                                                    | ools Help                                                                                                    |
|----------------------------------------------------------------------------------------------------|----------------------------------------------------------------------------------------------------|
| ile/Buffer Format                                                                                                    |                                                                                                    |
|                                                                                                    |                                                                                                    |
| he RDL file or buffer form<br>ontains the filtering rule def                                                                | is divided into two sections. The first portion of the file defines any number of keys and associated values. The second por<br>ations.                                                                                                    |
| ey Definition Section                                                                                                    |                                                                                                    |
| a key definition consists of<br>quare brackets. An exampl                                                                   | he key followed by the associated value. A value is actually a character string. The string is delimited by the open and c<br>of a keyword definition would look like the following.                                                                                                    |
| itle [ High secu                                                                                                    | rity RDL file ]                                                                                                    |
| 'he packet filter engine doe<br>alue pairs as standard text.                                                                | not use keys. They are intended to provide information associated with the file. The user interface treats the key definition                                                                                                    |
| Rules Section                                                                                                    |                                                                                                    |
| The rules section of the RI<br>converted to a decision tree<br>he packet filter engine finds<br>jven packet unless otherwis | L file or buffer is delimited by the begin and end keywords. The rules listed between these delimiters are parsed<br>data structure used by the packet filter engine. The rules listed are implemented sequentially as listed in the RDL source. C<br>a match for a rule it will note the filter action to be taken (pass or drop) and continue to compare the following rules with<br>instructed (see the description of the done action in section 3.2.1.2.3). |
| Rule Names                                                                                                    |                                                                                                    |
| DL rules may be given na<br>1 the Rules Section until a<br>haracter) on a line by itself                                    | nes. The packet logging facility and the user interface uses these rule names. A name applies to all rules following its declaration of the rule statement. An identifier (one or more alphanumeric characters beginning with an all leclares a new name for the following rule(s).                                                                                                    |
| RDL Comments                                                                                                    |                                                                                                    |
| comments begin with the #                                                                                                   | haracter. The parser ignores all characters following the comment character to the end of the line.                                                                                                    |
| DL Command Synta:                                                                                                    |                                                                                                    |
| Deep                                                                                                    | a lateraal                                                                                                    |

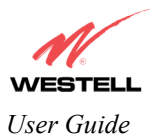

# **12.9 ATM Loopbacks**

If you select **ATM Loopbacks** from the **Configuration** menu, the following settings will be displayed. If you change the settings in this screen, click on **save**.

NOTE: Westell does not recommend that you change this setting.

| ATM Loopback - Microsoft<br>File Edit View Favorites | Internet Explorer<br>Icols Heb                             |  |
|------------------------------------------------------|------------------------------------------------------------|--|
| Discover Better Broadband<br>ATM Loopback            | Home Status Configuration Maintenance Troubleshooting Help |  |
|                                                      | Enable ATM 0/21 Loopback 🔽                                 |  |
|                                                      | save reset                                                 |  |
|                                                      |                                                            |  |
|                                                      |                                                            |  |

| Enable ATM 0/21 Loopback: | Factory Default = ENABLED                                                      |
|---------------------------|--------------------------------------------------------------------------------|
|                           | This option enables the 0/21 loopback, which is used by your ISP. Westell does |
|                           | not recommend that you change this setting.                                    |

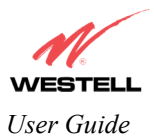

## 12.10 Turbo TCP

If you select **Turbo TCP** at the **Configuration** menu, the following screen will be displayed. Click on the **Turbo TCP Enable** box to enable this feature.

NOTE: Turbo TCP is a network traffic prioritization and queuing method that dramatically improves the performance of downstream TCP/FTP/HTTP transfers under heavy upstream bandwidth utilization conditions.

| Eile Edit View Favorites             | <u>I</u> ools <u>H</u> elp |               |             |                 |      | • » Links » | Address ) » | -        |
|--------------------------------------|----------------------------|---------------|-------------|-----------------|------|-------------|-------------|----------|
| WESTELL<br>Discover Better Broadband | Home Status                | Configuration | Maintenance | Troubleshooting | Help |             |             |          |
| Turbo TCP                            |                            |               |             |                 |      |             |             |          |
|                                      | Turbo TCP Enab             | le            |             |                 |      |             |             |          |
|                                      |                            |               | save        |                 |      |             |             |          |
|                                      |                            |               |             |                 |      |             |             |          |
|                                      |                            |               |             |                 |      |             |             |          |
| Done                                 |                            |               |             |                 |      |             | nternet     | <u>ь</u> |

| Turbo TCP Enable | Factory Default = Disabled                                                           |  |  |  |  |
|------------------|--------------------------------------------------------------------------------------|--|--|--|--|
|                  | If Enabled, Turbo TCP will assign a high priority to TCP signaling packets in the    |  |  |  |  |
|                  | upstream direction, then place the packet in one of several transmit queues based or |  |  |  |  |
|                  | this priority.                                                                       |  |  |  |  |
|                  | If Turbo TCP is Disabled, this could interfere or lower performance of UDP traffic,  |  |  |  |  |
|                  | which is common among most multi-player games.                                       |  |  |  |  |

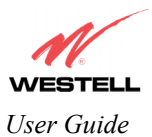

| <b>@</b> ] | Turbo TC         | P - Mic  | rosoft Inte | net Expl | lorer  |               |             |                 |      |   | - 🗆 ×    |
|------------|------------------|----------|-------------|----------|--------|---------------|-------------|-----------------|------|---|----------|
| E          | ile <u>E</u> dit | ⊻iew     | Favorites   | Tools    | Help   |               |             |                 |      |   |          |
|            |                  |          | -           | 1        |        |               |             |                 |      |   | <b></b>  |
|            | 1                | 1        |             |          |        |               |             |                 |      |   |          |
|            | -                | ۲        |             |          |        |               |             |                 |      |   |          |
|            | iscover 8        | Better B | roadband    | Home     | Status | Configuration | Maintenance | Troubleshooting | Help | ) | _        |
|            | т                | irbo T   | СР          |          |        |               |             |                 |      |   |          |
|            |                  |          |             |          |        |               |             |                 |      |   |          |
|            |                  |          |             |          |        |               |             |                 |      |   |          |
|            |                  |          | _           |          |        |               |             |                 |      |   |          |
|            |                  |          |             |          |        |               |             |                 |      |   |          |
|            |                  |          | Turk        | - 100    | Fashla |               |             |                 |      |   |          |
|            |                  |          | Turo        | 0 ICP    | Enable |               |             |                 |      |   |          |
|            |                  |          |             |          |        |               | save        |                 |      |   |          |
|            |                  |          |             |          |        |               |             |                 |      |   |          |
|            |                  |          |             |          |        |               |             |                 |      |   |          |
|            |                  |          |             |          |        |               |             |                 |      |   |          |
|            |                  |          |             |          |        |               |             |                 |      |   |          |
|            |                  |          |             |          |        |               |             |                 |      |   |          |
|            |                  |          |             |          |        |               |             |                 |      |   |          |
|            |                  |          |             |          |        |               |             |                 |      |   |          |
|            |                  |          |             |          |        |               |             |                 |      |   |          |
|            |                  |          |             |          |        |               |             |                 |      |   |          |
|            |                  |          |             |          |        |               |             |                 |      |   |          |
|            |                  |          |             |          |        |               |             |                 |      |   |          |
|            |                  |          |             |          |        |               |             |                 |      |   | <b>*</b> |
| 4          |                  |          |             |          |        |               |             |                 |      |   | •        |

If you clicked on the **Turbo TCP Enable** box, a check mark will appear in the box. Click on **save.** 

If you clicked on save, the following pop-up screen will be displayed. Click on OK.

| Microsoft | Internet E | xplorer          | ×    |
|-----------|------------|------------------|------|
| ?         | Save and c | onfigure Turbo I | ICP? |
|           | OK         | Cancel           |      |

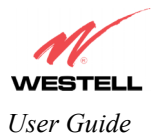

## **12.11 Route Configuration**

The following screen will be displayed if you select **Route Configuration** from the **Configuration** menu. The Route table maintains the routes or paths of where specific types of data shall be routed across a network.

| adband Home Sta                                                                  | tus Configuration                                                                                                    | Maintenance                                                                       | Troubleshoot                                            | ing Help                                  |                                               |  |
|----------------------------------------------------------------------------------|----------------------------------------------------------------------------------------------------|-----------------------------------------------------------------------------------|---------------------------------------------------------|-------------------------------------------|-----------------------------------------------|--|
|                                                                                  |                                                                                                    |                                                                                   |                                                         |                                           |                                               |  |
| ID Interfaces                                                                    |                                                                                                    |                                                                                   |                                                         |                                           |                                               |  |
| Addr                                                                             | 855                                                                                                    | Subnet                                                                            | Mask                                                    |                                           | Name                                          |  |
| 192.16                                                                           | 8.1.1                                                                                                    | 255.255                                                                           | 5.255.0                                                 |                                           | eth0                                          |  |
| 127.0                                                                            | .0.1                                                                                                    | 255.0                                                                             | ).0.0                                                   |                                           | 100                                           |  |
| 172.24                                                                           | .48.2                                                                                                    | 255.255.                                                                          | 255.255                                                 |                                           | ppp1                                          |  |
| Network Routir                                                                   | ng Table                                                                                                    |                                                                                   |                                                         |                                           |                                               |  |
| Destination<br>0.0.0.0<br>192.168.1.0                                            | Subnet Mask<br>0.0.0.0<br>255.255.255.0                                                                                                    | <b>Gateway</b><br>172.24.48.1<br>192.168.1.1                                      | Interface<br>ppp1<br>eth0                               | Metric<br>0<br>0                          | <b>Rip</b><br>N/A<br>N/A                      |  |
| Host Routing T                                                                   | able                                                                                                    |                                                                                   |                                                         |                                           |                                               |  |
| Destinal<br>10.16.88<br>127.0.0<br>172.24.4<br>172.24.4<br>192.168<br>239.255.25 | tion         Gat           .116         172.3           .0.1         1227           .88.1         172.3           .88.2         127           .1.1         127           .5.250         192.3 | reway Ir<br>24.48.1<br>.0.0.1<br>24.48.2<br>.0.0.1<br>.0.0.1<br>.0.0.1<br>168.1.1 | nterface M<br>ppp1<br>loO<br>ppp1<br>loO<br>loO<br>ethO | Metric  <br>0  <br>0  <br>0  <br>0  <br>0 | <b>Rip</b><br>N/A<br>N/A<br>N/A<br>N/A<br>N/A |  |
| Inactive Route                                                                   | s                                                                                                    |                                                                                   |                                                         |                                           |                                               |  |
| Destination                                                                      | Subnet Mask                                                                                                    | Gateway                                                                           | Interface                                               | Metric                                    | Rip                                           |  |
| Add Route                                                                        |                                                                                                    |                                                                                   |                                                         |                                           |                                               |  |
| Destination Addres<br>Subnet Mask:<br>Gateway:<br>Metric:                        | s: 0.0.0.0<br>0.0.0.0<br>None 💌<br>0                                                                                                    | OR 🗖 Hos                                                                          | st Route                                                | LAN Ga                                    | ateway Address                                |  |

To add a Route, enter a **Netmask** address, or check the **Host Route** box. Click on the **add** button to establish a static route.

| IP Interfaces                                                                            |                                       |  |
|------------------------------------------------------------------------------------------|---------------------------------------|--|
| IP Interfaces The list of active interfaces on the Router and their IP address and mask. |                                       |  |
|                                                                                          | Eth0 is the local LAN interface.      |  |
|                                                                                          | Lo0 is the loopback interface.        |  |
|                                                                                          | ppp1 is the WAN protocol interface.   |  |
| Address                                                                                  | The IP interface address.             |  |
| Subnet Mask                                                                              | The IP interface subnet mask address. |  |
| Name                                                                                     | The IP interface name.                |  |

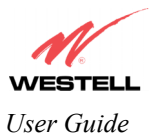

|                             | eth0, eth1, eth2, or eth3 is the local LAN interface.                                  |
|-----------------------------|----------------------------------------------------------------------------------------|
|                             | lo0 is the loopback interface.                                                         |
|                             | PPP1 is the WAN protocol interface.                                                    |
|                             | Network Routing Table                                                                  |
| Network Routing Table       | The list of network routes. These can be either routes for directly connected          |
|                             | interfaces or static routes.                                                           |
| Destination Address         | The IP address or subnet of the Route.                                                 |
| Subnet Mask                 | If the Route is a network route, subnet mask is used to specify the subnet mask.       |
|                             | If the Route is a Host route, then the Host Route check box is used.                   |
| Gateway                     | Indicates were to send the packet if it matches this route.                            |
| Interface                   | Indicates were to send the packet if it matches this route.                            |
| Metric                      | The RIP metric to be assigned to this route if and when it is advertised using RIP.    |
| RIP                         | Indicates whether a static route should be advertised via RIP.                         |
| (Models 6300, 6301,         |                                                                                        |
| 6301B)                      |                                                                                        |
|                             | Host Routing Table                                                                     |
| Host Routing Table          | The list of host routes. A host route is an IP route with a 32-bit mask, indicating a  |
|                             | single destination (as opposed to a subnet, which could match several destinations.)   |
| Destination Address         | The IP address or subnet of the Route.                                                 |
| Subnet Mask                 | If the Route is a network route, subnet mask is used to specify the subnet mask.       |
|                             | If the Route is a Host route, then the Host Route check box is used.                   |
| Gateway                     | Indicates were to send the packet if it matches this route.                            |
| Interface                   | Indicates were to send the packet if it matches this route.                            |
| Metric                      | The RIP metric to be assigned to this route if and when it is advertised using RIP.    |
| RIP                         | Indicates whether a static route should be advertised via RIP.                         |
| (Models 6300, 6301,         |                                                                                        |
| 6301B)                      |                                                                                        |
|                             | Inactive Routes                                                                        |
| Inactive Routes             | Static routes whose interface is currently not in service.                             |
| Destination Address         | The IP address or subnet of the Route.                                                 |
| Subnet Mask                 | If the Route is a network route, subnet mask is used to specify the subnet mask.       |
|                             | If the Route is a Host route, then the Host Route check box is used.                   |
| Gateway                     | Indicates were to send the packet if it matches this route.                            |
| Interface                   | Indicates were to send the packet if it matches this route.                            |
| Metric                      | The RIP metric to be assigned to this route if and when it is advertised using RIP.    |
| RIP<br>(Madala (200, (201   | Indicates whether a static route should be advertised via RIP.                         |
| (Models 6300, 6301, (201D)) |                                                                                        |
| 6301B)                      | Add Dente                                                                              |
| Add Davita                  | Add Koute                                                                              |
| Add Roule                   | This is used to add a new static route in the Kouter.                                  |
| Destination Address         | I ne IP address of subnet of the Route.                                                |
| Subnet Mask/ Host Route     | If the Route is a network route, subnet mask is used to specify the subnet mask.       |
| Catana / ID A 11 and        | If the Route is a Host route, then the Host Route check box is used.                   |
| Gateway/IP Address          | The interface to use for sending the packet, if it matches this route. (Only active    |
| Matria                      | The DID metric to be assigned to this route if and when it is advertised using DID     |
| DID Conf                    | Determined whether or not to advertise the static route weing DID. (DID route the back |
| (Madala 6200, 6201          | anabled before the route will be advertised.                                           |
| (models 0500, 0501,         |                                                                                        |
| 6301B)                      | enabled before the foute will be advertised.)                                          |
| 6301B)<br>Save to Modem     | If checked, then the route will be made permanent by saving it to flash memory. If     |

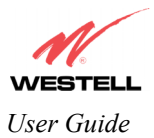

#### 12.12 RIP Configuration (Models 6300, 6301, 6301B)

The following details will be displayed if you select **RIP Configuration** from the **Configuration** menu. If you change any settings in this screen, click on **save**.

RIP (Routing Interface Protocol) is a dynamic inter-network routing protocol primarily used in interior routing environments. A dynamic routing protocol, as opposed to a static routing protocol, automatically discovers routes and builds routing tables.

| Iband Home Status Configuratio | on Maintenance Troubleshooting Help |  |
|--------------------------------|-------------------------------------|--|
| tion                           |                                     |  |
|                                |                                     |  |
|                                |                                     |  |
|                                |                                     |  |
| RIP Enable                     |                                     |  |
| RIP Configuration              |                                     |  |
| Interface Type:                |                                     |  |
|                                |                                     |  |
| Receive:                       | RIPv2                               |  |
|                                |                                     |  |
| Transmit:                      | RIPv2                               |  |
|                                |                                     |  |
| RIPv2 Authentication Mode:     | None                                |  |
|                                |                                     |  |
| Advanced                       |                                     |  |
| Default Gateway                |                                     |  |
| Border Gateway Filtering       | ঘ                                   |  |
| RIP Timer Rate                 | 1                                   |  |
| RIP Supply Interval            | 30                                  |  |
| RIP Expire Time                | 180                                 |  |
| RIP Garbage Collection Time    | 300                                 |  |
| sav                            | e reset                             |  |

| RIP Enable        | Factory Default = DISABLED                                                 |  |
|-------------------|----------------------------------------------------------------------------|--|
|                   | If this box is checked, RIP will be Enabled (turned ON).                   |  |
| RIP Configuration |                                                                            |  |
|                   | LAN: Select this if you are configuring RIP for the LAN side.              |  |
| Interface Type    | WAN: Select this if you are configuring RIP for the WAN side. (WAN side is |  |
|                   | receive only.)                                                             |  |
| Receive           | The version of RIP to be accepted.                                         |  |
|                   | Possible responses are:                                                    |  |
|                   | None                                                                       |  |
|                   | RIPv1                                                                      |  |
|                   | RIPv2                                                                      |  |
|                   | RIPv1 or RIPv2                                                             |  |
| Transmit          | The version of RIP to be transmitted. (WAN side RIP never transmits)       |  |
|                   | Possible responses are:                                                    |  |

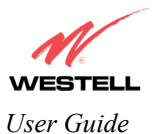

|                             | None                                                                            |
|-----------------------------|---------------------------------------------------------------------------------|
|                             | RIPv1                                                                           |
|                             | RIPv1 Compatible                                                                |
|                             | RIPv2                                                                           |
| RIPv2 Authentication Mode   | If using RIP V2, you must select the type of authentication to use.             |
|                             | Possible responses are:                                                         |
|                             | None                                                                            |
|                             | Clear Text                                                                      |
|                             | MD5 (If MD5 authentication, the password)                                       |
|                             | Advanced                                                                        |
| Default Gateway             | Factory Default = DISABLED                                                      |
| _                           | If this box is check (Enabled), this feature will determine whether the Router  |
|                             | advertises itself as a gateway (i.e., the default route)                        |
| Border Gateway Filtering    | Factory Default = ENABLED                                                       |
|                             | If this box is unchecked (Disabled), the Router will not summarize subnets into |
|                             | a single route before advertising.                                              |
| RIP Timer Rate              | Indicates how often to update the local routing table. (measured in seconds)    |
| RIP Supply Interval         | Indicates how often to advertise routes to neighbors. (measured in seconds)     |
| RIP Expire Time             | Indicates how long routes received from neighbors become invalid, if no refresh |
| -                           | of the route is received. (measured in seconds)                                 |
| RIP Garbage Collection Time | Indicates how long to advertise invalid routes after they have expired.         |
| _                           | (measured in seconds)                                                           |

If you changed any settings in the **RIP Configuration** screen and clicked on **save**, the following screen will be displayed. Click on **OK** to save your new RIP settings.

| Microsoft Interne | t Explorer    | ×    |
|-------------------|---------------|------|
| Save an           | d configure F | IIP? |
| ОК                | Cancel        |      |

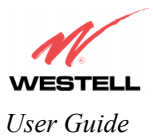

## **13. SETTING UP ADVANCED SERVICE CONFIGURATION**

You can set up additional Service Configuration options for your NAT Router that allow you to enter the port forwarding and trigger ports ranges of your choice. If you choose to add a custom service to your list of NAT services (via Port Forwarding or Trigger Ports), the name that you enter as your custom service name will appear in the **Service Name** drop-down box at the **Service Configuration** screen.

After you finish setting up your custom service (explained in the following sections), you must go back to the **Service Configuration** screen and select your custom service name from the **Service Name** drop-down box, and then click on **enable**.

To begin setting up a custom service, go to **Configuration** at the homepage menu and select **Service Configuration**. Click on **define custom service** in the **Service Configuration** screen, the Custom Service screen will guide you through the steps of creating an NAT service entry via the **define custom service** button.

NOTE: Westell strongly recommends that you do not change any values in this section. If you experience any problems, please reset your Router via the external hardware re-set button or the procedure defined under the **Maintenance** menu, section 14.1.

| Service Configuration - Microsoft Internet Explorer                                  | Custom Service - Microsoft Internet Explorer                                                                                                   |
|--------------------------------------------------------------------------------------|----------------------------------------------------------------------------------------------------|
| M. I I I I I I I I I I I I I I I I I I I                                             | Custom Service                                                                                                    |
| WESTELL<br>Decover Service Service<br>Configuration Maintenance Troubleshooting Help | Set Up a Port Forwarding entry based on your specific ports                                                                                    |
|                                                                                      | Port Fowarding Forward a range of WAN ports to<br>Ranges of Ports an IP address on the LAN     Trigger Ports Forward a range of ports to an IP |
| Current Profile: My NAT Profile                                                      | address on the LAN only after<br>specific outbound traffic                                                                                     |
| Service Name Select A Service enable delete edit                                     | next cancel                                                                                                    |
| Service Nome Service Mode Host Device<br>define custom service                       |                                                                                                    |
| TLATIC NAT                                                                           |                                                                                                    |
|                                                                                      |                                                                                                    |
|                                                                                      | y y                                                                                                    |

| Port Forwarding Ranges of Ports | This option allows you to forward a range of WAN ports to an IP address on the LAN.                                  |
|---------------------------------|----------------------------------------------------------------------------------------------------|
| Trigger Ports                   | This option allows you to forward a range of ports to an IP address on the LAN only after specific outbound traffic. |

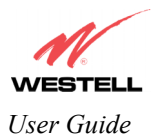

#### 13.1 Setting Up Port Forwarding Ranges of Ports

To select **Port Forwarding Ranges of Ports**, click on **define custom service** from the **Service Configuration** screen, and then select **Port Forwarding Ranges of** Ports from the **Custom Service** screen. Click on **Next**. The follow settings will be displayed in the **Port Range** screen. Enter your custom service name in the **Service Name** field, and then enter your port values in the **Global Port Range** and **Base Host Port** fields. Click **next** to continue.

| Custom Service                                                                                                    | Port Range                                                                                                    |
|----------------------------------------------------------------------------------------------------|----------------------------------------------------------------------------------------------------|
| Set Up a Port Forwarding entry based on your specific ports<br>Port Fowarding<br>Ranges of Ports<br>Trigger Ports<br>Forward a range of ports to an IP<br>address on the LAN<br>Trigger Ports<br>Forward a range of ports to an IP<br>address on the LAN only after<br>specific outbound traffic<br>Text<br>Cancel | Set Up a Port Forwarding range entry based on your<br>specific ports<br>Service Name: My New Service<br>The above name will be saved as this<br>Services description<br>Global Port<br>Range:<br>Base Host Port: 0 - 0<br>Protocol: © TCP C UDP<br>Next Back Cancel |

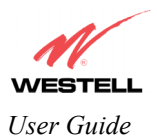

## **13.2 Adding Port Forwarding Ports**

If you made changes in the **Port Range** screen and clicked on **next**, the following screen will be displayed. You may either click on **close** to accept the changes, or click on **add** to go back to **Port Range** screen, enter additional port range values, and click on **next**. You can repeat this step for each range of ports that you want to add (up to 62 port forwarding ranges). After you finish adding ports to the **Port Range** screen, you must click on **close** to accept the information you have entered and return to the **Service Configuration** screen.

NOTE: After you have finished setting up a custom service, you must enable the custom service by selecting the service name in the **Service Configuration** screen and by clicking on **enable**.

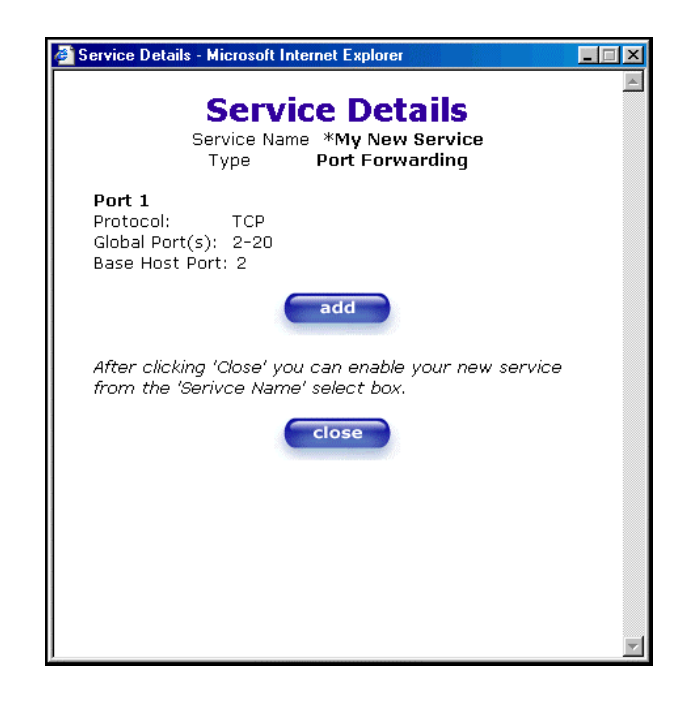

| Service Name    | The NAT service for which you are configuring Port Forwarding.                            |
|-----------------|-------------------------------------------------------------------------------------------|
| Туре            | The type of NAT service configuration you selected.                                       |
| Protocol        | The type of Protocol that is used to run this NAT service.                                |
|                 | TCP- Transmission Control Protocol.                                                       |
|                 | UDP-User Datagram Protocol (UDP).                                                         |
| Global Port (s) | The WAN side TCP/UDP port range. Acceptable values for Global Port Range are 1            |
|                 | to 65535, and the first port must be less than or equal to the second port.               |
| Base Host Port  | The port on the LAN that will host the NAT service selected. Base Host Port is the        |
|                 | first port that will be used for a specific service when configured for a range of ports. |

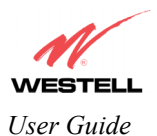

## 13.3 Setting Up Port Forwarding Trigger Ports

To select **Trigger Ports**, click on **define custom service** from the **Service Configuration** screen, and then select **Trigger Ports** from the **Custom Service** screen. Click on **next**. The follow settings will be displayed in the **Trigger Ports** screen. Enter your custom service name in the **Service Name** field, and then enter your port values in the **Local 'Trigger' Port Range** and **Global Port Range** fields. Click **next** to continue.

| ст                                                                         | 2                                                                                                    | Trigger Ports - Micro                                                                   | osoft Internet Explorer                                                                                                    | - I X    |
|----------------------------------------------------------------------------|----------------------------------------------------------------------------------------------------|-----------------------------------------------------------------------------------------|----------------------------------------------------------------------------------------------------|----------|
| Custom Service                                                             |                                                                                                    | Tr                                                                                      | rigger Ports                                                                                                    | <u>_</u> |
| Set Up a Port Forwar<br>Port Fowarding<br>Ranges of Ports<br>Trigger Ports | ding entry based on your specific ports<br>Forward a range of WAN ports to<br>an IP address on the LAN<br>Forward a range of ports to an IP<br>address on the LAN only after<br>specific outbound traffic | Set Up a Trigg<br>Service Name<br>Local 'Trigger'<br>Port Range<br>Global Port<br>Range | ger Port Forwarding entry based on you<br>specific ports<br>Custom Trigger Port<br>The above name will be saved<br>as this Services description<br>0 - 0<br>0 - 0<br>When outbound traffic is detected of<br>the Trigger Port<br>Port Forwarding is enabled through<br>the Range of the Global Ports | n        |
|                                                                            |                                                                                                    | next                                                                                    | back cancel                                                                                                    | T        |

| Service Name             | The NAT service you selected.    |
|--------------------------|----------------------------------|
| Local Trigger Port Range | The local LAN side TCP/UDP port. |
| Global Port Range        | The WAN side TCP/UDP port range. |

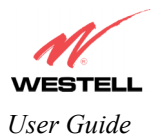

## 13.4 Adding Local Trigger Ports

If you made changes in the **Trigger Ports** screen and clicked **next**, the following screen will be displayed. You may either click on **close** to accept the changes, or click on **add** to go back to the **Trigger Ports** screen, enter additional port range values, and click on **next**. You can repeat this step for each port range that you want to add (up to 10 trigger ports). After you finish adding ports to the **Trigger Port** screen, you must click on **close** to accept the information you have entered and to return to the **Service Configuration** screen.

NOTE: After you have finished setting up a custom service, you must enable the custom service by selecting the service name in the **Service Configuration** screen and by clicking on **enable**.

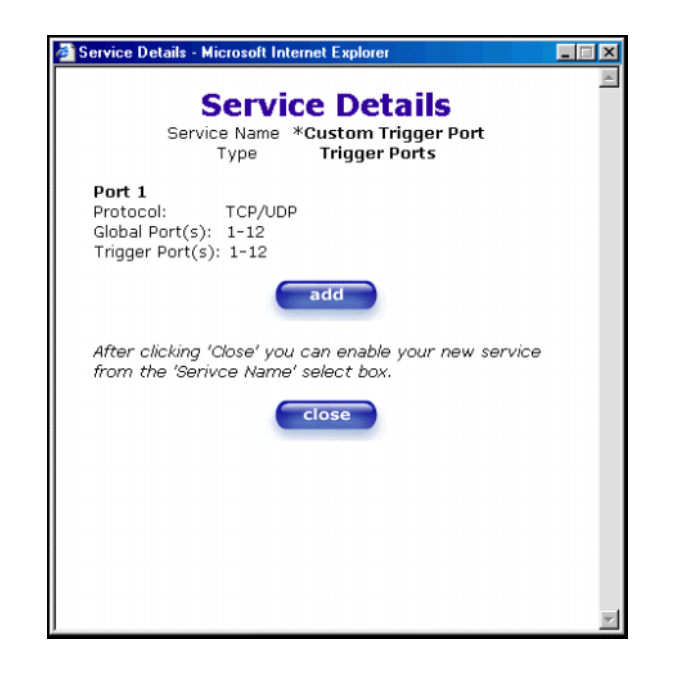

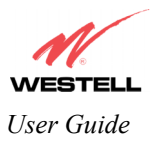

## 13.5 Static NAT

To configure you Router for Static NAT, click on the **static NAT** button in the **Service Configuration** screen. Static NAT will allow you to configure your Router to work with the special NAT services.

NOTE: When the Router is configured for Static NAT, any unsolicited packets arriving at the WAN would be forwarded to this device. This feature is used in cases where the user wants to host a server for a specific application.

| ile <u>E</u> di | Configur<br>t <u>V</u> iew | F <u>a</u> vorites    | <u>T</u> ools | ternet Exp<br>Help        | lorer                   |               |                 |                |      |  |
|-----------------|----------------------------|-----------------------|---------------|---------------------------|-------------------------|---------------|-----------------|----------------|------|--|
|                 | Better Ba                  | e<br>tion             | Home          | 9 Status                  | Configuration           | n Maintenance | Troubleshooting | Help           |      |  |
|                 | Curren<br>Servi            | t Profile:<br>ce Name | My N/         | AT Profile<br>t A Service | T<br>a<br>ustom Service |               | new<br>enable   | edit<br>delete | edit |  |
|                 | UP<br>Servic<br>defi       | NP Enable             | m ser         | vice vice                 | Service                 | e Mode        | Hos             | t Device       |      |  |
| f               |                            |                       | _             |                           |                         |               |                 |                |      |  |

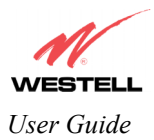

## **13.6 Enabling Static NAT**

If you clicked on **static NAT** in the **Service Configuration** screen, the following screen will be displayed. Select your device name from the **Static NAT Device** drop-down arrow and click on **enable** in the Static NAT screen. This will automatically enable the Static NAT feature for that device. Then, the **Service Configuration** screen will be displayed.

| 🚰 Static NAT - Microsoft Internet Explorer                                                                                                    | _ 🗆 X |
|----------------------------------------------------------------------------------------------------|-------|
| Static NAT                                                                                                    | 4     |
| Set Up an IP Address to be your Default NAT<br>Destination.                                                                                            |       |
| Static NAT Device salle-982 💌                                                                                                    |       |
| or specify                                                                                                    |       |
| IP Address                                                                                                    |       |
| All unsolicited inbound traffic will be sent<br>to the above device.<br><b>Note:</b> Static Nat and IP Passthrough are<br>mutually exclusive features. |       |
| enable disable cancel                                                                                                    |       |
|                                                                                                    |       |
|                                                                                                    |       |
|                                                                                                    | Y     |

This following screen shows Static NAT enabled.

| Service Configuration - Micro              | soft Internet Explorer     |                    |                | _    |   |
|--------------------------------------------|----------------------------|--------------------|----------------|------|---|
| ile <u>E</u> dit ⊻iew F <u>a</u> vorites : | <u>I</u> ools <u>H</u> elp |                    |                |      |   |
| -                                          |                            |                    |                |      |   |
| N                                          |                            |                    |                |      |   |
| VESTELL                                    |                            |                    |                |      |   |
| scover Better Broadband                    | Home Status Configuration  | Maintenance Troubl | eshooting Help |      | - |
| Service                                    |                            |                    |                |      |   |
| Configuration                              |                            |                    |                |      |   |
|                                            |                            |                    |                |      |   |
|                                            |                            |                    |                |      |   |
|                                            |                            |                    |                |      |   |
|                                            |                            | 6                  |                |      |   |
| Current Profile:                           | My NAT Profile0            | -                  | new edit       |      |   |
| r                                          | Coloct & Consisto          |                    |                |      |   |
| Service Name                               | * ' Denotes Custom Service |                    | delete         | edit |   |
| UPNP Enable                                | ব                          |                    |                |      |   |
|                                            |                            |                    |                |      |   |
| Service Name                               | Service                    | Mode               | Host Device    |      |   |
| define custom                              | n service                  |                    |                |      |   |
| Static NAT                                 |                            |                    |                |      |   |
|                                            | nabled for salle-982       |                    |                |      |   |
|                                            |                            |                    |                | )    |   |
|                                            |                            |                    |                |      |   |
|                                            |                            |                    |                |      |   |
|                                            |                            |                    |                |      |   |
|                                            |                            |                    |                |      |   |
|                                            |                            |                    |                |      | 1 |

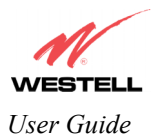

## **13.7 Disabling Static NAT**

If you clicked on **static NAT** in the **Service Configuration** screen, the following screen will be displayed, select a device name from the **Static NAT Device** drop-down arrow and click on **disable**. This will automatically disable the Static NAT feature for that device. Then, the **Service Configuration** screen will be displayed.

| Static NAT - Microsoft Internet Explorer                                                                                                    | - I X |
|----------------------------------------------------------------------------------------------------|-------|
| Static NAT                                                                                                    | 4     |
| Set Up an IP Address to be your Default NAT<br>Destination.                                                                                            |       |
| Static NAT Device salle-982 💌                                                                                                    |       |
| or specify                                                                                                    |       |
| IP Address                                                                                                    |       |
| All unsolicited inbound traffic will be sent<br>to the above device.<br><b>Note:</b> Static Nat and IP Passthrough are<br>mutually exclusive features. |       |
| enable disable cancel                                                                                                    |       |
|                                                                                                    |       |
|                                                                                                    |       |
|                                                                                                    | Y     |

The following screen shows Static NAT **disabled** (No device is displayed adjacent to the static Nat button.)

| Ay NAT Profile(                              | Configuration M    | aintenance 1    | Troubleshooting | Holp )           |                                                    |
|----------------------------------------------|--------------------|-----------------|-----------------|------------------|----------------------------------------------------|
| Home Status<br>My NAT Profile!               | Configuration M    | aintenance T    | Troubleshooting | Help             |                                                    |
| vly NAT Profile(                             | 00                 |                 |                 |                  |                                                    |
| vly NAT Profile(                             | 00 🗖               |                 |                 |                  |                                                    |
| Select A Servic<br>* <i>' Denotes C</i><br>I | e<br>ustom Service | ,               | enable          | edit<br>delete   | edit                                               |
| service                                      | Service Mo         | ode             | Hos             | t Device         |                                                    |
|                                              |                    |                 |                 |                  |                                                    |
|                                              | R<br>service       | E<br>Service Ma | Service Mode    | Service Mode Hos | Service Mode         Host Device           service |

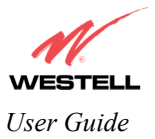

## **14. MAINTENANCE**

#### 14.1 Backup/Restore

The following settings will be displayed if you select **Backup/Restore** from the **Maintenance** menu.

NOTE: Backup settings are stored in a separate area of flash, not to an external backup source.

| le Edit ⊻iew Favorites                   | Iools | jeb                                                     |  |
|------------------------------------------|-------|---------------------------------------------------------|--|
|                                          |       |                                                         |  |
| cover Bottor Broadband<br>Backup/Restore | Home  | Status Configuration Maintenance Troubleshooting Help   |  |
|                                          |       |                                                         |  |
|                                          |       |                                                         |  |
|                                          | 1     |                                                         |  |
|                                          |       | Current configuration becomes "Backup configuration"    |  |
|                                          |       | Backed up configuration becomes "Current configuration" |  |
|                                          |       | Factory defaults becomes "Current configuration"        |  |
|                                          | Į     |                                                         |  |
|                                          |       |                                                         |  |
|                                          |       |                                                         |  |

| Current configuration   | Select this button if you want to store all of the current configuration data   |
|-------------------------|---------------------------------------------------------------------------------|
| becomes Backup          | such that it can be recalled later.                                             |
| Configuration           |                                                                                 |
| Backed up configuration | Select this button if you want to retrieve the last back up copy of all         |
| becomes Current         | configuration parameters and make these values current.                         |
| configuration           |                                                                                 |
| Factory default becomes | Select this button if you want set all user configurable parameters back to the |
| Current configuration   | factory default settings.                                                       |

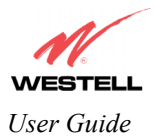

## 14.2 Firewall Log

The following settings will be displayed if you select Firewall Log from the Maintenance menu.

This screen is an advanced diagnostics screen. It alerts you of noteworthy information sent to your Router from the Internet. The screen can contain 1000 entries, but a maximum of 50 entries are displayed at a time. Once 1000 entries have been logged, the oldest entry is removed to make space for the new entries as they occur. The following settings are displayed.

| Firewall log -         | icrosoft Internet Explorer                                                      | - 🗆 × |
|------------------------|---------------------------------------------------------------------------------|-------|
| <u>_Eile E</u> dit ⊻ie | Favorites Icols Help                                                            |       |
| WEST                   | ELL                                                                             |       |
| Firew.                 | Incadeand Home Status Configuration Maintenance Troubleshooting Help            |       |
|                        |                                                                                 |       |
|                        | Packet Time InterfaceDirection Rule Alert<br>TCP<br>WAN                         |       |
|                        | 1 00:08:00mirror0 Inbound RulesDropWANTCPTraffic details<br>to WAN<br>IP<br>TCP |       |
|                        | 2 00:08:04mirror0 Inbound RulesDropWANTCPFTraffic to WAN<br>IP<br>TCP           |       |
|                        | 3 00:08:10mirror0 Inbound RulesDropWANTCPTraffic to WAN<br>IP                   |       |
|                        |                                                                                 |       |
|                        | clear log printable/savable format                                              |       |
| -                      |                                                                                 | ×     |

| Packet    | The packet number.                                                               |
|-----------|----------------------------------------------------------------------------------|
| Time      | The time that the packet was sent.                                               |
| Interface | The type of protocol interface.                                                  |
| Direction | The direction of transmission.                                                   |
| Rule      | The internal rule that caused the logged event. The internal rule is setup under |
|           | Firewall rules.                                                                  |
| Alert     | A description of the logged event.                                               |

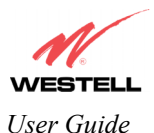

If you click on a **details** button in **Firewall Log** screen, a screen will appear displaying the packet details. Click on **close.** 

| 🗿 Firewall Details - Mi    | crosoft Internet Ex | kplorer           |             | _ 🗆 X   |
|----------------------------|---------------------|-------------------|-------------|---------|
|                            | Pacl                | ket Details       |             | <u></u> |
| Source IP:                 | 10.16.16.146        | Destination IP:   | 172.24.48.3 |         |
| Source Port:<br>TCP Flags: | 4163<br>02 ( syn )  | Destination Port: | 7461        |         |
|                            | e                   | close             |             |         |
|                            |                     |                   |             | 7       |

To clear the Firewall log, click **clear log** in the **Firewall Log** screen. The following pop-up screen will be displayed. Click **OK** when asked "**Do you wish to clear the Firewall log file?**" If you click **Cancel**, the firewall log will not be cleared.

| Microsof | t Internet Explorer 🛛 🗙                     |
|----------|---------------------------------------------|
| ?        | Do you wish to clear the Firewall log file? |
|          | Cancel                                      |

To obtain a printable format of the Firewall Log, at the **Firewall Log** screen, click **Printable/Savable Format**. This will allow you to send a copy of the Firewall log to your designated printer.

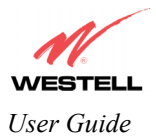

#### 14.3 Change Password

The following settings will be displayed if you select **Change Password** from the **Maintenance** menu. After you enter your data into the appropriate settings, click on **change**. Then, click on **OK** in the pop-up screen.

NOTE: If the Router is password protected and you are not an authorized user, you will not be able to change the values in this screen. (The Router cannot be configured unless the user is logged in.) Contact your network administrator for further instructions.

| N                                  | 1005 | uen n                                                               |  |
|------------------------------------|------|---------------------------------------------------------------------|--|
| VESTELL<br>scover Better Broadband | Home | Status Configuration Maintenance Troubleshooting Help               |  |
| Change Password                    |      |                                                                     |  |
|                                    |      |                                                                     |  |
|                                    |      |                                                                     |  |
|                                    |      | Enter Administration Name                                           |  |
|                                    |      | Enter Administration Password                                       |  |
|                                    |      | Verify Administration Dassword                                      |  |
|                                    |      | changes the systems administration password<br>not the ppp password |  |
|                                    |      | change                                                              |  |
|                                    |      |                                                                     |  |
|                                    |      |                                                                     |  |
|                                    |      |                                                                     |  |

| Enter Administrative Name                    | Type the name of your network administrative.  |
|----------------------------------------------|------------------------------------------------|
| NOTE: This changes the Systems Administrator |                                                |
| password not the PPP password.               |                                                |
| Enter Administrative Password                | Type your network administrator's password.    |
| Verify Administrative Password               | Re-type your network administrator's password. |

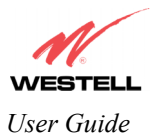

#### 14.4 Remote Access

The following screen will appear if you select **Remote Access** from the **Maintenance** menu. To enable Remote Access, type in a password and click the enable remote access button.

NOTE: The password should be at least 4 characters long and should not exceed 32 characters. Do not type a blank space or asterisks in the Password field. The password is also case sensitive.

| lc <u>E</u> dit | View  | Favorites | Tools | <u>H</u> clp |                         |                     |                 |        |  |  |
|-----------------|-------|-----------|-------|--------------|-------------------------|---------------------|-----------------|--------|--|--|
|                 | BTE   | ELL       | Home  | e Status     | Configuration           | Maintenance         | Troubleshooting | Help ) |  |  |
| Rem             | ote A | CCOSS     |       |              |                         |                     |                 |        |  |  |
|                 |       |           |       |              |                         |                     |                 |        |  |  |
|                 |       |           |       |              |                         |                     |                 |        |  |  |
|                 |       |           |       |              |                         |                     |                 |        |  |  |
|                 |       |           |       |              | User Name               | admin               |                 | _      |  |  |
|                 |       |           |       |              | Password<br>Remute URL. | <br> :llp://10.10.8 | 8.132.2420/     |        |  |  |
|                 |       |           |       |              |                         | enable re           | mote access     |        |  |  |
|                 |       |           |       |              |                         |                     |                 |        |  |  |
|                 |       |           |       |              |                         |                     |                 |        |  |  |
|                 |       |           |       |              |                         |                     |                 |        |  |  |

| User Name | Displays your current User Name (Static field)           |
|-----------|----------------------------------------------------------|
| Password  | Field for entering your password                         |
| URL       | Displays the IP address of the remote management gateway |

The following screen displays a message that the remote access is currently enabled. After 20 minutes of inactivity, or on reboot, remote access will be automatically disabled. To disable remote access, click on the **disable remote access** button.

| Rem | ote Ac | cess   | - Microsof | Internet | Explorer                                                                                                    |
|-----|--------|--------|------------|----------|----------------------------------------------------------------------------------------------------|
| ile | Edit   | ⊻iew   | Favorites  | Tools    | ₩eb                                                                                                    |
| /   | 1      |        |            |          |                                                                                                    |
| NI  | ver Be | tter E | ccess      | Home     | Status Configuration Maintenance Troubleshooting Help                                                                              |
|     |        |        |            |          |                                                                                                    |
|     |        |        |            |          |                                                                                                    |
|     |        |        |            |          |                                                                                                    |
|     |        |        |            |          | Remote access is currently enabled. After 20 minutes of inactivity,<br>or on reboot, remote access will be automatically disabled. |
|     |        |        |            |          | User Name admin                                                                                                    |
|     |        |        |            |          | Password abcd                                                                                                    |
|     |        |        |            |          | disable remote access                                                                                                    |
|     |        |        |            |          |                                                                                                    |
|     |        |        |            |          |                                                                                                    |
|     |        |        |            |          |                                                                                                    |
| _   |        | _      |            |          | Internet                                                                                                    |
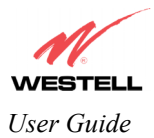

## 14.5 Update Device

The following screen will be displayed if you click on **Update Device** from the **Maintenance** menu. This screen is used to update the firmware that controls the operation of the DSL Router. The updated firmware may be loaded from either a file that is located on your PCs hard drive or from update files stored on an Internet server.

NOTE: The configurable settings of your Router may be erased during the update process. Update Device - Microsoft Internet Explore - 🗆 × <u>File Edit View Favorites Tools Help</u> Home Status Configuration Maintenance Troubleshooting Help Update Device Update Status Unknown Current Version: VER:03.00.50 Newer Version: Unknown Issues/Erratas: bug information not available rrata not available Status: Last Update Check Performed: unknown check for web update veb update now local update now ettinas

Click on the **check for web update** button in the **Update Device** screen to check the web for possible software updates. This screen will retrieve the software update file and display any available update information. You must be connected to the Internet to use this option.

NOTE: If you click on check for web update and the page returns a "page not found" message, this indicates that the software update file is not available. Go back to the previous screen to continue.

Click on the **web update now** button in the **Update Device** screen to download the software update file and automatically update the Router firmware if an update is available and applicable. You must be connected to the Internet to use this option.

If you click on the **settings** button in the **Update Device** screen, the following screen will appear. This screen displays the location of the software update file.

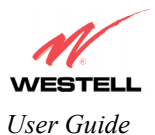

| Auto Upd          | ate De          | vice - Micr | osoft Int | ernet Explo | rer           |                 |                 |        |      |  |
|-------------------|-----------------|-------------|-----------|-------------|---------------|-----------------|-----------------|--------|------|--|
| <u>File E</u> dit | ⊻iew            | Favorites   | Tools     | Help        |               |                 |                 |        |      |  |
|                   |                 |             | 1         |             |               |                 |                 |        |      |  |
|                   | 1/              |             |           |             |               |                 |                 |        |      |  |
| ~                 | œ               |             |           |             |               |                 |                 |        |      |  |
| VES               | BTE<br>Better B | roadband    | Home      | Status      | Configuration | n Maintenance   | Troubleshooting | a Help |      |  |
| Au                | to Uni          | late        |           |             | <b>j</b>      |                 |                 |        |      |  |
|                   | Device          | 3           |           |             |               |                 |                 |        |      |  |
|                   |                 |             |           |             |               |                 |                 |        |      |  |
|                   |                 |             |           |             |               |                 |                 |        |      |  |
|                   |                 |             |           |             |               |                 |                 |        |      |  |
|                   |                 | Auto Up     | date D    | evice       |               |                 |                 |        |      |  |
|                   |                 | Undate      | File Lo   | cation:     |               |                 |                 |        |      |  |
|                   |                 | http:///www | vwestel   | ll com/ung  | ades/model63( | 00/A99-630010-0 | 0 xml           |        | <br> |  |
|                   |                 | luck time   |           |             |               |                 |                 |        |      |  |
|                   |                 |             |           |             |               | save            | cancel          |        |      |  |
|                   |                 |             |           |             |               |                 |                 |        |      |  |
|                   |                 |             |           |             |               |                 |                 |        | )    |  |
|                   |                 |             |           |             |               |                 |                 |        |      |  |
|                   |                 |             |           |             |               |                 |                 |        |      |  |
|                   |                 |             |           |             |               |                 |                 |        |      |  |
|                   |                 |             |           |             |               |                 |                 |        |      |  |
|                   |                 |             |           |             |               |                 |                 |        |      |  |
|                   |                 |             |           |             |               |                 |                 |        |      |  |
|                   |                 |             |           |             |               |                 |                 |        |      |  |
|                   |                 |             |           |             |               |                 |                 |        |      |  |
|                   |                 |             |           |             |               |                 |                 |        |      |  |
|                   |                 |             |           |             |               |                 |                 |        |      |  |
|                   |                 |             |           |             |               |                 |                 |        |      |  |

Click on the **local update now** button in the **Update Device** screen to select the upgrade file from your PC's hard drive. This screen allows you to upgrade the software on your Router. Click **Browse...** and go to the location where the upgrade file is stored.

| 🌌 WireSpeed Duał Connect Upgrade Software - Microsoft Internet Explorer 👘 🗖 🗙                                                                                                |                                                                                  |
|----------------------------------------------------------------------------------------------------|----------------------------------------------------------------------------------|
| Software Upgrade<br>Click browse to select the upgrade file.<br>Then start the transfer by clicking the 'upload file' button.<br>Upgrade File: Browse<br>Upload file<br>Help | Choose file ?X<br>Look jn: Update Software E E E E E E E E E E E E E E E E E E E |
|                                                                                                    | File name: XXXXXXX upg   Den                                                     |
|                                                                                                    |                                                                                  |

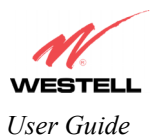

Select the appropriate upgrade file from your browser. The file name will appear in the field labeled **Upgrade File**. Click on **upload file**.

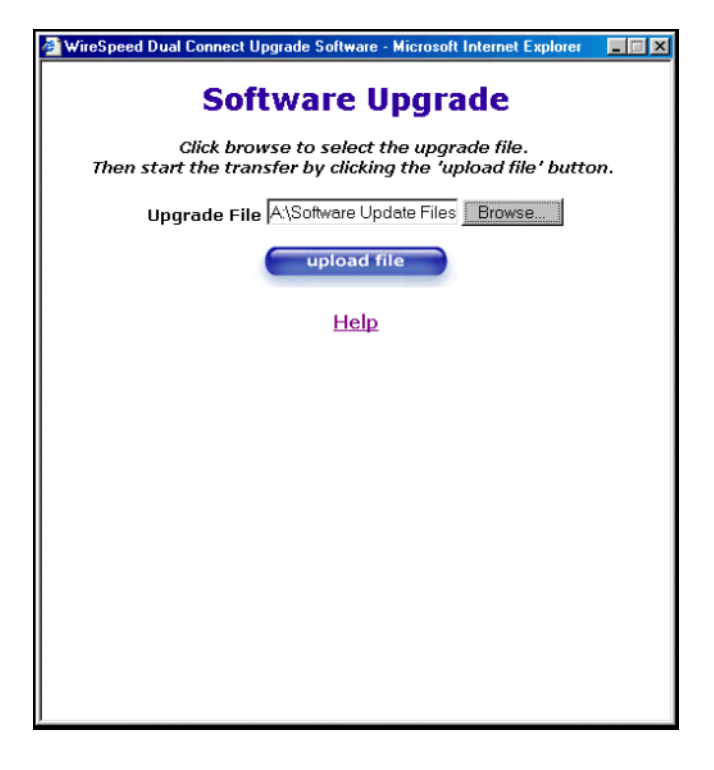

This screen shows that the file is being uploaded to your Router.

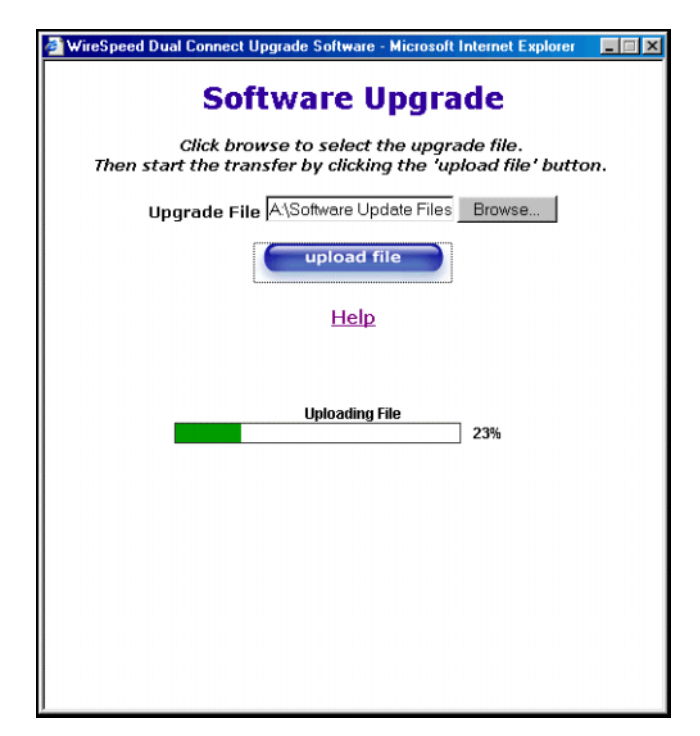

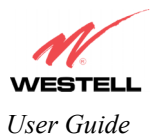

The screens below show that the file upload has completed and that the Programming Flash is being erased to prepare the Flash storage area for upload of the new file. (Programming Flash is a temporary storage area for uploaded files.)

| WireSpeed Dual Connect Upgrade Software - Microsoft Internet Explorer III Software Upgrade<br>Software Upgrade<br>Click browse to select the upgrade file.<br>Then start the transfer by clicking the 'upload file' button. | WireSpeed Dual Connect Upgrade Software - Microsoft Internet Explorer            |
|----------------------------------------------------------------------------------------------------|----------------------------------------------------------------------------------|
| Upgrade File: Browse                                                                                                    | Upgrade File: Browse                                                             |
| upload file<br>Help                                                                                                    | upload file<br>Help                                                              |
| Uploading File<br>IO0%<br>Erasing Flash                                                                                                    | Uploading File<br>100%<br>Erasing Flash. Flash Erased<br>Programing Flash<br>56% |

The screen below shows that the upload was successful. The Router will now reboot.

| 🚰 WireSpeed Dual Connect Upgrade Software - Microsoft Internet Explorer                                                             | _ 🗆 × |
|----------------------------------------------------------------------------------------------------|-------|
| <b>Software Upgrade</b><br>Click browse to select the upgrade file.<br>Then start the transfer by clicking the 'upload file' button | ı.    |
| Upgrade File: Browse                                                                                                    |       |
| upload file                                                                                                    |       |
| Help                                                                                                    |       |
| File Uploaded<br>Update Complete                                                                                                    |       |
| Please wait 15 seconds as your modem reboots.                                                                                       |       |
|                                                                                                    |       |
|                                                                                                    |       |
|                                                                                                    |       |
|                                                                                                    |       |

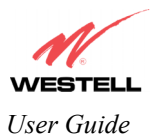

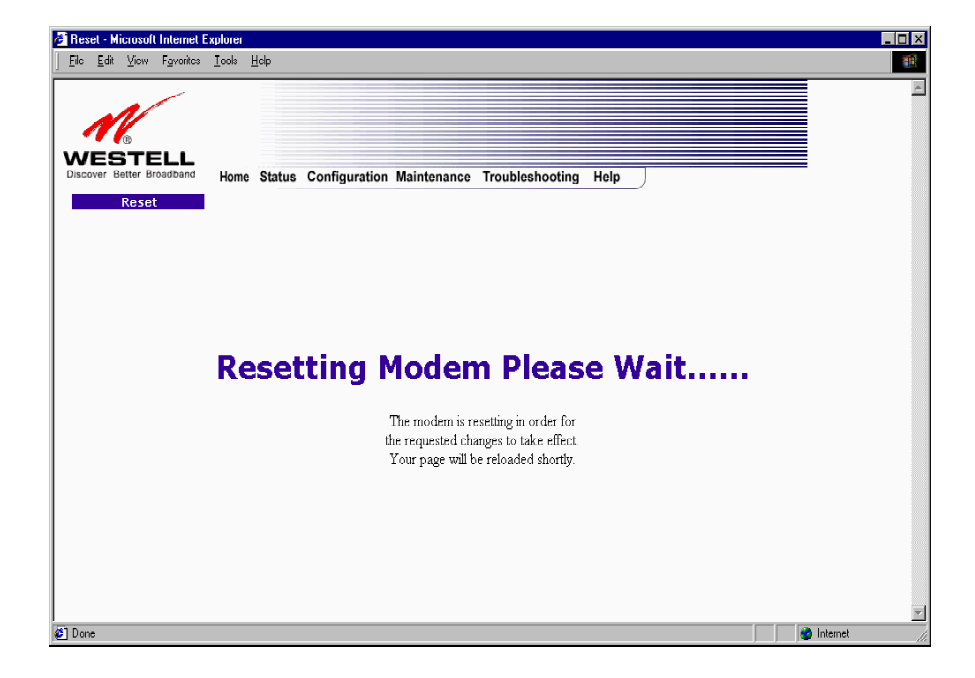

After the Router has been reset, confirm that you have a DSL sync and that the PPP Status displays UP.

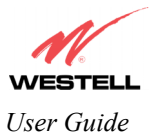

## **15. TROUBLESHOOTING**

## 15.1 System Self Tests

The following settings will be displayed if you select **System Self Tests** from the **Troubleshooting** menu. Click on **test all** to run a diagnostic test on your Router's connection.

NOTE: The actual values may differ from the values displayed in this screen, depending on the Connection Protocol used: PPPoE, PPPoA, Bridge, Classical IPoA

| VESTELL<br>NOVER BEEFER BOOLEDARD<br>System Self Tests | Home Status | Configuration Maintenance                                                                                                    | Troubleshooting Help                 | ) |  |
|--------------------------------------------------------|-------------|----------------------------------------------------------------------------------------------------|--------------------------------------|---|--|
|                                                        |             | Connection / Statt<br>DSL: Up<br>PPP0E: Sessio<br>PPP: Conner<br>Test Description / Tes<br>Self Test -<br>PING ISP's Router - | n up<br>tion up<br>st Results        |   |  |
| DNS<br>test<br>IP Addres<br>PING<br>test               | 4.23.144.67 | m                                                                                                    | host name<br>IP address or host name |   |  |
| trace                                                  |             |                                                                                                    | Trace Route                          | 2 |  |
|                                                        |             | test all                                                                                                    |                                      |   |  |

If you want to PING using the System Self Test screen (diagnostics page) shown above, enter your **DNS** or **IP** address in the fields provided and click on the **test** button. The System Self Test will run a diagnostic test that executes independent of firewall security settings. See the following table for test descriptions and possible responses.

If you want to PING using the MS-DOS (shell) window, first you will need to check your firewall security setting. (If you PING via DOS shell you are susceptible to firewall rules, as this PING is dependent on your Router's firewall settings.) If your firewall is set to **Medium** or **High**, you will not be able to PING. You must set your firewall security setting to **Low** or **None**.

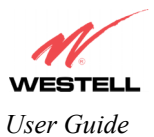

| Connection/Status              |                                                                            |  |  |  |  |  |
|--------------------------------|----------------------------------------------------------------------------|--|--|--|--|--|
| DSL                            | The Router checks the status of the Router connection.                     |  |  |  |  |  |
|                                |                                                                            |  |  |  |  |  |
|                                | Possible responses are:                                                    |  |  |  |  |  |
|                                | UP: The Router is operating correctly and has obtained synchronization     |  |  |  |  |  |
|                                | with the opposing network device.                                          |  |  |  |  |  |
|                                | DOWN: The Router is operating correctly, but has not synchronized with     |  |  |  |  |  |
|                                | the opposing device.                                                       |  |  |  |  |  |
| PPPoE                          | Indicates that a PPPoE session is or is not established.                   |  |  |  |  |  |
| (Depending on the connection   |                                                                            |  |  |  |  |  |
| protocol used: PPPoE, PPPoA,   | Possible responses are:                                                    |  |  |  |  |  |
| Bridge, Classic IPOA)          | Session UP: A valid PPPoE session has been detected.                       |  |  |  |  |  |
|                                | No Session: Currently there is no active PPP session established.          |  |  |  |  |  |
|                                | initiating Session: A PPP session must be connected from the nomepage      |  |  |  |  |  |
| DDD                            | Screen.                                                                    |  |  |  |  |  |
| (Denergating on the compaction | indicates that a PPP session must already be established.                  |  |  |  |  |  |
| (Depending on the connection   | Dessible responses are:                                                    |  |  |  |  |  |
| Bridge Classic IDe ()          | Connection UD: The Pouter has established a connection                     |  |  |  |  |  |
| Bridge, Classic IFOA)          | No Connection: There is no DDD connection                                  |  |  |  |  |  |
|                                | Initiating Connection: The PPP connection process has been initiated       |  |  |  |  |  |
|                                | Connection Halted: A successful PPP connection was halted                  |  |  |  |  |  |
|                                | Cannot Connect: A PPP connection could not be made because of a PPP        |  |  |  |  |  |
|                                | session failure                                                            |  |  |  |  |  |
|                                | Authorization Failure: The user name or password is incorrect              |  |  |  |  |  |
|                                | Link Control Protocol Failed: Re-establish the session (from the home      |  |  |  |  |  |
|                                | nage).                                                                     |  |  |  |  |  |
|                                | Test Description / Test Results                                            |  |  |  |  |  |
| Self Test                      | Performs an integrity check of certain internal components of the Router.  |  |  |  |  |  |
|                                |                                                                            |  |  |  |  |  |
| PING ISP's Router              | Performs an IP network check (i.e., an IP Ping) of the Service Provider's  |  |  |  |  |  |
|                                | Router. This test verifies that the Router can exchange IP traffic with an |  |  |  |  |  |
|                                | entity on the other side of the DSL line.                                  |  |  |  |  |  |
|                                |                                                                            |  |  |  |  |  |
|                                | Possible responses are:                                                    |  |  |  |  |  |
|                                | Success: The Router has detected an IP Remote Router connection.           |  |  |  |  |  |
|                                | No Response: The IP Remote Router does not answer the IP Ping.             |  |  |  |  |  |
|                                | Could not test: The test could not be executed due to Router settings.     |  |  |  |  |  |
|                                | Check your DSL sync or your PPP session. You must have both a DSL          |  |  |  |  |  |
| DNIC                           | Sync and a PPP session established to execute a PING.                      |  |  |  |  |  |
| DINS                           | performs a test to try to resolve the name of a particular nost. The nost  |  |  |  |  |  |
|                                | name is entered in the input box.                                          |  |  |  |  |  |
|                                | Possible responses are:                                                    |  |  |  |  |  |
|                                | Success: The Router has successfully obtained the resolved address. The    |  |  |  |  |  |
|                                | IP address is shown below the host name input hox                          |  |  |  |  |  |
|                                | No Response: The Router has failed to obtain the resolved address          |  |  |  |  |  |
|                                | Host not found: The DNS Server was unable to find an address for the       |  |  |  |  |  |
|                                | given host name.                                                           |  |  |  |  |  |
|                                | No data, enter host name: No host name is specified.                       |  |  |  |  |  |
|                                | Could not test: The test could not be executed due to Router settings.     |  |  |  |  |  |
|                                | Check your DSL sync or your PPP session. You must have both a DSL          |  |  |  |  |  |
|                                | sync and a PPP session established to execute a PING.                      |  |  |  |  |  |
| ID Address                     | IP Address of the Host Name                                                |  |  |  |  |  |

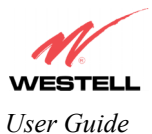

| PING        | Performs an IP connectivity check to a remote computer either within or<br>beyond the Service Provider's network. You can PING a remote<br>computer via the IP address or the DNS address. If your PING fails, try a<br>different IP or DNS address. |
|-------------|----------------------------------------------------------------------------------------------------|
|             | Possible responses are:                                                                                                    |
|             | Success: The Remote Host computer was detected.                                                                                                    |
|             | No Response: There was no response to the Ping from the remote                                                                                                    |
|             | computer.                                                                                                    |
|             | No name or address to PING: No host name or IP address was specified.                                                                                                    |
|             | Could not test: The test could not be executed due to Router settings.                                                                                                    |
|             | Check your DSL sync or your PPP session. You must have both a DSL                                                                                                    |
|             | sync and a PPP session established to execute a PING.                                                                                                    |
| Trace Route | Determines the route taken to destination by sending Internet Control                                                                                                    |
|             | Message Protocol (ICMP) echo packets with varying IP Time-To-Live                                                                                                    |
|             | (TTL) values to the destination. Trace Route is used to determine where                                                                                                    |
|             | the packet is stopped on the network.                                                                                                    |

## **15.2 Diagnostic Logs**

If you select **Diagnostic Log**, from the **System Self Test** menu, the following screen will be displayed.

| Diagnostic I        | .ogs - Micro                      | soft Interne         | t Explorer                     |                                                                    |        |  | _ 0 2    | <   |
|---------------------|-----------------------------------|----------------------|--------------------------------|--------------------------------------------------------------------|--------|--|----------|-----|
| <u>File E</u> dit y | liew F <u>a</u> vori              | es <u>T</u> ools     | <u>H</u> elp                   |                                                                    |        |  | <b>1</b> |     |
| Discover Bet        | TELL<br>ter Broadban<br>stic Logs | d Hom                | e Status                       | Configuration Maintenance Troubleshooting                          | g Help |  |          | ]   |
|                     |                                   | Date: Ap<br>Time: 11 | ril 13, 2004<br>:21:37         | LOGS Select a log 💌<br>lear diagnostic log printable/savable forma | Ð      |  |          |     |
|                     |                                   | Remot                | e Loggini<br>: D<br>3 IP Addre | 9<br>ss: 192.168.1.47                                              |        |  |          | N N |

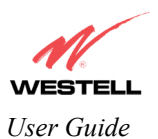

To see a list of the log options, click on the arrow at the LOGS drop-down menu. Select an option from the list provided at the **Diagnostics Logs** screen. If you change any settings in the **Remote Logging** section of this screen, click on the **save** button to save the settings.

| 🥭 Diag   | nostic | Logs   | - Microsof | t Interne             | t Explorer           |                     |                          |           |             |      |   |      | _ 🗆 × |
|----------|--------|--------|------------|-----------------------|----------------------|---------------------|--------------------------|-----------|-------------|------|---|------|-------|
| <u> </u> | Edit   | ⊻iew   | Favorites  | Tools                 | Help                 |                     |                          |           |             |      |   |      |       |
|          |        | 1/     | -          |                       |                      |                     |                          |           |             |      |   |      | _     |
| · ·      | 1      | Ē      |            |                       |                      |                     |                          |           |             |      |   |      |       |
| Disco    | ES     | tter B | roadband   | Home                  | Status               | Configuration       | Maintenan                | e Troub   | leshooting  | Help | _ |      |       |
|          | Diagn  | ostic  | Logs       |                       |                      |                     |                          |           |             |      |   |      |       |
|          |        |        |            |                       |                      |                     |                          |           |             |      |   |      |       |
|          |        |        |            |                       |                      |                     |                          |           |             |      |   |      |       |
|          |        |        |            |                       |                      |                     |                          |           |             |      |   |      |       |
|          |        |        |            |                       |                      |                     |                          |           |             |      |   |      |       |
|          |        |        |            | Date: Apr<br>Time: 11 | il 13, 2004<br>22:58 | ,                   |                          |           |             |      |   |      |       |
|          |        |        |            |                       |                      | LOGS Sel            | ect a log 💌<br>ect a log |           |             |      |   |      |       |
|          |        |        |            |                       |                      | All<br>clear diagno | nection                  | table/sav | able format |      |   |      |       |
|          |        |        |            |                       |                      | Sys                 | stem                     |           |             |      |   |      |       |
|          |        |        |            | Remote                | e Loggin             | ig                  |                          |           |             |      |   |      |       |
|          |        |        |            | Enable:               | г                    |                     |                          |           |             |      |   |      |       |
|          |        |        |            | Remote                | IP Addre             | ess: 192.168.1.47   | 7                        |           |             |      |   |      |       |
|          |        |        |            | sa                    | ve                   |                     |                          |           |             |      |   |      |       |
|          |        |        |            |                       |                      |                     |                          |           |             |      |   |      |       |
|          |        |        |            |                       |                      |                     |                          |           |             |      |   |      |       |
|          |        |        |            |                       |                      |                     |                          |           |             |      |   |      |       |
|          |        |        |            |                       |                      |                     |                          |           |             |      |   | <br> |       |
|          | _      |        |            |                       |                      |                     |                          |           |             |      |   |      | -     |

| LOGS                     | Displays the log selection to choose from in the drop-down box.                            |  |  |  |  |
|--------------------------|--------------------------------------------------------------------------------------------|--|--|--|--|
| Clear diagnostic logs    | Click this button to clear the diagnostic log screen.                                      |  |  |  |  |
| Printable/savable format | Click this button to print the logs file or to save the log file to a location on your PC. |  |  |  |  |
| Remote Logging           |                                                                                            |  |  |  |  |
| Enable                   | Factory Default = Disabled (box is unchecked)                                              |  |  |  |  |
|                          | If Enabled (box is checked) this will allow logging of the diagnostic logs.                |  |  |  |  |
| Remote IP Address        | The IP address of the syslog server machine to which the diagnostic logs are to be sent.   |  |  |  |  |
| Save                     | Click this button to save the diagnostic log settings to the modem.                        |  |  |  |  |

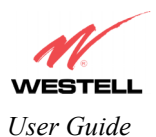

If you clicked on **All**, the following screen will be displayed. This screen provides a detailed list of the Router's connection status and system information. Click on **clear diagnostic log** if you want to clear the diagnostic log information.

| TELL<br>ter Broadband | Home Status Configuration Maintenance Troubleshooting Help |
|-----------------------|------------------------------------------------------------|
| stic Logs             | •                                                          |
|                       |                                                            |
|                       |                                                            |
|                       |                                                            |
| Data: An              | 6112.2004                                                  |
| Time: 11              | 30:58                                                      |
|                       | LOGS Select a log                                          |
| All                   | Entries                                                    |
| CURREN                | IT MODEM STATUS                                            |
| P                     | IPP Session Status Up                                      |
| С                     | ionnection Type PPPoE<br>ime set from Boot                 |
| T<br>EVENTS           | ime since last boot O days, O hrs: 1 mins: 38 secs         |
| *****<br>The firs     | st number is the Event time (days hrs:min:sec) since hont. |
| Events                | are listed starting from the most recent.                  |
| 0,0:1:3               | PPP CONNECTED on VPI 0 VCI :38                             |
| 0,0:1:3               | Connecting session(0): My Connection due to dsl Restart    |
| 0,0:0:2               | 2 US Atten: 3.5 DS Atten: 0.0                              |
| 0,0:0:2               | 2 US Margin: 6.0 DS Margin: 10.0                           |
| 0,0:0:2               | 2 US Tx Power: 12.5 DS Tx Power: 7.8                       |
| 0,0:0:2               | 2 US DSL Rate: 992 kbits/sec DS DSL Rate: 8064 kbits/sec   |
| 0,0:0:2               | 2 WanMgr reports DSL is UP                                 |
| 0,0:0:1               | 0 Set time zone offset to -5:00.                           |
| 0,0:0:0               | ) Model Number: A90-630010-07                              |
| 0,0:0:0               | ) Software Version: unt:03.00.49+                          |
| 0,0:0:0               | ) Product: WireSpeed Dual Connect Model: NAT Combo         |
| end of                | diagnostic log file                                        |
|                       |                                                            |
|                       | clear diagnostic log printable/sayable format              |

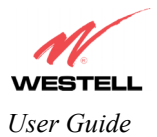

## **15.3 WAN VC Statistics**

The following settings will be displayed if you select WAN VC Stats from the Troubleshooting menu.

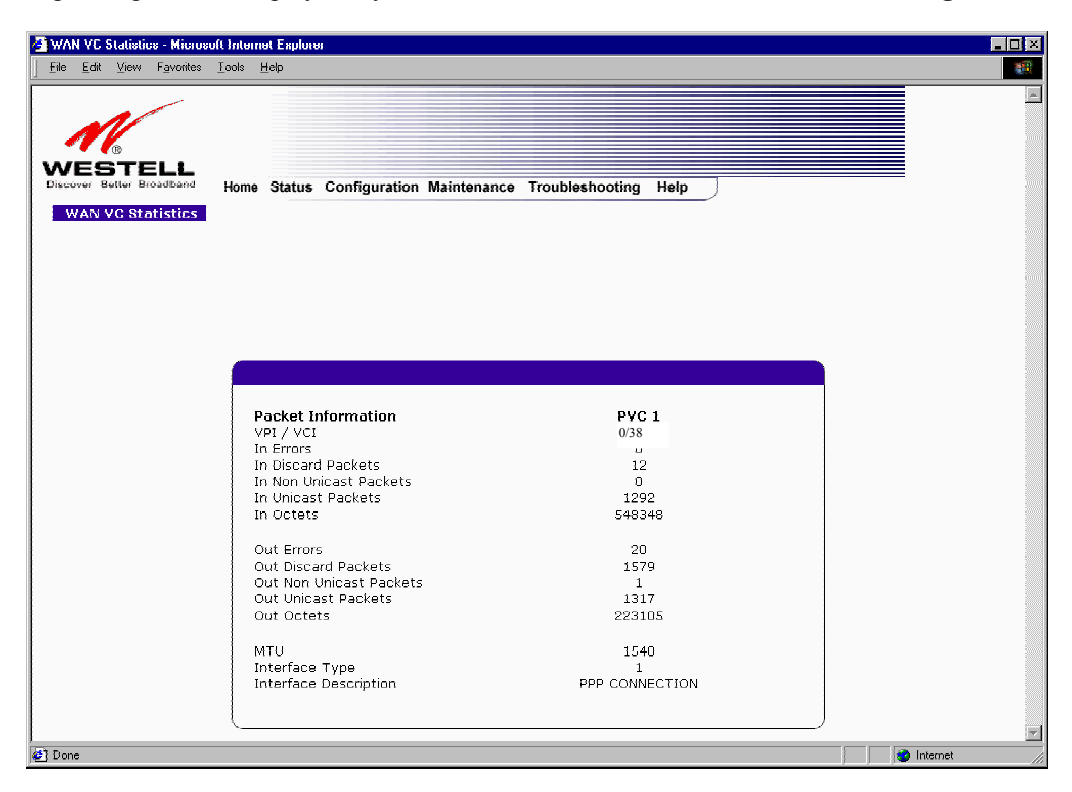

| VPI/VCI                 | Displays the VPI/VCI values obtained from your Internet Service Provider.        |
|-------------------------|----------------------------------------------------------------------------------|
| In Errors               | The number of error packets received on the ATM port.                            |
| In Discard Packets      | The number of discarded packets received.                                        |
| In Non Unicast Packets  | The number of non-Unicast packets received on the ATM port.                      |
| In Unicast Packets      | The number of Unicast packets received on the ATM port.                          |
| In Octets               | The number of bytes received on the ATM port.                                    |
| Out Errors              | The number of outbound packets that could not be transmitted due to errors.      |
| Out Discard Packets     | The number of outbound packets discarded.                                        |
| Out Non Unicast Packets | The number of non-Unicast packets transmitted on the ATM port.                   |
| Out Unicast Packets     | The number of Unicast packets transmitted on the ATM port.                       |
| Out Octets              | The number of bytes transmitted on the ATM port.                                 |
| MTU                     | Maximum Transmission Unit - The number of data bytes contained in the ATM frame. |
| Interface Type          | A unique identifier that represents the interface type.                          |
| Interface Description   | A description field that refers to the interface type.                           |

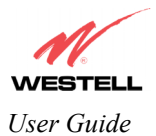

## **15.4 Ethernet Statistics**

The following settings will be displayed if you select **Ethernet Stats** from the **Troubleshooting** menu.

| N                                                              |                                                                                                   |                                       |  |
|----------------------------------------------------------------|---------------------------------------------------------------------------------------------------|---------------------------------------|--|
| ESTELL<br>cover Better Broadban<br>Ethernet Port<br>Statistics | d Home Status Configuration Mainter                                                               | nance Troubleshooting Help            |  |
|                                                                | _                                                                                                 |                                       |  |
|                                                                | Packet Information                                                                                | Port 1                                |  |
|                                                                | In Errors<br>In Discard Packets<br>In Non Unicast Packets<br>In Unicast Packets<br>In Octets      | 0<br>0<br>10312<br>1597304            |  |
|                                                                | Out Errors<br>Out Discard Packets<br>Out Non Unicast Packets<br>Out Unicast Packets<br>Out Octets | 0<br>576<br>14600<br>11305859         |  |
|                                                                | MTU<br>Interface Type<br>Interface Description                                                    | 1500<br>6<br>BCM6348 Ethernet Driver. |  |
|                                                                |                                                                                                   |                                       |  |

| In Errors               | The number of error packets received on the Ethernet interface.                      |
|-------------------------|--------------------------------------------------------------------------------------|
| In Discard Packets      | The number of discarded packets received.                                            |
| In Non Unicast Packets  | The number of non-Unicast packets received on the Ethernet interface.                |
| In Unicast Packets      | The number of Unicast packets received on the Ethernet interface.                    |
| In Octets               | The number of bytes received on the Ethernet interface.                              |
| Out Errors              | The number of outbound packets that could not be transmitted due to errors.          |
| Out Discard Packets     | The number of outbound packets discarded.                                            |
| Out Non Unicast Packets | The number of non-Unicast packets transmitted on the Ethernet interface.             |
| Out Unicast Packets     | The number of Unicast packets transmitted on the Ethernet interface.                 |
| Out Octets              | The number of bytes transmitted on the Ethernet interface.                           |
| MTU                     | Maximum Transmission Unit- The number of data bytes contained in the Ethernet frame. |
| Interface Type          | A unique identifier that represents the interface type.                              |
| Interface Description   | A description field that refers to the interface type.                               |

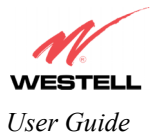

## **15.5 Transceiver Statistics**

The following settings will be displayed if you select **Transceiver Stats** from the **Troubleshooting** menu.

| M                  |           |         |            |               |                      |                |     |  |
|--------------------|-----------|---------|------------|---------------|----------------------|----------------|-----|--|
| EST<br>over Better | Broadband | Home    | e Status   | Configuratio  | n Maintenance Troubl | eshooting Help | )   |  |
|                    |           |         |            |               |                      |                |     |  |
|                    |           | Transc  | eiver Revi | sion: A2pB013 | 3a _readsl           |                |     |  |
|                    |           | Vendor  | r ID Code: | 4             |                      |                |     |  |
|                    |           | Line M  | ode:       | G.DMT         |                      |                |     |  |
|                    |           | Data P  | ath:       | Fast          |                      |                |     |  |
|                    |           | Transo  | ceiver Inf | ormation      | Down Stream Pat      | h Up Stream Pa | ath |  |
|                    |           | DSL Sp  | eed (Kbit  | s/Sec)        | 8064                 | 992            |     |  |
|                    |           | Margin  | (db)       |               | 9.4                  | 6.0            |     |  |
|                    |           | Line At | ttenuation | (db)          | 0.0                  | 3.5            |     |  |
|                    |           | Transm  | nit Power  | (db/Hz)       | 7.8                  | 12.5           |     |  |
|                    |           |         |            |               |                      |                |     |  |
|                    |           |         |            |               |                      |                |     |  |
|                    |           |         |            |               |                      |                |     |  |
|                    |           |         |            |               |                      |                |     |  |
|                    |           |         |            |               |                      |                |     |  |
|                    |           |         |            |               |                      |                |     |  |

| Transceiver Revision                               | The transceiver software version number.                                                  |  |  |  |
|----------------------------------------------------|-------------------------------------------------------------------------------------------|--|--|--|
| Vendor ID Code                                     | The CPE Vendor's ID code for their chipset.                                               |  |  |  |
| Line Mode                                          | The operational mode. Modes supported are No Mode, Multi Mode, T.1413                     |  |  |  |
|                                                    | Mode, G.DMT Mode, and G.LITE Mode.                                                        |  |  |  |
| Data Path                                          | The data path used (either Fast or Interleaved).                                          |  |  |  |
| Transceiver Information-Down Stream/Up Stream Path |                                                                                           |  |  |  |
| DSL Speed (Kbits/Sec)                              | The transmission rate that is provided by your Internet Service Provider (ISP).           |  |  |  |
| SNR Margin (db)                                    | The Signal-to-Noise Ratio (S/N) where 0 db = $1 \times 10^{-7}$ , which inhibits your DSL |  |  |  |
|                                                    | speed.                                                                                    |  |  |  |
| Line Attenuation (dB)                              | The DSL line loss.                                                                        |  |  |  |
| Transmit Power (db/Hz)                             | The transmitted signal strength.                                                          |  |  |  |

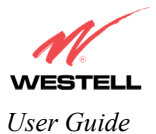

## 15.6 USB Statistics (Models 6201, 6301, 6301B)

The following settings will be displayed if you select USB Stats from the Troubleshooting menu.

|                                                           | Iools Help                                                                                                    |                            |  |
|-----------------------------------------------------------|----------------------------------------------------------------------------------------------------|----------------------------|--|
| VESTELL<br>scover Better Broadband<br>USB Port Statistics | Home Status Configuration Mainte                                                                                                | mance Troubleshooting Help |  |
|                                                           | Packet Information                                                                                                    | USB                        |  |
|                                                           | Number of Isrs<br>In Unicast Packets<br>In Non Unicast Packets<br>In Multicast Frames<br>In Broadcast Frames<br>In Errors       | 2<br>0<br>0<br>0<br>0      |  |
|                                                           | Out Good Frames<br>Out Unicast Packets<br>Out Non Unicast Packets<br>Out Multicast Frames<br>Out Broadcast Frames<br>Out Errors | 0<br>0<br>0<br>0<br>0      |  |

| Number of Resets        | The number of times the Host PC reset the USB interface.                     |
|-------------------------|------------------------------------------------------------------------------|
| Number of Isrs          | The number of times the Host PC requested communication with the Router.     |
| In Unicast Packets      | The number of packets received that did not have a Multicast or Broadcast    |
|                         | class destination IP address.                                                |
| In Non Unicast Packets  | The number of packets received that had a Multicast or Broadcast class       |
|                         | destination IP address.                                                      |
| In Multicast Frames     | The number of frames received that had a Multicast class destination IP      |
|                         | address.                                                                     |
| In Broadcast Frames     | The number of frames received that had a Broadcast class destination IP      |
|                         | address.                                                                     |
| In Errors               | The number of packets received with an invalid format                        |
| Out Good Frames         | The number of frames sent to the Host PC.                                    |
| Out Unicast Packets     | The number of packets sent that did not have a Multicast or Broadcast class  |
|                         | destination IP address                                                       |
| Out Non Unicast Packets | The number of packets sent that had a Multicast or Broadcast class           |
|                         | destination IP address.                                                      |
| Out Multicast Frames    | The number of frames sent that had a Multicast class destination IP address. |
| Out Broadcast Frames    | The number of frames sent that had a Broadcast class destination IP address. |
| Out Errors              | The number of packets received by the Router but not sent to PC due to an    |
|                         | error condition.                                                             |

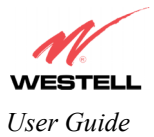

## **15.7 LAN Statistics**

The following settings will be displayed if you select LAN Stats from the Troubleshooting menu.

| LAN Statistics - Microsoft Internet Explorer |                           |                      |   |
|----------------------------------------------|---------------------------|----------------------|---|
| <u>File Edit View Favorites Loots H</u> elp  |                           |                      |   |
|                                              |                           |                      |   |
|                                              |                           |                      |   |
| Discover Better Broadband Home Status        | Configuration Maintenance | Troubleshooting Help |   |
| LAN Statistics                               |                           |                      | _ |
|                                              |                           |                      |   |
|                                              |                           |                      |   |
| Devices On LAN                               |                           |                      |   |
| IP Address                                   | MAC Address               | Name Status          |   |
| 192.168.1.47                                 | 00:50:da:b2:d9:f1         | salle-982 Active     |   |
|                                              |                           |                      |   |
|                                              |                           |                      |   |
|                                              |                           |                      |   |
|                                              |                           |                      |   |
|                                              |                           |                      |   |
|                                              |                           |                      |   |
|                                              |                           |                      |   |
|                                              |                           |                      |   |
|                                              |                           |                      |   |
|                                              |                           |                      |   |
|                                              |                           |                      | ¥ |

| Devices on LAN |                                                                     |  |  |
|----------------|---------------------------------------------------------------------|--|--|
| IP Address     | Displays the IP network address that your Router is on.             |  |  |
| MAC Address    | Media Access Controller (MAC) address of this device.               |  |  |
| Name           | Displays the ASCII (text) name of the devices connected to the LAN. |  |  |
| Status         | Displays the status of the devices connected to the LAN.            |  |  |

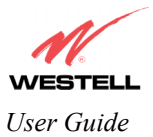

## 15.8 RIP Table (Models 6300, 6301 6301B)

The following settings will be displayed if you select **RIP Table** from the **Troubleshooting** menu.

| <u>E</u> dit <u>V</u> ie | w F <u>a</u> vorites | <u>T</u> ools | <u>H</u> elp |                  |                    |              |   |
|--------------------------|----------------------|---------------|--------------|------------------|--------------------|--------------|---|
| <b>M</b>                 |                      |               |              |                  |                    |              |   |
| Better                   | Broadband            | Home          | e Status     | Configuration Ma | intenance Troubles | hooting Help | ) |
|                          |                      |               |              |                  |                    |              |   |
|                          | RIP                  | Vetwo         | k Routine    | n Table          |                    |              |   |
|                          | Dest                 | inatio        | n            | Netmask          | Gateway            | Metric       |   |
|                          | RIP F                | lost Ro       | outing Ta    | ble              |                    |              |   |
|                          | Dest                 | tinatio       | n            | Netmask          | Gateway            | Metric       |   |
|                          |                      |               |              |                  |                    |              |   |
|                          |                      |               |              |                  |                    |              |   |
|                          |                      |               |              |                  |                    |              |   |
|                          |                      |               |              |                  |                    |              |   |
|                          |                      |               |              |                  |                    |              |   |
|                          |                      |               |              |                  |                    |              |   |
|                          |                      |               |              |                  |                    |              |   |

| RIP Network Routing Table | Indicates Network routes received via RIP.      |
|---------------------------|-------------------------------------------------|
| RIP Host Routing Table    | The Host routes received via RIP.               |
| Destination               | The destination IP address of the route         |
| Netmask                   | The IP mask of the route                        |
| Gateway                   | The Gateway to route                            |
| Metric                    | The RIP metric (0-15). A lower value is better. |

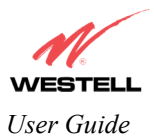

## **16. NAT SERVICES**

For your convenience, the Westell Router supports protocols for Applications, Games, and VPN-specific programs. This section provides protocol information on the services that are supported by your Router.

NOTE: To configure your Router for a service or application, follow the instructions in section 13 (Setting Up Advanced Service Configuration) of this User Guide.

| Application/Game                  | Port/Protocol                                                                            |
|-----------------------------------|------------------------------------------------------------------------------------------|
| Aliens vs. Predator               | 80 UDP, 2300 UDP, 8000-8999 UDP                                                          |
| America Online                    | 5190 TCP/UDP                                                                             |
| AoE II: Conquors                  | 47624 TCP/UDP, 6073 TCP/UDP, 2300-2400                                                   |
| -                                 | TCP/UDP                                                                                  |
| AOL Instant Messenger             | 4099 TCP, 5190 TCP                                                                       |
| Asheron's Call                    | 9000-9013 UDP, 28800-29000 TCP                                                           |
| Battlecom                         | 2300-2400 TCP/UDP, 47624 TCP/UDP                                                         |
| Black and White                   | 2611-2612 TCP, 6667 TCP, 6500 UDP, 27900                                                 |
|                                   | UDP                                                                                      |
| Blizzard Battle.net (Diablo II)   | 4000 TCP, 6112 TCP/UDP                                                                   |
| Buddy Phone                       | 700, 701 UDP                                                                             |
| Bungie.net, Myth, Myth II Server  | 3453 TCP                                                                                 |
| Calista IP Phone                  | 3000 UDP, 5190 TCP                                                                       |
| Citrix Metaframe                  | 1494 TCP                                                                                 |
| Client POP/IMAP                   | 110 TCP                                                                                  |
| Client SMTP                       | 25 TCP                                                                                   |
| Counter Strike                    | 27015 TCP/UDP, 27016 TCP/UDP                                                             |
| Dark Reign 2                      | 26214 TCP/UDP                                                                            |
| Delta Force ( Client and Server ) | 3568 UDP, 3100-3999 TCP/UDP                                                              |
| Delta Force 2                     | 3568-3569 UDP                                                                            |
| DeltaForce: Land Warrior          | UDP 53<br>TCP 21<br>TCP 7430<br>TCP 80<br>UDP 1029<br>UDP 1144<br>UDP 65436<br>UDP 17478 |
| DNS                               | 53 UDP                                                                                   |
| Elite Force                       | 2600 UDP, 27500 UDP, 27910 UDP, 27960 UDP                                                |
| Everquest                         | 1024-7000 TCP/UDP                                                                        |
| F-16, Mig 29                      | 3863 UDP                                                                                 |
| F-22 Lightning 3                  | 4660-4670 TCP/UDP, 3875 UDP, 4533-4534 UDP, 4660-4670 UDP                                |
| F-22 Raptor                       | 3874-3875 UDP                                                                            |
| Fighter Ace II                    | 50000-50100 TCP/UDP                                                                      |
| Fighter Ace II for DX play        | 50000-50100 TCP/UDP, 47624 TCP, 2300-2400                                                |
|                                   |                                                                                          |
|                                   | 20 ICP, 21 ICP                                                                           |
| GameSpy Unline                    | UDP 5/83                                                                                 |
|                                   | UDP 0515                                                                                 |

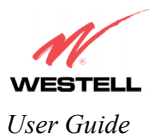

| Application/Game               | Port/Protocol                                |
|--------------------------------|----------------------------------------------|
| • •                            | TCP 6667                                     |
|                                | UDP 12203                                    |
|                                | TCP/UDP 13139                                |
|                                | UDP 27900                                    |
|                                | UDP 28900                                    |
|                                | UDP 29900                                    |
|                                | UDP 29901                                    |
|                                |                                              |
|                                |                                              |
|                                |                                              |
| Ghost Recon                    | TCP 80                                       |
|                                | UDP 1038                                     |
|                                | UDP 1032                                     |
|                                | UDP 53                                       |
|                                | UDP 2347                                     |
|                                | UDP 2346                                     |
| GNUtella                       | 6346 TCP/UDP, 1214 TCP                       |
| Half Life Server               | 27005 UDP(client only)                       |
|                                | 27015 UDP                                    |
| Heretic II Server              | 28910 TCP                                    |
| Hexen II                       | 26900 (+1) each player needs their own port. |
|                                | Increment by one for each person             |
|                                |                                              |
| Hotline Server                 | 5500, 5503 TCP 5499 UDP                      |
| HTTPS                          | 443 TCP/UDP                                  |
| ICMP Echo                      | 4 ICMP                                       |
| ICO OLD                        | 4000 UDP. 20000-20019 TCP                    |
| ICO 2001b                      | 4099 TCP. 5190 TCP                           |
| ICUII Client                   | 2000-2038 TCP 2050-2051 TCP 2069 TCP 2085    |
|                                | TCP, 3010-3030 TCP                           |
| ICUII Client Version 4.xx      | 1024-5000 TCP, 2050-2051 TCP, 2069 TCP, 2085 |
|                                | TCP. 3010-3030 TCP. 2000-2038 TCP6700-6702   |
|                                | TCP. 6880 TCP. 1200-16090 TCP                |
| IMAP                           | 119 TCP/UDP                                  |
| IMAP v.3                       | 220 TCP/UDP                                  |
| Internet Phone                 | 22555 UDP                                    |
| IPSEC ESP                      | PROTOCOL 50                                  |
| IPSEC IKE                      | 500 UDP                                      |
| Ivisit                         | 9943 UDP 56768 UDP                           |
| KALL Doom & Doom II            | 2213 UDP_6666 UDP (EACH PC USING KALI        |
|                                | MUST USE A DIFFERENT PORT NUMBER             |
|                                | STARTING WITH 2213 + 1                       |
| KaZaA                          | 1214 TCP/UDP                                 |
| Limewire                       | 6346 TCP/UDP 1214 TCP                        |
| Medal Of Honor: Allied Assault | ТСР 80                                       |
|                                | UDP 53                                       |
|                                | UDP 2093                                     |
|                                | UDP 12201                                    |
|                                | TCP 12300                                    |
|                                | UDP 2135                                     |
|                                | UDP 2139                                     |
|                                | TCP/UDP 28900                                |
| mIRC Chat                      | 6660-6669 TCP                                |

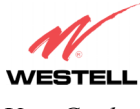

User Guide

| Application/Game              | Port/Protocol                                      |
|-------------------------------|----------------------------------------------------|
| Motorhead Server              | 16000 TCP/UDP, 16010-16030 TCP/UDP                 |
| MSN Game Zone                 | 6667 TCP, 28800-29000 TCP                          |
| MSN Game Zone (DX 7 & 8 play) | 6667 TCP, 6073 TCP, 28800-29000 TCP, 47624         |
|                               | TCP, 2300-2400 TCP/UDP                             |
| MSN Messenger                 | 6891-6900 TCP, 1863 TCP/UDP, 5190 UDP, 6901        |
| _                             | TCP/UDP                                            |
| Napster                       | 6699 TCP                                           |
| Need for Speed 3, Hot Pursuit | 1030 TCP                                           |
| Need for Speed, Porsche       | 9442 UDP                                           |
| Net2Phone                     | 6801 UDP                                           |
| NNTP                          | 119 TCP/UDP                                        |
| Operation FlashPoint          | 47624 UDP, 6073 UDP, 2300-2400 TCP/UDP,            |
|                               | 2234 TCP                                           |
| Outlaws                       | 5310 TCP/UDP                                       |
| Pal Talk                      | 2090-2091 TCP/UDP, 2095 TCP, 5001 TCP, 8200-       |
|                               | 8700 TCP/UDP, 1025-2500 UDP                        |
| pcAnywhere host               | 5631 TCP, 5632 UDP, 22 UDP                         |
| Phone Free                    | 1034-1035 TCP/UDP, 9900-9901 UDP, 2644 TCP,        |
|                               | 8000 TCP                                           |
| Quake 2                       | 27910 UDP                                          |
| Quake 3                       | 27660 UDP                                          |
|                               | Each computer playing QuakeIII must use a          |
|                               | different port number, starting at 27660 and       |
|                               | incrementing by 1. You'll also need to do the      |
|                               | following:                                         |
|                               | 1. Right click on the QIII icon                    |
|                               | 2. Choose "Properties"                             |
|                               | 3. In the Target field you'll see a line like      |
|                               | "C:\Program Files\Quake III Arena\quake3.exe"      |
|                               | 4. Add the Quake III net_port command to specify a |
|                               | unique communication port for each system. The     |
|                               | complete field should look like this: "C:\Program  |
|                               | Files\Quake III Arena\quake3.exe" +set             |
|                               | net_port 27660                                     |
|                               | 5. Click OK.                                       |
|                               | 6. Repeat for each system behind the NAT, adding   |
|                               | one to the net_port selected (27660,27661,27662)   |
| Quicktime 4/Real Audio        | 6970-32000 UDP, 554 TCP/UDP                        |
| Rainbow Six & Rogue Spear     | 2346 TCP                                           |
| RealOne Player                | TCP - 554, 7070 to 7071                            |
|                               | UDP - 6970 to 7170                                 |
| Real Audio                    | 6970-7170 UDP                                      |
| Roger Wilco                   | TCP/UDP 3782                                       |
|                               | UDP 3783 (BaseStation)                             |
| ShoutCast Server              | 8000-8005 TCP                                      |
| SSH Secure Shell              | 22 TCP/UDP                                         |
| Starcraft                     | 2346 TCP                                           |
| Starfleet Command             | 2300-2400 TCP/UDP, 47624 TCP/UDP                   |
| Telnet                        | 23 TCP                                             |
| Tiberian Sun & Dune 2000      | 1140-1234, 4000 TCP/UDP                            |
| Ultima Online                 | 5001-5010 TCP, 7775-7777 TCP, 8800-8900 TCP,       |
|                               | 9999 UDP, 7875 UDP                                 |
| Unreal Tournament server      | 7777 (default gameplay port)                       |

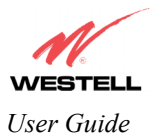

| Application/Game               | Port/Protocol                                        |
|--------------------------------|------------------------------------------------------|
|                                | 7778 (server query port                              |
|                                | 7779,7779+ are allocated dynamically for each        |
|                                | helper UdpLink objects, including UdpServerUplin     |
|                                | objects. Try starting with 7779-7781 and add         |
|                                | ports if needed                                      |
|                                | 27900 server query, if master server uplink is       |
|                                | enabled. Home master servers use other ports like    |
|                                | 27500                                                |
|                                | Port 8080 is for UT Server Admin. In the             |
|                                | [UWeb.WebServer] section of the server.ini file, set |
|                                | the ListenPort to 8080 and ServerName to the IP      |
|                                | assigned to the router from your ISP.                |
| USENET News Service            | 143 TCP                                              |
| VNC, Virtual Network Computing | 5500 TCP, 5800 TCP, 5900 TCP                         |
| Westwood Online, C&C           | 4000 TCP/UDP, 1140-1234 TCP/UDP                      |
| World Wide Web (HTTP)          | 80 TCP                                               |
|                                | 443 TCP (SSL)                                        |
|                                | 8008 OR 8080 TCP (PROXY)                             |
| XBOX Live                      | TCP/UDP 88 and 3074                                  |
| Yahoo Messenger Chat           | 5000-5001 TCP                                        |
| Yahoo Messenger Phone          | 5055 UDP                                             |
| VPN Protocol                   | Comments                                             |
| IPSec Encryption               | IPSec using AH can not be supported through NAT.     |
|                                | IPSec using ESP and L2TP can be supported via an     |
|                                | ALG                                                  |
| L2TP                           | IPSec using ESP and L2TP can be supported via an     |
|                                | ALG.                                                 |
| PPTP                           | Works through NAT.                                   |

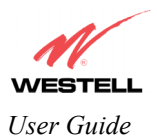

## **17. PRODUCT SPECIFICATIONS**

#### AAL and ATM Support

- ATM Trafic QOS: UBR, CBR, VBR
- OAM F4/F5 Loopback
- 8 PVC (Permanent Virtual Circuit)
- VPI: 0-255
- VCI: 0-65535
- ATM Forum UNI 3.1/4.0

#### Bridging

- RFC 2684 (formerly 1483)
- IEEE 802.1d learning bridge
- Dynamic address learning (255 addresses)
- Spanning Tree
- LLC/SNAP
- PPPoA Support

#### Routing

- RFC 2684 (formerly 1483)
- RFC 2364 (PPPoA)
- RFC 2516 (PPPoE)
- RFC 2225 (IPoA)

## System Requirements for USB (Models 6201, 6301, 6301B)

- Pentium or equivalent and above
- Microsoft Windows 98 SE, 2000, ME, NT 4.0 or XP
- Operating system CD-ROM on hand
- Internet Explorer 4.x or Netscape Navigator 4.x or higher
- 64 MB RAM (128 MB recommended)
- 10 MB of free hard drive space
- USB Version 1.0 or higher compliant bus

## System Requirements for 10/100 Base-T/Ethernet (All Models)

- Pentium or equivalent and above, or Macintosh
- Microsoft Windows (95, 98, 98 SE, 2000, ME, NT 4.0, or XP), Linux, or Macintosh® OS X
- Operating system CD-ROM on hand
- Internet Explorer 4.x or Netscape Navigator 4.x or higher
- 64 MB RAM (128 MB recommended)
- Ethernet 10/100 Base-T interface
- 10 MB of free hard drive space
- TCP/IP Protocol stack installed
- 10/100 Base-T Network Interface Card (NIC)

#### Dimensions/Weight

- Height: 1.45 in. (3.68 cm)
- Width: 4.80 in. (12.19 cm)
- Depth: 4.87 in. (12.37 cm)
- Weight: Approx. 0.5 lbs. (0.01 kg)

#### LEDs

| Model | POWER | Ethernet | USB | DSL | Internet |
|-------|-------|----------|-----|-----|----------|
| 6200  | Х     | Х        |     | X   | X        |
| 6201  | х     | х        | X   | X   | X        |
| 6300  | х     | х        |     | X   | X        |
| 6301  | х     | х        | X   | X   | X        |
| 6301B | X     | X        | X   | X   | X        |

Refer to Appendix B for additional information.

#### Connectors

| Model | DSL | USB | Ethernet | POWER |
|-------|-----|-----|----------|-------|
| 6200  | Х   |     | Х        | X     |
| 6201  | Х   | Х   | Х        | X     |
| 6300  | Х   |     | Х        | X     |
| 6301  | X   | X   | X        | X     |
| 6301B | x   | x   | x        | x     |

Refer to Appendix B for additional information.

- DSL: RJ-11, 6-pos, 4-pin modular jack
- USB: Series B Connector
- Ethernet: RJ-45: 8-pos, 6-pin modular jack
- Power: Barrel connector

#### Certifications

- ACTA 968-A
- CAN/CSA Standard C22.2 No. 60950
- CSA
- CS03
- EMC: FCC Part 15, Class B
- Industry Canada
- UL Standard 60950, 3<sup>rd</sup> Edition
- CE
- EN60950
- EN300/386
- WHQL (RNDIS 1.1)

#### Power

- Power Supply: External 220 VAC to 15 VAC wall-mount power supply
- Power Consumption: Less than 6 watts typical, from 220 VAC

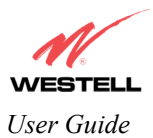

## **18. APPENDIX A – HELP**

If you select **Help** from the menu bar, a message from the help screens will be displayed. The type of message displayed depends on the menu that you are viewing. If you are viewing a pop-up screen, click the **help** link in the pop-up screen to obtain help messages.

## A

## About

This screen provides information about the Router. The following settings are displayed.

| About            |                                                                     |  |
|------------------|---------------------------------------------------------------------|--|
| Model Number     | Router manufacturer's model number.                                 |  |
| Serial Number    | Router manufacturer's serial number.                                |  |
| MAC Address      | Ethernet MAC (i.e., hardware) Address of the Router.                |  |
| Software Version | Routers application software version number.                        |  |
| Software Model   | Router application type.                                            |  |
| Description      | Description of the Router protocol processing application software. |  |
| Boot Loader      | Routers boot loader version number.                                 |  |

## **Advanced Home Page**

The advanced home page offers the same functionality as the home page but adds the ability to change the connection profile settings defined in the Router.

| About          |                                                                                   |  |
|----------------|-----------------------------------------------------------------------------------|--|
| Edit           | An "Edit" link is added for each connection profile. Selecting this link will pop |  |
|                | up a window that allows the connection profile settings to be changed.            |  |
| New Connection | The "New Connection" link will pop up a window to allow the creation of a         |  |
|                | new connection profile.                                                           |  |

## **ATM Loopback**

| ATM Loopback |                                                                        |
|--------------|------------------------------------------------------------------------|
| ATM Loopback | This setting enables 0/21 loopback. Westell recommends that you do not |
|              | change this setting.                                                   |

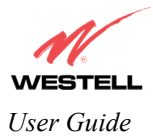

# В

## **Backup/Restore**

This option allows the Router configuration to be backed up to or restored from a secure location in flash. The following options are displayed.

| Backup/Restore          |                                                                               |  |
|-------------------------|-------------------------------------------------------------------------------|--|
| Current becomes Back-up | Selecting this command button will backup the current active configuration to |  |
|                         | the secure flash location.                                                    |  |
| Back-up becomes Current | This command button will restore the previously stored configuration from     |  |
|                         | the flash location.                                                           |  |
| Factory becomes Current | This option will restore the Router to the state that it arrived in from the  |  |
|                         | factory.                                                                      |  |

C

## **Change Administration Password**

The Router has an administrator password. This password protects the Router from any unauthorized modifications to the configuration setting in the Router. The following settings are displayed.

| Change Administration Password |                                                                                |  |
|--------------------------------|--------------------------------------------------------------------------------|--|
| Enter Administration           | This field specifies the Administrator's name. Only one administrator can be   |  |
| Name                           | defined.                                                                       |  |
| Enter/Verify                   | This field specifies the password required to enable administrator access. The |  |
| Administration Password        | password must be entered twice to ensure that the password has been entered    |  |
|                                | correctly.                                                                     |  |

## **Connection Summary**

| Connection Summary |                                                                                                    |
|--------------------|----------------------------------------------------------------------------------------------------|
| Connection Summary | The connection profile screen displays summary information about the Router.<br>The connection state is shown along with the amount of traffic has passed<br>through the Router. Each connection profile is listed with its associated usage<br>information. |

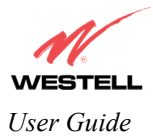

## D

## **Diagnostics Help**

This screen provides tools for diagnosing PPP connection problems. Some tests depend on the Router status and the capabilities exercised by previous tests, which may prevent other types of testing.

#### Beginning of Diagnostics Help screens

#### **Disgnostic Logs**

| LOGS                                                                                                    |                                                                                       |  |
|----------------------------------------------------------------------------------------------------|---------------------------------------------------------------------------------------|--|
| All                                                                                                    | Lists both connection and system logs.                                                |  |
| Connection                                                                                                    | Lists all events related to connection activity (Any traffic on the USB, Ethernet,    |  |
|                                                                                                    | or DSL ports).                                                                        |  |
| System                                                                                                    | Lists all events related to system activity (Time, Errors, Boot Information, etc.).   |  |
|                                                                                                    | .Remote Logging                                                                       |  |
| Remote Logging                                                                                                  | Contains the configuration for the diagnostics remote logging. Remote                 |  |
|                                                                                                    | diagnostics logging allows the diagnostics logs to be sent to a machine running a     |  |
|                                                                                                    | syslog server*. If you want to save the diagnostics logs, remote diagnostics          |  |
|                                                                                                    | logging should be enabled and the IP address of the syslog server must be             |  |
|                                                                                                    | configured.                                                                           |  |
| Enable                                                                                                    | Enables remote logging of diagnostics logs.                                           |  |
| Remote IP Address                                                                                               | The IP address of the syslog server machine to which the diagnostics log are to       |  |
|                                                                                                    | be sent.                                                                              |  |
| *The syslog server must be configured to isten on udp port 514, which is usually the default port. In order for |                                                                                       |  |
| the logs to be saved to the sy                                                                                  | vslog server, the server should be configured to save the logs to a file. Some of the |  |
| free syslog servers available                                                                                   | e on the Internet are kiwisyslog, MT_syslog and 3Csyslog.                             |  |

#### DSL

The Router status checks the Router connection. The following is a list of the possible responses:

| DSL  |                                                                                                    |  |
|------|----------------------------------------------------------------------------------------------------|--|
| Up   | The Router is operating correctly and has obtained synchronization with the opposing Router.                                                                                                    |  |
| Down | Explanation: The Router is operating correctly, but has not synchronized with<br>the opposing DSLAM.<br>Solution: First, check to be sure that the cable connecting your Router to the<br>ADSL wall jack is properly connected at both ends. If the cable is properly<br>connected and the Router does not synchronize, try another phone cable. Next,<br>wait for the Router to train. It can sometimes take as long as two minutes for the<br>Router to train. If it still has not come into synchronization, power cycle the<br>Router. If you have tried the approach above and the Router still does not<br>synchronize, contact your service provider. |  |

#### PPPoE

The PPPoE status indicates if a PPPoE session is established (i.e., if the PPPoE Discovery procedure has completed). The following is a list of the possible responses:

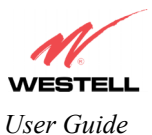

| PPPoE              |                                                                                                    |
|--------------------|----------------------------------------------------------------------------------------------------|
| Session up         | A valid PPPoE session has been detected.                                                                                                    |
| no session         | Currently there is no active PPPoE session. A PPP session must be connected                                                                                                    |
|                    | from the homepage screen.                                                                                                    |
| initiating session | The connection process for a PPPoE session has been initialized. It can<br>sometimes take a few seconds for the PPPoE Discovery procedure to complete.<br>Wait 10-15 seconds and try again. If the PPPoE Discovery still cannot complete,<br>there may be a configuration issue with your service provider's equipment.<br>Verify your VPI/VCI settings (on the LAN Advanced page) and contact your<br>ISP provider. |
| Session halted     | A successful PPPoE session was halted. A PPP session must be connected from the homepage screen.                                                                                                    |
| passed             | A valid PPPoE session was established.                                                                                                    |
| Session failure    | A PPPoE session could not be made. There may be a configuration issue with your service provider's equipment. Verify your VPI/VCI settings (on the LAN Advanced page) and contact your provider.                                                                                                    |

#### PPP

This field displays the PPP Connection status. A PPPoE or PPPoA session must already be established. The following is a list of the possible responses:

| РРР                   |                                                                                   |
|-----------------------|-----------------------------------------------------------------------------------|
| Connection up         | The Router has established a PPP connection.                                      |
| no connection         | There is no PPP connection. A PPP session must be connected from the              |
|                       | homepage screen.                                                                  |
| initiating connection | The PPP connection process has been initialized.                                  |
| Connection halted     | A successful PPP connection was halted. Solution: A PPP session must be           |
|                       | connected from the homepage screen.                                               |
| Cannot connect        | Explanation: A PPP connection could not be made because of a PPPoE session        |
|                       | failure.                                                                          |
| Authorization failure | The username or password is incorrect. Verify that the username and password      |
|                       | your Service Provider issued are entered correctly.                               |
| Link control protocol | Try re-establishing the session (from the home page). If this doesn't help, there |
| failed                | may be a configuration issue or other failure with your provider's equipment.     |
|                       | Contact your service provider.                                                    |

#### Self Test

The Self Test performs an integrity check of certain internal components of the Router. The following is a list of the possible responses:

| Self Test     |                                                                                                    |
|---------------|----------------------------------------------------------------------------------------------------|
| Success       | The Router is operating correctly.                                                                                                    |
| Flash Corrupt | Explanation: The self-test process has detected a problem with internal flash memory.<br>Solution: Restart the Router. If the error persists, contact your service provider. |

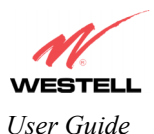

#### **PING ISPs' Router**

The IP remote router test performs an IP network check (i.e., an IP Ping) of the Service Provider's Router. This test verifies that the Router can exchange IP traffic with an entity on the other side of the DSL line. The following is a list of the possible responses:

| PING ISP's Router |                                                                                                    |
|-------------------|----------------------------------------------------------------------------------------------------|
| Success           | The Router has detected an IP remote router connection.                                                                                                    |
| No Response       | Explanation: This message will occur when an IP remote Router does not<br>answer the IP Ping.<br>Solution: This test fails when the provider's Router does not give its IP address<br>to the Router during session establishment. Try Pinging another host, using the<br>Ping test near the bottom of the Diagnostic screen. If you are able to Ping any<br>host, or even if you are able to find an IP address for a given host name (try<br>"www.yahoo.com"), then the failure of the "IP Remote Router" test is moot,<br>because the success of the Ping demonstrates that you are getting IP traffic<br>across the DSL line. If the separate Ping fails as well, contact your service<br>provider. |
| could not test    | Explanation: Test could not be executed because of Router status.                                                                                                    |

#### DNS

The DNS test issues a request to try to resolve the name of a particular host. The host name is entered in the input box. The following is a list of the possible responses:

| DNS                      |                                                                                  |
|--------------------------|----------------------------------------------------------------------------------|
| Success                  | The Router has successfully obtained the resolved address. The IP address is     |
|                          | shown below the host name input box                                              |
| No Response              | Explanation: The Router has failed to successfully obtain the resolved address.  |
|                          | Solution: Determine the IP addresses of your DNS servers (from the home page,    |
|                          | click "Edit" and then "Advanced"), and then use the Ping test near the bottom of |
|                          | the Diagnostic screen to try to Ping those addresses. This may provide useful    |
|                          | information when you contact your service provider and speak with Technical      |
|                          | Support.                                                                         |
| Host not found           | Explanation: The DNS Server was unable to find an address for the given host     |
|                          | name.                                                                            |
|                          | Solution: That host may no longer be available on the Internet. Try entering a   |
|                          | different host name.                                                             |
| No data, enter host name | Explanation: There must be a host name entered in the input box.                 |
| could not test           | Explanation: Test could not be executed because of Router status.                |

#### PING

Select **PING** to check IP continuity to a remote computer either within or beyond the Service Providers network.

Enter either the IP address or the hostname of the remote host computer into the input box to the right of the Test button. If you Ping by name, DNS will be used to look up the appropriate IP address for that name. The following is a list of the possible responses:

| PING        |                                                                             |
|-------------|-----------------------------------------------------------------------------|
| Success     | The Remote Host Computer was detected.                                      |
| No Response | Explanation: This message will occur when there was no response to the Ping |
|             | from the remote computer.                                                   |
|             | Solution: Bear in mind that many hosts on the Internet are configured for   |

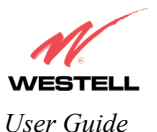

|                            | security reasons to not respond to IP Ping messages. If you get a success from the DNS test using the same host name, chances are good that your connection is fine, whether you can Ping the named host or not. |
|----------------------------|----------------------------------------------------------------------------------------------------|
| No name or address to PING | Explanation: There must be a host name or IP address entered in the input box in order for the Bouter to Ping                                                                                                    |
| could not test             | Explanation: Test could not be executed because of Router status.                                                                                                    |

End of Diagnostic Help Screens

## **DHCP** Configuration

This screen contains the settings which control how the ADSL router interacts with the local devices connected to the router. Westell does not recommend that you change these settings. The following settings are displayed.

| DHCP                            |                                                                         |
|---------------------------------|-------------------------------------------------------------------------|
| DHCP Server                     | Dynamic Host Configuration Protocol (DHCP) is an Internet               |
|                                 | standard that allows the ADSL router to automatically assign IP         |
|                                 | addresses to devices connected on the LAN network. It is advised        |
|                                 | that this is enabled for Private LAN.                                   |
| DHCP Start Address (If DHCP is  | This setting specifies the start of the IP address pool that the Router |
| enabled)                        | uses to assign IP addresses to local devices.                           |
| DHCP End Address (If DHCP is    | This setting specifies the end address of the IP address pool used for  |
| enabled)                        | automatic configuration of local devices.                               |
| DHCP Lease (If DHCP is enabled) | This setting specifies the DHCP lease time.                             |

## **Diagnostic Log**

| Diagnostic Log |                                                                                      |
|----------------|--------------------------------------------------------------------------------------|
| All            | This option lists both the Connection and the System logs.                           |
|                |                                                                                      |
| Connection     | This option lists all events related to connection activity (any traffic on the USB, |
|                | Ethernet, or DSL ports).                                                             |
| System         | This option lists all events related to system activity (time, errors, boot          |
|                | information, etc.)                                                                   |

## **DNS Configuration**

The Router has a built-in DNS server. The Router has a feature called "Dynamic DNS." When an IP address is assigned, the Router will interrogate the new device for a machine name using several well-known networking protocols. Any names learned will dynamically be added to the DNS server's table of local hosts. A static host assignment is needed only if the new device does not support any of the well-known protocols. The following settings are displayed.

| DNS Configuration Screen |                                                                               |
|--------------------------|-------------------------------------------------------------------------------|
| Domain Name              | The name of your network. This uses the internet standard for delineating     |
|                          | domain names.                                                                 |
| Static Host Assignment   | This table allows the creation and maintenance of manually configured DNS     |
|                          | entries.                                                                      |
| Dynamic Host             | This table shows the current list of devices that have automatically provided |
| Assignment               | information.                                                                  |

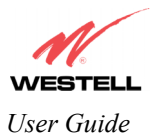

# E

## **Edit Connection Profiles**

This screen facilitates the changing of connection profile parameters. The following settings are displayed.

| Edit Connection Profiles |                                                                                             |
|--------------------------|---------------------------------------------------------------------------------------------|
| Connection Name          | This field is a description of the default connection profile that the Router will          |
|                          | use. Feel free to use whatever description you desire.                                      |
| Account ID               | Your account ID is supplied by your ISP. This text string uniquely identifies               |
|                          | you with your ISP.                                                                          |
| Account Password         | The Account Password is a key phrase or text string that verifies your identity to the ISP. |
| Service Profile          | The Router stores several service profiles. A service profile is a collection of            |
|                          | settings for the built-in firewall and NAT. These settings control which                    |
|                          | applications are enabled to talk through the Router. This selection specifies               |
|                          | which service profile is used when the Router is using this connection.                     |
| Manual/On                | These radio buttons specify how this connection profile is used. A manual                   |
| Demand/Always ON         | setting requires that this connection must be manually established through the              |
|                          | "homepage" connection button. When this is set to auto, the Router will monitor             |
|                          | the network traffic and determine when a connection needs to be made. The                   |
|                          | connection process will happen automatically the "Always ON" selection causes               |
|                          | the Router to aggressively establish a connection with your ISP. Whenever the               |
|                          | Router detects that the connection to your ISP is down, it will try to re-establish         |
|                          | that connection.                                                                            |
| Time Out                 | Selecting this option will enable the disconnect timeout. If this option is enabled         |
| Enable/Connection Time   | the Router will monitor the ISP connection for activity. If there is no activity for        |
| Out                      | the timeout period, the Router will disconnect from the ISP.                                |
| Edit VC Connection       | This screen is an advanced screen. Modifying parameters identified on this                  |
|                          | screen can cause severe disruption of your service. VC stands for "Virtual                  |
|                          | Connection." A VC identifies a connection through the service provider's ATM                |
|                          | network to your ISP. It is not recommended that you change anything on these                |
|                          | pages unless explicitly instructed by your service provider.                                |

# F

## **Firewall Log**

This screen is an advanced diagnostics screen. It alerts you of noteworthy information sent to your Router from the Internet. It may also contain entries that indicate Local Administrative Access and/or Remote Access login's or failures. One thousand entries can be made, but a maximum of 50 entries are displayed at a time. Once 1000 entries have been logged, the oldest entry is removed to make space for new entries as they occur.

| Firewall Log |                                                                                  |
|--------------|----------------------------------------------------------------------------------|
| Details      | This option gives more information about the specific log entry                  |
| Page Numbers | This option navigates you to the corresponding range of entries. The most recent |

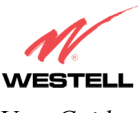

User Guide

|                      | entries are always on the highest numbered page.                               |
|----------------------|--------------------------------------------------------------------------------|
| Clear Log            | This option removes all entries from the log.                                  |
| Print/Savable Format | This option opens a new window that contains a list of all logged packets that |
|                      | can be saved or printed.                                                       |
| Settings             | This options opens a new window that contains configuration settings for       |
|                      | selecting what information is to be logged.                                    |

## **Firewall Settings**

This screen is an advanced configuration screen. It allows you to set the level of security you wish to have on your local network. All security levels except "None" protect against known Internet attacks and devices that attempt to gain remote access to your Router. The following settings are displayed.

| Firewall Settings                                                                                                    |                                                                                                    |
|----------------------------------------------------------------------------------------------------|----------------------------------------------------------------------------------------------------|
| High                                                                                                    | This security level only allows basic Internet functionality. Only Mail, News, Web, FTP, and IPSEC are allowed. No other traffic is allowed. Another restriction of high security is that it can't be modified by NAT configuration options. With High security, you are guaranteed to only pass the previously mentioned traffic. |
| Medium                                                                                                    | This security level only allows basic Internet functionality by default, just like<br>High security. Medium security, however, allows ustomisation through NAT<br>configuration, so you can enable the traffic that you want to pass.                                                                                              |
| Low                                                                                                    | The low security setting will allow all traffic except for known attacks. With low security, your Router is visible by other computers on the Internet.                                                                                                    |
| Custom                                                                                                    | Custom is a very advanced configuration option that allows you to edit the firewall configuration directly. Only the most expert users should try this.                                                                                                    |
| Remote Logging                                                                                                    | Contains the configuration for the firewall remote logging. Remote firewall logging allows the firewall logs to b sent to a machine running a syslog server*. If you desire to save the firewall logs, remote firewall logging must be enabled and the IP address of the syslog server must be configured.                         |
| Enable                                                                                                    | This option enables remote logging of firewall logs.                                                                                                    |
| Remote IP Address                                                                                                    | The IP address of the syslog server machine on the local area network to which<br>the firewall logs are to be sent.                                                                                                    |
| *The syslog server must be configured to isten on udp port 514, which is usually the default port. In order for the logs to be saved to the syslog server, the server should be configured to save the logs to a file. Some of the free syslog servers available on the Internet are kiwisyslog, MT syslog and 3Csyslog. |                                                                                                    |

# Η

### **Home Page**

The home page gives you a quick summary of the Router's state. The following settings are displayed.

| Home Page           |                                                                                  |
|---------------------|----------------------------------------------------------------------------------|
| Connection Overview | The Connection Overview section displays the status of the DSL connection.       |
|                     | The DSL must show a state of "UP" in order for the Router to communicate         |
|                     | with your service provider's network.                                            |
| Connection Name     | The Connection Name section displays all of the connection profiles that are     |
|                     | defined by the Router. A connection profile is information that the Router needs |
|                     | to establish a connection to your ISP. The "PPP Status" columns will show a      |
|                     | status of "UP" if the Router is currently using that profile to communicate. The |

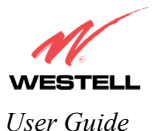

|                | command button allows you to control the connection state.                                                     |
|----------------|----------------------------------------------------------------------------------------------------|
| Profile Editor | Selecting the "Profile Editor" link will allow you to define or change any of the connection profile settings. |

## L

## LAN Configuration

This screen contains the setting that controls how the Router interacts with the local devices connected to the Router. Westell does not recommend that you change these settings. The following settings are displayed.

| LAN Configuration  |                                                                                  |
|--------------------|----------------------------------------------------------------------------------|
| Router IP Address  | This controls the IP address that the Router uses for local communication.       |
| Subnet Mask        | This setting specifies the subnet mask to use to determine if an IP address      |
|                    |                                                                                  |
| DHCP Start Address | This setting specifies the start of the IP address pool that the Router uses to  |
|                    | assign IP addresses to local devices.                                            |
| DHCP End Address   | This setting specifies the end address of the IP address pool used for automatic |
|                    | configuration of local devices.                                                  |
| DNS Server Enable  | DNS stands for Domain Name System. This is an Internet standard that             |
|                    | facilitates communication among devices. This allows a name to be used when      |
|                    | specifying a device instead of an IP address. Normally you want this enabled.    |
| DHCP Server Enable | DHCP stands for Dynamic Host Configuration Protocol. This is an Internet         |
|                    | standard that allows the Router to automatically assign IP addresses to devices  |
|                    | connected on the LAN network. It is advised that this opt ion is set to Enabled. |

## **LAN Statistics**

This page contains information regarding the configuration and status of your Local LAN. The following settings are displayed.

| LAN Configuration  |                                                                                  |
|--------------------|----------------------------------------------------------------------------------|
| Device IP Address  | This displays the IP address that the ADSL router uses for local communication.  |
| DHCP NetMask       | This displays the subnet address that the ADSL router's DHCP server issues in    |
|                    | DHCP responses.                                                                  |
| DHCP Start Address | This setting specifies the start of the IP address pool that the Router uses to  |
|                    | assign IP addresses to local devices.                                            |
| DHCP End Address   | This setting specifies the end address of the IP address pool used for automatic |
|                    | configuration of local devices.                                                  |
| DHCP Server Status | Displays the status, "ON" or "OFF" of the DHCP Server                            |
| DHCP Server        | Displays which network "Public" or "Private" the DHCP server is serving IP       |
|                    | addresses for.                                                                   |
| Devices on LAN     | This page displays the current devices the Router has found on your LAN. The     |
|                    | name of the device, the Ethernet MAC address, and the status, "Active" or        |
|                    | "Inactive" is displayed in the table.                                            |

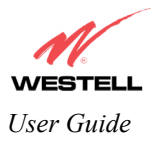

# P

## Private LAN

This page contains the settings that control how the ADSL router interacts with the local devices connected to the router. It is not recommended that these settings be changed. The following settings are displayed.

| Private LAN              |                                                                                  |
|--------------------------|----------------------------------------------------------------------------------|
| Private LAN DHCP Server  | Dynamic Host Configuration Protocol (DHCP) is an Internet standard that          |
| Enable                   | allows the ADSL router to automatically assign IP addresses to devices           |
|                          | connected on the LAN network. It is advised that this is enabled for Private     |
|                          | LAN.                                                                             |
| Private LAN Enable       | This setting enables the Private NAT'ed interface. It is advised to leave this   |
|                          | enabled.                                                                         |
| Modem IP Address         | This controls the IP address that the ADSL router uses for local                 |
|                          | communication.                                                                   |
| Subnet Mask              | This setting specifies the subnet mask to use to determine if an IP address      |
|                          | belongs to your local network.                                                   |
| DHCP Start Address (If   | This setting specifies the start of the IP address pool that the Router uses to  |
| DHCP is enabled for      | assign IP addresses to local devices.                                            |
| Private LAN)             |                                                                                  |
| DHCP End Address (If     | This setting specifies the end address of the IP address pool used for automatic |
| DHCP is enabled for      | configuration of local devices.                                                  |
| Private LAN)             |                                                                                  |
| DHCP Lease (If DHCP is   | This setting specifies the DHCP lease time.                                      |
| enabled for Private LAN) |                                                                                  |

## Protocol

| Protocol |                                                                        |
|----------|------------------------------------------------------------------------|
| Protocol | This screen informs the Router which networking protocol to use when   |
|          | communicating with your ISP. This information is provided by your ISP. |

## **Public LAN**

This screen contains the settings that control how the ADSL router interacts with the local devices connected to the router. It is not recommended that these settings be changed. The following settings are displayed.

| Public LAN             |                                                                                   |
|------------------------|-----------------------------------------------------------------------------------|
| Public LAN DHCP Server | Dynamic Host Configuration Protocol (DHCP) is an Internet standard that           |
| Enable                 | allows the ADSL router to automatically assign IP addresses to devices            |
|                        | connected on the LAN network. It is advised that this is enabled for Private      |
|                        | LAN.                                                                              |
| Public LAN Enable      | This setting enables the Public interface. This feature allows a global subnet to |
|                        | exist behind your Router.                                                         |
| Modem IP Address       | This controls the IP address that the ADSL router uses for local                  |
|                        | communication.                                                                    |
| Subnet Mask            | This setting specifies the subnet mask to use to determine if an IP address       |
|                        | belongs to your local network.                                                    |
| DHCP Start Address (If | This setting specifies the start of the IP address pool that the Router uses to   |

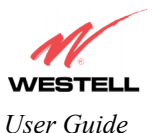

| DHCP is enabled for     | assign IP addresses to local devices.                                            |
|-------------------------|----------------------------------------------------------------------------------|
| Public LAN)             |                                                                                  |
| DHCP End Address (If    | This setting specifies the end address of the IP address pool used for automatic |
| DHCP is enabled for     | configuration of local devices.                                                  |
| Public LAN)             |                                                                                  |
| DHCP Lease (If DHCP is  | This setting specifies the DHCP lease time.                                      |
| enabled for Public LAN) |                                                                                  |

# R

### **Remote Access**

This page allows you to configure your Router so that it can be configured remotely. Once enabled, this feature can be manually disabled, or it will automatically disable after 20 minutes of configuration inactivity.

| Remote Access         |                                                                                  |
|-----------------------|----------------------------------------------------------------------------------|
| Password              | This is the password a remote user must enter to access your Router's interface. |
|                       | It must be at least 4 characters long and contain no spaces.                     |
| URL                   | This field contains the URL that must be placed in a remote PC's web browser     |
|                       | in order to communicate with your Router. If this field says "Not Connected,"    |
|                       | you are not currently connected to the Internet.                                 |
| Enable Remote Access  | When you have clicked on this button, entered a valid password, and connected    |
|                       | to the Internet, Remote Access will be enabled.                                  |
| Disable Remote Access | When you have clicked on this button, Remote Access will be disabled.            |

## S

## **Single Static IP**

This page contains the settings that would allow the PPP address received from the network to be propagated to a single LAN device behind the Router.

| Single Static IP |                                                                                                    |
|------------------|----------------------------------------------------------------------------------------------------|
| WAN IP Address   | This is the PPP IP address the ISP has assigned the Router.                                                                                                    |
| Selection box    | This box contains the devices available to share the Single Static IP address the ISP has assigned the Router. The names listed in the select box will be populated by the Router's DHCP server based on DHCP requests. If a device's name cannot be determined, the current IP address of the device will be placed in the list. |
|                  | When the feature is enabled, the active machine will be highlighted in the select<br>box and be displayed at the bottom of the page with the "disable" button.                                                                                                    |
|                  | When the feature is disabled, no device in the select box will be highlighted and the "enable" button will be available.                                                                                                    |
|                  | When the "User Configured PC" is selected, a local PC must be configured manually with the WAN IP address as its Ethernet adapter's address.                                                                                                    |

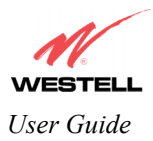

# Τ

## Trace

The Trace feature allows you to perform an IP trace route to a remote computer either within or beyond the Internet service provider's network. Enter either the IP address or the hostname of the remote host computer into the input box to the right of the Trace button. If you trace by name, DNS will be used to look up the appropriate IP address for that name.

| Trace   |                                                                                                    |  |  |
|---------|----------------------------------------------------------------------------------------------------|--|--|
| Success | Trace will display its progress in the text box. Trace will show three round trip                                                                                                    |  |  |
|         | times and the DNS name (if available) of each intermediate router.                                                                                                    |  |  |
| Failure | Trace will display "*" when it does not receive a response or cannot determine<br>the DNS name of an intermediate router. This is not necessarily an error, as<br>some routers are configured to ignore trace route packets or do not have DNS |  |  |
|         | name.                                                                                                    |  |  |

## Turbo

| Turbo                                                                                                    |
|----------------------------------------------------------------------------------------------------|
|                                                                                                    |
| Turbo TCP is a sophisticated network traffic prioritization and queuing method that dramatically improves       |
| the performance of downstream TCP/FTP/HTTP transfers under heavy upstream bandwidth utilization                 |
| conditions.                                                                                                    |
| This feature first assigns a high priority to TCP signaling packets in the upstream direction, then places the  |
| packet in one of several transmit queues based on tins priority.                                                |
| Packets of unspecified priority, like TCP or UDP data, are assigned a low priority and placed in a low priority |
| queue.                                                                                                    |
| The packets in the high priority queues are then transmitted before packets in the lower priority queues        |
| minimizing any transmit delays.                                                                                 |
| Minimizing the transmit delay of the TCP messages upstream enables the server to send the TCP data              |
| downstream faster, resulting in a substantial throughput gain.                                                  |

# U

## **Update Device**

| Update Device (Software Upgrade) |                                                                                |  |
|----------------------------------|--------------------------------------------------------------------------------|--|
| Update Device                    | This screen is used to upgrade the Router's application image. The application |  |
| (Software Upgrade)               | image is specified by entering in the filename or by using the browse button.  |  |

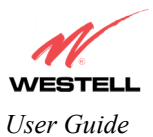

## User Name

This screen is asks for information that will allow the Router to make a connection to the ISP on your behalf. The Router will need to know your Account ID and Account Password. This information is stored in the Router.

| User Name        |                                                                                     |  |
|------------------|-------------------------------------------------------------------------------------|--|
| Connection Name  | This is a description of the default connection profile, which the Router will use. |  |
|                  | Feel free to use whatever description you desire.                                   |  |
| Account ID       | Your Account Id is supplied by your ISP and is a text string that uniquely          |  |
|                  | identifies you with your ISP.                                                       |  |
| Account Password | The Account Password is a key phrase or text string that verifies your identify to  |  |
|                  | the ISP.                                                                            |  |

## V

## **VC Configuration**

| VC Configuration Screen |                                                                                |  |
|-------------------------|--------------------------------------------------------------------------------|--|
| VC Configuration        | This screen is an advanced screen. Modifying parameters on this screen can     |  |
|                         | cause severe disruption of your service. VC stands for "Virtual Connection." A |  |
|                         | VC identifies a connection through the service provider's ATM network to your  |  |
|                         | ISP. It is not recommended that anything be changed on these pages unless      |  |
|                         | explicitly instructed by your service provider.                                |  |

## **VPI/VCI**

| VPI/VCI |                                                                             |  |
|---------|-----------------------------------------------------------------------------|--|
| VPI/VCI | This screen asks for information that the Router needs to establish a       |  |
|         | communication channel to your ISP. The VPI (Virtual Path Indicator) and VCI |  |
|         | (Virtual Channel Indicator) values are supplied by your ISP.                |  |

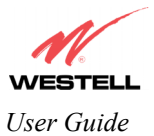

## **19. APPENDIX B – HARDWARE FEATURES**

## **19.1 LED Indicators**

This section explains the LED States and Descriptions. LED indicators are used to verify the unit's operation and status.

| LED      | State              | Description                                                   |
|----------|--------------------|---------------------------------------------------------------|
| _        | Solid Green        | Power ON                                                      |
|          | Off                | Power OFF                                                     |
| POWFR    | Flashing Red       | Power-On Self Test (POST) in progress. The light can also     |
| TOWER    |                    | flash red when the configuration is being updated.            |
|          | Red                | POST failure (not bootable) or Device malfunction.            |
|          | Solid Amber        | Router is in safeboot mode.                                   |
|          | Solid Green        | Powered device connected to the associated port (includes     |
|          |                    | devices with wake-on-lan capability where a slight voltage    |
| ETHERNET |                    | is supplied to an Ethernet connection)                        |
|          | Off                | Router power OFF, no cable, or no powered device is           |
|          |                    | connected to the associated port.                             |
|          | Solid Green        | DSL good sync. (DSL has synchronized with ADSL line           |
|          |                    | card.)                                                        |
|          |                    | Router power OFF                                              |
| DCI      | Flashing Green     | DSL is attempting to synchronize with the ADSL line card.     |
| DSL      | Blinking Red/Green | Failed to train after three minutes. (Actual pattern would be |
|          |                    | blinking green for three minutes followed by a solid red      |
|          |                    | the Router synce )                                            |
|          | Blinking Red       | The DSL signal is not detected                                |
|          | Solid Creen        | IP connected (the Router has a WAN IP address from IPCP       |
|          | Sond Green         | or DHCP and DSL is up or a static IP address is               |
|          |                    | configured PPP negotiation has successfully completed if      |
|          |                    | used, and DSL is up and no traffic detected).                 |
|          |                    |                                                               |
|          |                    | If the IP or PPPoE session is dropped, the light will remain  |
|          |                    | green (if an ADSL connection is still Present.) The LED       |
|          |                    | will turn red when it attempts to reconnect and DHCP or       |
| INTERNET |                    | PPPoE fails.                                                  |
|          | OFF                | Router power is OFF, Router is in bridge mode, or ADSL        |
|          |                    | connection is not present.                                    |
| -        | Flashing Green     | Router is attempting to establish a PPP connection            |
|          | Red                | IP connection attempted and failed (no DHCP response, no      |
|          |                    | PPPoE response, PPPoE authentications failed, no IP           |
|          |                    | address from IPCP or DHCP, etc. The RED state must time       |
|          |                    | out after two minutes and the Internet LED must then return   |
|          |                    | to the OFF state.                                             |

#### LED States and Descriptions (Model 6200, 6300)

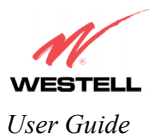

| LED      | State            | Description                                                   |
|----------|------------------|---------------------------------------------------------------|
|          | Solid Green      | Power ON                                                      |
|          | Off              | Power OFF                                                     |
| POWER    | Red              | POST (power on self test) failure (not bootable) or Device    |
|          |                  | malfunction.                                                  |
|          | Solid Amber      | Router is in safeboot mode.                                   |
|          | Solid Green      | Powered device connected to the associated port (includes     |
|          |                  | devices with wake-on-lan capability where a slight voltage    |
| ETHERNET |                  | is supplied to an Ethernet connection)                        |
|          | Flashing Green   | LAN activity present (traffic in either direction)            |
|          | Off              | Router power OFF, no cable, or no powered device is           |
|          |                  | connected to the associated port.                             |
|          | Solid Green      | Powered device connected to the associated port (Link         |
|          |                  | established)                                                  |
| USB      | Flashing Green   | USB LAN activity present (traffic in either direction)        |
|          | Off              | Router power OFF, no cable, or no powered device is           |
|          | ~ ** * ~         | connected to the associated port.                             |
|          | Solid Green      | DSL good sync. (DSL has synchronized with ADSL line           |
| DSL –    | 0.66             | card.)                                                        |
| _        | Off              | Router power OFF                                              |
|          | Flashing Green   | DSL is attempting to synchronize with the ADSL line card.     |
|          | Solid Green      | IP connected (the Router has a WAN IP address from IPCP       |
|          |                  | or DHCP and DSL is up, or a static IP address is              |
|          |                  | used and DSL is up and no traffic detected)                   |
|          |                  | used, and DSL is up and no traffic detected).                 |
|          |                  | If the IP or PPPoE session is dropped the light will remain   |
|          |                  | green (if an ADSL connection is still Present) The LED        |
|          |                  | will turn red when it attempts to reconnect and DHCP or       |
|          |                  | PPPoE fails.                                                  |
| INTERNET | OFF              | Router power is OFF, Router is in bridge mode, or ADSL        |
|          |                  | connection is not present.                                    |
|          | Flickering Green | IP connected and IP traffic is passing through the device (in |
|          | _                | either direction).                                            |
|          | Red              | IP connection attempted and failed (no DHCP response, no      |
|          |                  | PPPoE response, PPPoE authentications failed, no IP           |
|          |                  | address from IPCP or DHCP, etc. The RED state must time       |
|          |                  | out after two minutes and the Internet LED must then return   |
|          |                  | to the OFF state.                                             |

#### LED States and Descriptions (Models 6201, 6301, 6301B)
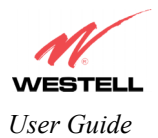

## **19.2** Cable Connectors and Switch Locations

#### Models 6200, 6300

- DSL Connector (RJ-11)
- Ethernet Connector (RJ-45)
- Reset Button
- Power Connector

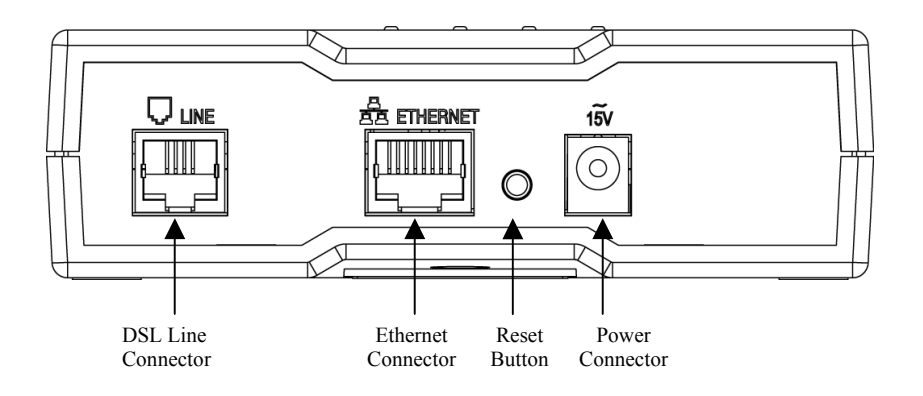

#### Model 6201

- DSL Connector (RJ-11)
- USB Connector
- Ethernet Connector (RJ-45)
- Reset Button
- Power Connector

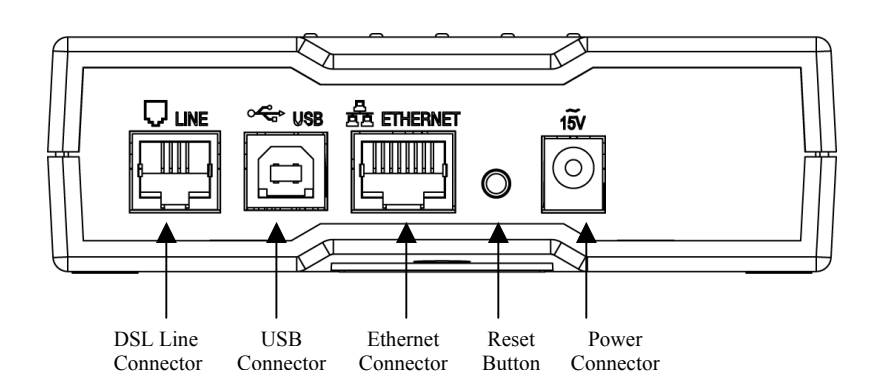

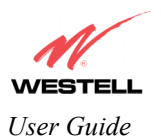

Westell Router (Models 6200, 6201, 6300, 6301, 6301B)

#### Models 6301, 6301B

- DSL Connector (RJ-11)
- USB Connector
- Ethernet Connector (RJ-45)
- Reset Button
- Power Connector
- ON/OFF Switch

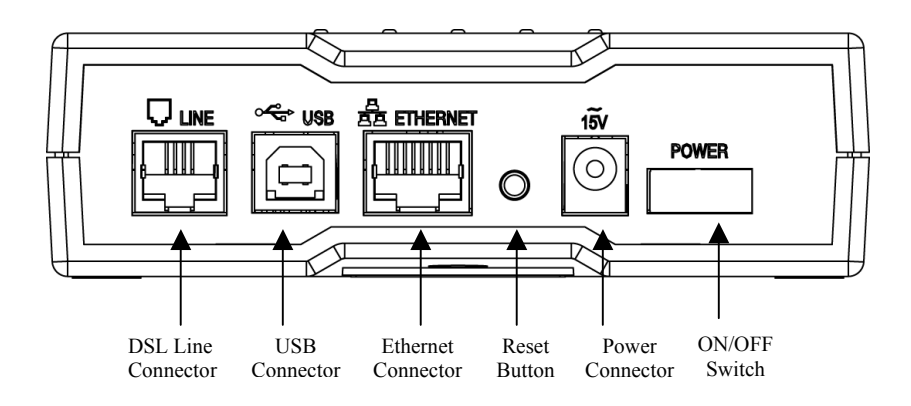

### **19.3** Connector Descriptions

The following table displays the connector types.

| SYMBOL   | NAME     | Түре                              | FUNCTION                                                                          |
|----------|----------|-----------------------------------|-----------------------------------------------------------------------------------|
| ļ        | DSL LINE | 6-pos, 4-pin (RJ-11) modular jack | Connects to an ADSL-equipped telephone jack or DSL connection of a POTS splitter. |
|          | USB      | 4-pin USB Series B connector      | Connects the USB device to the PC.                                                |
| ~<br>15V | POWER    | Barrel connector                  | Power source.                                                                     |
|          | ETHERNET | 8-pos, 6-pin (RJ-45) modular jack | Connects the Ethernet device to the PC.                                           |

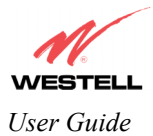

# **19.4 Pinout Descriptions**

The following tables list the pinout descriptions.

#### **DSL** Pinouts

| Pinout     | Description |
|------------|-------------|
| 1, 2, 5, 6 | Not Used    |
| 3          | DSL Tip     |
| 4          | DSL Ring    |

#### **USB Series B Connector Pinouts**

| Pin | Name     | Description | Cable Color |
|-----|----------|-------------|-------------|
| 1   | VBUS/Vcc | 5 Vdc       | Red         |
| 2   | D –      | Data –      | White       |
| 3   | D +      | Data +      | Green       |
| 4   | GND      | Ground      | Black       |

### **Ethernet Pinouts**

| Pinout  | Description |
|---------|-------------|
| 1       | Rx+         |
| 2       | Rx-         |
| 3       | Tx+         |
| 4,5,7,8 | Not Used    |
| 6       | Tx-         |

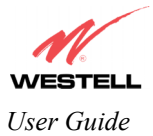

# **20. APPENDIX C – DIAGNOSTIC SOFTWARE**

### **20.1 Installing Diagnostic Software for Windows**

Note: Your service provider may require that you install the diagnostic software for technical support. However, the software is not required to operate your Router. Diagnostic software installation is optional.

The diagnostic software should be used as directed by your service provider to troubleshoot problems with your DSL service.

Begin the diagnostic software installation. On the installation CD run: D:\Diagnostic Icon\Setup.exe

Where "D:\" is the drive letter of your CD-ROM. Click on **Next** to continue.

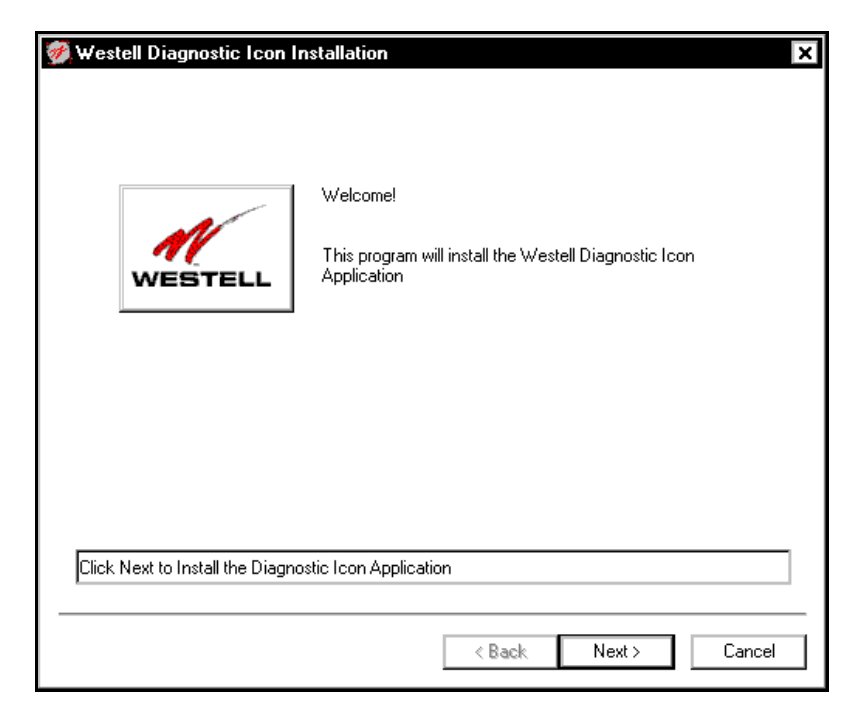

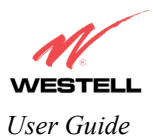

Westell Router (Models 6200, 6201, 6300, 6301, 6301B)

Choose a directory to install the application. Click on **Next** to accept the default directory or to browse to another location.

| Westell Diagnostic Icon Installation            |               |        |
|-------------------------------------------------|---------------|--------|
| Please select the directory to place the applic | ation folder. |        |
| D:\Program Files\Westell\Diagnostic Icon        | Browse        |        |
|                                                 |               |        |
|                                                 |               |        |
|                                                 |               |        |
|                                                 |               |        |
|                                                 |               |        |
|                                                 |               |        |
|                                                 | < Back Next > | Cancel |

If you clicked on Next, the Modem Detect screen will be displayed. Click on Next.

| 🐲 Modem Detect 🛛 🗶                                                                                                    |
|----------------------------------------------------------------------------------------------------|
| To automatically detect your modem, click Next.<br>To look on a specific IP, select from the list and click 'Try This One'. |
| Available I UP/IP Adapter addresses<br>169.254.162.210                                                                      |
| Computed broadcast IP Address:<br>169.254.255.255                                                                           |
| Reading Transceiver Information                                                                                             |
| < Back Next > Cancel                                                                                                    |

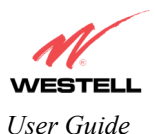

When the diagnostic software has finished loading, the **Setup Complete** screen will be displayed. Select **Run application now**, and then click on **Done**. An icon for the diagnostic features will be placed in your taskbar.

| 🤣 Setup Complete | ×                                                                                                    |
|------------------|----------------------------------------------------------------------------------------------------|
| WESTELL          | Install is complete.<br>The application can be run from:<br>Start->Programs->Westell->Diagnostic Icon<br>Thank you for choosing Westell DSL Products.<br>Run application now<br>Run application every boot |
|                  | Done                                                                                                    |

The diagnostic software can affect key settings of your communications software, and should only be run when instructed by your service provider. For additional details on the diagnostic functions, see the Diagnostic Icon Information Panels.

Your Router software installation is complete. Follow the instructions provided by your service provider to configure your Westell Router and browser settings.

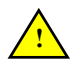

If your computer already has an Ethernet adapter or NIC installed, you may have to disable the adapter or set a static IP address in the PC for the Router. Contact your service provider for more details.

## **Diagnostic Icon Information Panels**

From the Start Menu, select Programs > Westell > Diagnostic Icon. The Administration Diagnostic Panel opens.

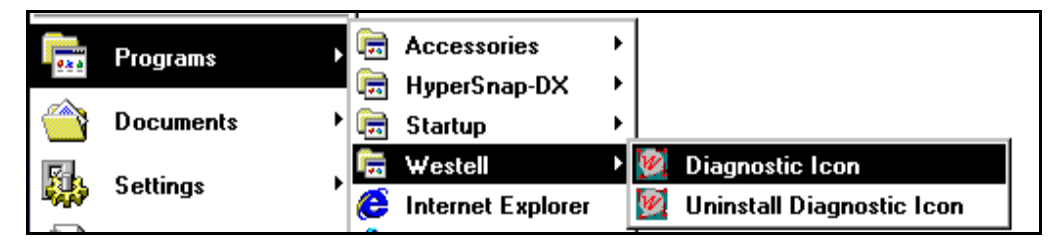

Note: When the diagnostic application begins, the system places the following icon in the taskbar.

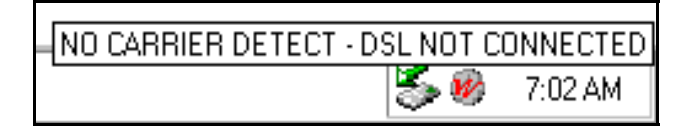

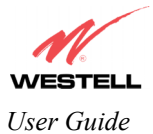

## **The About Panel**

The About Panel displays information on the Router hardware model and software versions.

| About             | sei                    | ×     |
|-------------------|------------------------|-------|
| Model Number:     | A90-610015-06          |       |
| Serial Number:    | 03BS07426651           |       |
| MAC Address:      | 00:60:0f:74:b5:9a      |       |
| Software Version: | unt:03.00.04+          |       |
| Software Model:   | NAT Combo              |       |
| Description:      | WireSpeed Dual Connect |       |
| Boot Loader:      | unt:03.00.04+          | Ī     |
|                   |                        |       |
|                   |                        |       |
| Receiving O       |                        |       |
| USER NOT LO       | DGGED ON               | Qlose |

To display the **Menu** screen, right click on the **About Panel**. The following **Menu** screen will be displayed. Choose one of the options from the **Menu** screen.

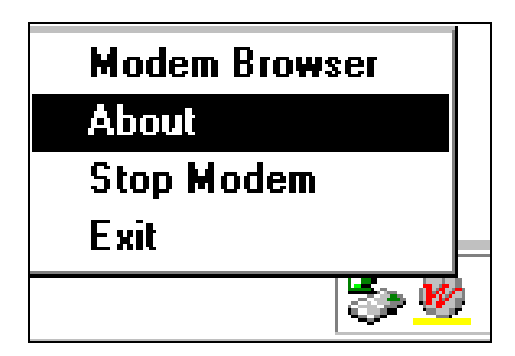

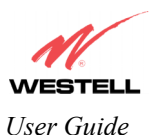

Westell Router (Models 6200, 6201, 6300, 6301, 6301B)

If you selected About from the Menu screen, the following screen will be displayed. It displays information about the Router's software version and copyright date.

| OTE: The actual information displ | ADSI Modem Browser                                                                   |
|-----------------------------------|--------------------------------------------------------------------------------------|
| The act                           | USB Diagnostic Icon Version VER:01.02.00 OK<br>Copyright (C) 2001<br>www.westell.com |

### **Menu Screen Options**

Modem Browser-This option brings up the About Panel if it is has not already been accessed. About- This option displays a screen containing the software version and the copyright date. Stop Modem-This option instructs the Router to stop transmitting diagnostic data. Exit-This option terminates the application.

### **20.2 Uninstalling Diagnostic Software for Windows**

1.

1.

This section provides instructions on how to uninstall the diagnostic software.

From the Start Menu, select Programs > Westell > Uninstall Diagnostic Icon. The Uninstall Westell Diagnostic Icon will be displayed. Click on Next.

| 🕺 Uninstall Westell Diagnostic Icon 🛛 🗙                                  |            |  |
|--------------------------------------------------------------------------|------------|--|
| Welcome!<br>This program will Uninstall the Westell Diagn<br>Application | ostic Icon |  |
| Click Next to Uninstall the Diagnostic Icon Application                  |            |  |
|                                                                          |            |  |
| < Back Next >                                                            | Cancel     |  |

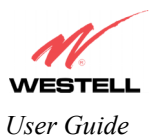

If you clicked on Next, the **Confirmation** screen will be displayed. Click on **Yes** to confirm that you want to uninstall the diagnostic icon application.

| Confirmation |                                                     |  |
|--------------|-----------------------------------------------------|--|
| ?            | Are you sure you want to Uninstall Diagnostic Icon? |  |
|              | Yes No                                              |  |

When the system is finished uninstalling the diagnostic icon application, the **Uninstall Complete** screen will be displayed. Click on **Done**.

| 🗭 Uninstall Complete | ×                                                                                                    |
|----------------------|----------------------------------------------------------------------------------------------------|
| WESTELL              | Uninstall is complete. It is recommended that you<br>reboot your computer now.<br>Thank you for choosing Westell DSL Products. |
|                      | Done Cancel                                                                                                    |

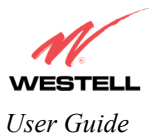

# **21. TECHNICAL SUPPORT INFORMATION**

## Westell Technical Support

Contact your ISP to ensure that your ADSL is properly configured.

Phone: 0870 240 6751

## 22. WARRANTY INFORMATION

### Warranty

Westell warrants this product free from defects at the time of shipment. Westell also warrants this product fully functional for the period specified by the terms of the warranty. Any attempt to repair or modify the equipment by anyone other than an authorized representative will void the warranty.

### Repairs

Westell will repair any defective Westell equipment without cost during the warranty period if the unit is defective for any reason other than abuse, improper use, or improper installation, or acts of nature. Before returning the defective equipment, request a **Return Material Authorization (RMA)** number from Westell. An RMA number must be quoted on all returns. When requesting an RMA, please provide the following information:

- Product model number (on product base)
- Product serial number (on product base)
- Customer ship-to address
- Contact name
- Problem description
- Purchase date

Once an RMA number is obtained, return the defective unit, freight prepaid, along with a brief description of the problem to:

FREEPOST ADSL RMA Service Centre Scotland Phone: 0870 240 6751

Westell will continue to repair faulty equipment beyond the warranty period for a nominal charge. Contact a Westell Technical Support Representative for details.

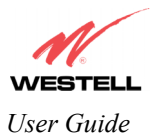

## 23. SOFTWARE LICENSE AGREEMENT

READ THE TERMS AND CONDITIONS OF THIS LICENSE AGREEMENT CAREFULLY. THIS SOFTWARE IS COPYRIGHTED AND LICENSED (NOT SOLD). BY INSTALLING AND OPERATING THIS PRODUCT, YOU ARE ACCEPTING AND AGREEING TO THE TERMS OF THIS LICENSE AGREEMENT. IF YOU ARE NOT WILLING TO BE BOUND BY THE TERMS OF THIS LICENSE AGREEMENT, YOU SHOULD PROMPTLY RETURN THE SOFTWARE AND HARDWARE TO WESTELL TECHNOLOGIES, INC. THIS LICENSE AGREEMENT REPRESENTS THE ENTIRE AGREEMENT CONCERNING THE SOFTWARE BETWEEN YOU AND WESTELL TECHNOLOGIES, INC. (REFERRED TO AS "LICENSOR"), AND IT SUPERSEDES ANY PRIOR PROPOSAL, REPRESENTATION, OR UNDERSTANDING BETWEEN THE PARTIES.

1. License Grant. Licensor hereby grants to you, and you accept, a nonexclusive license to use the SOFTWARE Compact Disk (CD) and the computer programs contained therein in machine-readable, object code form only (collectively referred to as the "SOFTWARE"), and the accompanying User Documentation, only as authorized in this License Agreement. The SOFTWARE may be used only in connection with the number of systems for which you have paid license fees as dictated in your support agreement. You agree that you will not assign, sublicense, transfer, pledge, lease, rent, or share your rights under this License Agreement. You agree that you may not nor allow others to reverse assemble, reverse compile, or otherwise translate the SOFTWARE.

You may retain the SOFTWARE CD for backup purposes only. In addition, you may make one copy of the SOFTWARE in any storage medium for backup purposes only. You may make one copy of the User's Manual for backup purposes only. Any such copies of the SOFTWARE or the User's Manual shall include Licensor's copyright and other proprietary notices. Except as authorized under this paragraph, no copies of the SOFTWARE or any portions thereof may be made by you or any person under your authority or control.

2. Licensor's Rights. You acknowledge and agree that the SOFTWARE and the User's Manual are proprietary products of Licensor protected under U.S. copyright law. You further acknowledge and agree that all right, title, and interest in and to the SOFTWARE, including associated intellectual property rights, are and shall remain with Licensor. This License Agreement does not convey to you an interest in or to the SOFTWARE, but only a limited right of use revocable in accordance with the terms of this License Agreement.

3. License Fees. The fees paid by you under the support agreement are paid in consideration of the licenses granted under this License Agreement.

4. Term. This License Agreement is effective upon your opening of this package and shall continue until terminated. You may terminate this License Agreement at any time by returning the SOFTWARE CD and all copies thereof and extracts there from to Licensor. Licensor may terminate this License Agreement upon the breach by you of any term hereof. Upon such termination by Licensor, you agree to return to Licensor the SOFTWARE and all copies and portions thereof.

5. Limited Warranty. Licensor warrants, for your benefit alone, for a period of 90 days from the date of commencement of this License Agreement (referred to as the "Warranty Period") that the SOFTWARE CD in which the SOFTWARE is contained are free from defects in material and workmanship. Licensor further warrants, for your benefit alone, that during the Warranty Period the SOFTWARE shall operate substantially in accordance with the functional specifications in the User's Manual. If during the Warranty Period, a defect in the SOFTWARE appears, you may return the SOFTWARE to Licensor for replacement. You agree that the foregoing constitutes your sole and exclusive remedy for breach by Licensor of any warranties made under this Agreement.

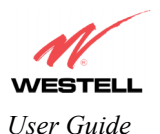

#### EXCEPT FOR THE WARRANTIES SET FORTH ABOVE, THE SOFTWARE DISKETTES, AND THE SOFTWARE CONTAINED THEREIN, ARE LICENSED "AS IS," AND LICENSOR DISCLAIMS ANY AND ALL OTHER WARRANTIES, WHETHER EXPRESS OR IMPLIED, INCLUDING, WITHOUT LIMITATION, ANY IMPLIED WARRANTIES OF MERCHANTABILITY OR FITNESS FOR A PARTICULAR PURPOSE.

6. Limitation of Liability. Licensor's cumulative liability to you or any other party for any loss or damages resulting from any claims, demands, or actions arising out of or relating to this Agreement shall not exceed the license fee paid to Licensor for the use of the SOFTWARE. In no event shall Licensor be liable for any indirect, incidental, consequential, special, or exemplary damages or lost profits, even if Licensor has been advised of the possibility of such damages. SOME STATES DO NOT ALLOW THE LIMITATION OR EXCLUSION OF LIABILITY FOR INCIDENTAL OR CONSEQUENTIAL DAMAGES, SO THE ABOVE LIMITATION OR EXCLUSION MAY NOT APPLY TO YOU.

7. Governing Law. This License Agreement shall be construed and governed in accordance with the laws of the State of Illinois. You submit to the jurisdiction of the state and federal courts of the state of Illinois and agree that venue is proper in those courts with regard to any litigation arising under this Agreement.

8. Costs of Litigation. If any action is brought by either party to this License Agreement against the other party regarding the subject matter hereof, the prevailing party shall be entitled to recover, in addition to any other relief granted, reasonable attorney fees and expenses of litigation.

9. Severability. Should any term of this License Agreement be declared void or unenforceable by any court of competent jurisdiction, such declaration shall have no effect on the remaining terms hereof.

10. No Waiver. The failure of either party to enforce any rights granted hereunder or to take action against the other party in the event of any breach hereunder shall not be deemed a waiver by that party as to subsequent enforcement of rights or subsequent actions in the event of future breaches.

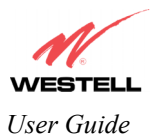

# **24. PUBLICATION INFORMATION**

Westell® LiteLine<sup>™</sup> Ethernet (Model 6200) Westell LiteLine<sup>™</sup> Combo (Model 6201) Westell ProLine<sup>™</sup> Ethernet (Model 6300) Westell ProLine<sup>™</sup> Combo (Model 6301) Westell ProLine<sup>™</sup> Combo Annex B (Model 6301B)

User Guide Part No. 030-300402 Rev. A

© 2004 Westell, Inc. All rights reserved.

All trademarks and registered trademarks are the property of their respective owners.

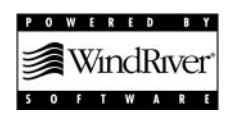